# TOPS-20 **KL Model B Installation Guide**

AA-M229A-TM, AD-M229A-T1

# December 1982

This manual describes the procedures for installing TOPS-20 Version 5.1 on a new system and updating TOPS-20 software on an existing KL10 Model B system.

This update supersedes the information contained in the manual numbered AA-M229A-TM. Please read it in its entirety.

# **OPERATING SYSTEM:**

TOPS-20, V5.1

SOFTWARE:

RSX-20F, V14-45E KLINIT, V12-27 Microcode, V275

Software and manuals should be ordered by title and order number. In the United States, send orders to the nearest distribution center. Outside the United States, orders should be directed to the nearest DIGITAL Field Sales Office or representative.

#### Northeast/Mid-Atlantic Region

#### **Central Region**

# Western Region

Digital Equipment Corporation PO Box CS2008 Nashua, New Hampshire 03061 Telephone:(603)884--6660

Digital Equipment Corporation 1050 East Remington Road Schaumburg, Illinois 60195 Telephone:(312)640-5612

**Digital Equipment Corporation** Accessories and Supplies Center Accessories and Supplies Center 632 Caribbean Drive Sunnyvale, California 94086 Tolephone: (408)721-4915

First Printing, April 1982 Updated, December 1982

© Digital Equipment Corporation 1982. All Rights Reserved.

The information in this document is subject to change without notice and should not be construed as a commitment by Digital Equipment Corporation. Digital Equipment Corporation assumes no responsibility for any errors that may appear in this document.

The software described in this document is furnished under a license and may only be used or copied in accordance with the terms of such license.

No responsibility is assumed for the use or reliability of software on equipment that is not supplied by DIGITAL or its affiliated companies.

The following are trademarks of Digital Equipment Corporation:

# digital

DEC DECmate DECsystem-10 DECSYSTEM-20 DECUS DECWriter DIBOL MASSBUS PDP P/OS Professional Rainbow RSTS RSX UNIBUS VAX VMS VT Work Processor

The postage-prepaid READER'S COMMENTS form on the last page of this document requests the user's critical evaluation to assist us in preparing future documentation.

CONTENTS

PREFACE

.

| CHAPTER | 1   | INTRODUC | СТІС | ON       |  |  |  |  |  |  |  |  |
|---------|-----|----------|------|----------|--|--|--|--|--|--|--|--|
|         | 1.1 | SUMMARY  | OF   | CONTENTS |  |  |  |  |  |  |  |  |

| 1.1 | SUMMARY OF CONTENTS               |  |
|-----|-----------------------------------|--|
| 1.2 | PREPARING FOR INSTALLATION        |  |
| 1.3 | INSTALLATION TOOLS                |  |
| 1.4 | THE TOPS-20 MONITORS              |  |
| 1.5 | THE BATCH AND SPOOLING SYSTEM 1-6 |  |

# CHAPTER 2 CREATING THE TOPS-20 FILE SYSTEM

| 2.1   | CHECKING THE TOPS-20 SOFTWARE PACKAGE 2         | 2-1 |
|-------|-------------------------------------------------|-----|
| 2.1.1 | Preparing the DECSYSTEM-20 for Installation 2   | -2  |
| 2.1.2 | Loading and Starting the TOPS-20 Monitor 2      | - 6 |
| 2.2   | INITIALIZING THE TOPS-20 FILE SYSTEM 2-         | ·13 |
| 2.3   | STARTING THE MONITOR                            | 19  |
| 2.4   | CREATING SYSTEM DIRECTORIES 2-                  | 21  |
| 2.5   | RUNNING DUMPER FROM TAPE                        | 23  |
| 2.6   | RESTORING TOPS-20 BUNDLED SOFTWARE FROM TAPE 2- | 24  |

# CHAPTER 3 TAILORING THE SYSTEM

| 3.1    | SELECTING A TOPS-20 MONITOR                     | . 3-1 |
|--------|-------------------------------------------------|-------|
| 3.2    | CHANGING THE SYSTEM NAME                        | . 3-4 |
| 3.3    | CREATING SYSTEM DEFAULTS IN 5-1-CONFIG.CMD      | . 3-6 |
| 3.3.1  | Setting Terminal Speeds                         | . 3-6 |
| 3.3.2  | Defining Dial-Up (Remote) Lines                 | . 3-8 |
| 3.3.3  | Defining System Logical Names                   | . 3-9 |
| 3.3.4  | Defining Magnetic Tape Logical Unit Numbers .   | 3-10  |
| 3.3.5  | Defining Line Printer Parameters                | 3-11  |
| 3.3.6  | Defining the Local Time Zone                    | 3-13  |
| 3.3.7  | Directory Parameter Setting                     | 3-14  |
| 3.3.8  | Account Validation                              | 3-14  |
| 3.3.9  | Performance Improvements                        | 3-14  |
| 3.3.10 | Scheduler Controls                              | 3-16  |
| 3.3.11 | File Archiving and Migration Parameters         | 3-18  |
| 3.3.12 | Tape Drive Allocation                           | 3-18  |
| 3.3.13 | Accounting Shift Changes                        | 3-19  |
| 3.4    | CHANGING THE OPERATOR'S PASSWORD AND USER GROUP | 3-21  |
| 3.5    | CREATING PS: <remarks> DIRECTORY</remarks>      | 3-22  |
| 3.6    | CREATING THE LPFORM.INI FILE                    | 3-23  |
| 3.7    | BUILDING A FRONT-END FILE STRUCTURE             | 3-25  |

CHAPTER 4 CREATING THE FRONT-END FILE SYSTEM

| 4.1 | HALTING THE TOPS-20 MONITOR                        | L |
|-----|----------------------------------------------------|---|
| 4.2 | RESTARTING THE FRONT-END MONITOR                   | 2 |
| 4.3 | COPYING FILES FROM FLOPPY DISK TO RP04 OR RP06 4-3 | 3 |

- CHAPTER 5 RESTARTING THE SYSTEM
- CHAPTER 6 INSTALLING TOPS-20 DISTRIBUTION AND UPDATE TAPES
- CHAPTER 7 RUNNING THE TOPS-20 UETP PACKAGE
- APPENDIX A UPDATING THE DECSYSTEM-20 TO TOPS-20 VERSION 5.1 SOFTWARE

| A.1   | INSTALLING THE VERSION 5.1 SOFTWARE                              | L |
|-------|------------------------------------------------------------------|---|
| A.1.1 | Renaming the Version 5 Monitor A-12                              | 2 |
| A.1.2 | Creating the File <new-system>5-1-CONFIG.CMD . A-13</new-system> | 3 |
| A.1.3 | Changing System Parameters                                       | 1 |
| A.1.4 | Setting a User Group for the Operator A-14                       | 1 |
| A.1.5 | Running the CNVDSK Program                                       | ) |
| A.2   | REVERTING TO VERSION 5.0                                         | L |
| A.3   | MAKING THE VERSION 5.1 MONITOR THE PRIMARY                       |   |
|       | MONITOR                                                          | 1 |
| A.4   | MAKING THE VERSION 5.1 MONITOR THE PERMANENT                     |   |
|       | MONITOR                                                          | ō |
|       |                                                                  |   |

# APPENDIX B POCKET INSTALLATION GUIDE FOR THE DECSYSTEM-20

# APPENDIX C TAILORING YOUR SYSTEM FOR ARPANET

| C.1   | DEFINING THE HOST NUMBER                  | C-1 |
|-------|-------------------------------------------|-----|
| C.1.1 | Entering the Host Number, Name, and Other |     |
|       | Pertinent Information                     | C-2 |

### APPENDIX D GENERATING A TAILORED BATCH AND SPOOLING SYSTEM

| D.1 | INTRODUCTION D                              | -1  |
|-----|---------------------------------------------|-----|
| D.2 | RESTORING THE GALAXY FILES D                | -2  |
| D.3 | RUNNING THE GALGEN PROGRAM D                | - 8 |
| D.4 | ASSEMBLING THE NEW GALAXY SYSTEM D-         | 12  |
| D.5 | SHUTTING DOWN THE OLD GALAXY SYSTEM D-      | 13  |
| D.6 | STARTING UP THE NEW GALAXY SYSTEM D-        | 17  |
| D.7 | MAKING YOUR NEW GALAXY SYSTEM THE PERMANENT |     |
|     | SYSTEM                                      | 19  |
|     |                                             |     |

INDEX

Index-1

# CONTENTS (Cont.)

# FIGURES

| FIGURE | 2-1 | DECSYSTEM-20 | and | Front-End | Control | Panels | • | • | • | 2-8 | ; |
|--------|-----|--------------|-----|-----------|---------|--------|---|---|---|-----|---|
|--------|-----|--------------|-----|-----------|---------|--------|---|---|---|-----|---|

# TABLES

| TABLE | 3-1 | Maximum Structure Size                 |
|-------|-----|----------------------------------------|
|       | 3-2 | Terminal Line Numbers DECSYSTEM-20 3-8 |
|       | 3-3 | DECSYSTEM-20 Line Printers             |
|       | 5-1 | System Reload Abbreviations 5-3        |
|       | 6-1 | Optional Software Products 6-1         |

# PREFACE

This manual is for the person who has the responsibility to:

- 1. Install the TOPS-20 software on a new DECSYSTEM-20.
- Update the TOPS-20 software system on an existing DECSYSTEM-20.

To use this manual effectively, first read <u>Getting Started With</u> <u>TOPS-20</u>. You should also become familiar with the information in the <u>TOPS-20</u> User's Guide and the TOPS-20 Operator's Guide.

You do not have to know assembly language programming or have previous experience installing a TOPS-20 software system, although both are helpful.

#### Contents of This Manual

Chapters 1 through 7 contain step-by-step instructions, with error recovery procedures, describing how to install a new Version 5 TOPS-20 software system.

Appendix A contains step-by-step instructions describing how to update a Version 4 TOPS-20 software system to Version 5.

After you complete either the set of steps in Chapters 1 through 7 or the steps in Appendix A, your system is ready for timesharing.

Appendix B is a pocket installation guide for the experienced installer. This appendix contains the text and output from a sample installation, but does not cover error recovery procedures. The steps in this appendix are keyed to the body of this manual so that you can easily refer to a complete description of any step.

Appendix C describes the procedures for tailoring your system for the ARPA network.

Appendix D contains the procedures for generating a tailored batch system.

The commands you must type are printed in RED. If you type accurately, all you have to do is perform the indicated function and verify that your actual terminal output resembles the sample output. Remember that systems differ in memory size and peripherals, so steps that describe configuring memory, initializing line printers and disk packs, and assigning logical unit numbers to tape drives require you to type the values that are correct for your system and not the sample parameters. If your terminal output does not resemble the sample output, first read ALL the instructions after the word "Error", then choose the recovery procedure that corrects your problem.

NOTE

The version and edit numbers in this manual could differ from the numbers printed on your console terminal. The numbers printed on your console must be equal to or greater than the numbers in this manual.

Time estimates are included so that you know <u>about</u> how long a step takes. Times are estimated to the nearest minute, so don't worry if a step takes somewhat longer or shorter than this.

Checking off each step as you complete it is a good way to keep your place.

### Symbols Used in This Manual

- CTRLA Indicates where you type a control backslash. This is done by holding down the CTRL key while typing a backslash. The backslash key is located near the key labeled LINEFEED or LF.
- Indicates where you press the key labeled ESC, ESCAPE, PREFIX, ALT, or ALTMODE.
- Indicates where you press the RETURN key.

# Reference Documentation

The following manuals are valuable as references for users of this manual. Their order numbers are also shown. These manuals are included in the TOPS-20 Software Notebook Set.

|         | Manual Title                          | Order   | No.   |
|---------|---------------------------------------|---------|-------|
| TOPS-20 | Commands Reference Manual             | AA-5115 | 5в-тм |
| TOPS-20 | EDIT Reference Manual                 | AA-5415 | 5А-ТМ |
| TOPS-20 | Monitor Calls Reference Manual        | AA-4166 | 6E-TM |
| TOPS-20 | Operator's Guide                      | AA-4176 | 5D-TM |
| TOPS-20 | OPR Command Language Reference Manual | AA-H600 | DA-TM |
| TOPS-20 | System Manager's Guide                | AA-4169 | 9F−TM |
| TOPS-20 | User Utilities Guide                  | AA-D850 | DA-TM |
| TOPS-20 | User's Guide                          | AA-4179 | ЭС-ТМ |

# CHAPTER 1

### INTRODUCTION

Installing the TOPS-20 software on the DECSYSTEM-20 is not a hard task if you follow the procedures outlined in the following chapters.

# 1.1 SUMMARY OF CONTENTS

Chapter 1 explains some of the procedures to follow. It also describes the tools you need to install the software.

Chapter 2 describes powering up the DECSYSTEM-20 and obtaining the DECSYSTEM-20 front-end monitor from floppy disk. This chapter also describes loading the TOPS-20 bundled software from magnetic tape.

Chapter 3 describes how to select the proper monitor, declare the system name, and change the system defaults for terminals, system devices, accounting, performance improvements, scheduler controls, and file archiving and migration.

Chapter 4 describes how to create the front-end file system for the DECSYSTEM-20 and copy files into it from the floppy disk. Upon your completion of this chapter, the installation is complete.

Chapter 5 describes how to boot the system from disk.

Chapter 6 describes how to install any additional software you have purchased. This software may be software for unbundled products or periodic updated software.

Chapter 7 describes how to run the User Environment Test Package (UETP program). This program performs a cursory check of the system.

Appendix A contains step-by-step instructions and pointers to various chapters within the manual, describing how to update a Version 4 TOPS-20 software system to a Version 5 TOPS-20 software system on the DECSYSTEM-20.

Appendix B is a pocket installation guide for the experienced installer. It contains the text and output from a sample installation of the TOPS-20 software on a DECSYSTEM-20, Model 2060. This appendix does not have error recovery procedures. The steps are keyed to the steps within the body of this manual that describe how to install the TOPS-20 software on a DECSYSTEM-20.

Appendix C contains the steps for tailoring your system for the ARPA network.

Appendix D contains the steps for generating a batch and spooling (Galaxy) system tailored for your particular site.

# INTRODUCTION

The TOPS-20 System Manager's Guide contains helpful hints on how to manage a TOPS-20 timesharing system. A system manager should read this manual before making timesharing generally available to users.

NOTE

Before starting the installation, read the listing labeled TOPS20.BWR, which accompanies your software. The TOPS20.BWR file describes changes in the software made too late for inclusion in this manual.

# 1.2 PREPARING FOR INSTALLATION

A DIGITAL Field Service Representative will install your DECSYSTEM-20 hardware and inform you when the system runs diagnostics correctly. Before he leaves, obtain the following information:

1. The channel, unit, and controller number of each disk drive, and whether it is dual-ported. The controller number for RP04, RP06, and RP07 is -1. RP20 disk drives have a different controller number. The unit number is located on the display panel on the drive. The DECSYSTEM-20 dual-ported disk drives are connected to both the CPU and the front-end processor. It is an error if two dual-ported drives with the same unit number are connected to the front-end processor. The procedures in this manual assume that the unit on which you are installing the front-end software is Unit 0.

# Disk Drives

| Туре | Channel # | Unit #      | Controller # | Dual-Ported ? |
|------|-----------|-------------|--------------|---------------|
|      |           |             |              |               |
|      |           |             |              |               |
|      |           |             |              |               |
|      |           |             |              |               |
|      |           |             |              |               |
|      |           | <del></del> |              |               |
|      | ·····     |             | <u> </u>     |               |
|      |           |             |              |               |
|      | <u></u>   |             | <u> </u>     |               |
|      |           |             |              |               |
|      |           |             |              |               |

# INTRODUCTION

2. A list of line numbers and line speeds. Use these numbers in Section 3.3.1 when you set the default terminal speeds. Also, find out which lines are remote so that you can define the remote lines as described in Section 3.3.2.

Lines

#### Auto Auto Line # Speed Line # Remote? Remote? Speed \_\_\_\_\_ \_\_\_\_\_ \_\_\_\_ \_\_\_\_\_ \_\_\_\_\_ \_\_\_\_\_ \_\_\_\_\_ \_\_\_\_\_ \_\_\_\_\_ \_\_\_\_\_ \_\_\_\_\_ \_\_\_\_\_ \_\_\_\_ \_\_\_\_ \_\_\_\_\_ \_\_\_\_\_ the second second second second second second second second second second second second second second second s \_\_\_\_\_ \_\_\_\_ \_\_\_\_ \_\_\_\_ \_\_\_\_ \_ -----\_\_\_\_\_ ..... \_\_\_\_ \_\_\_\_ \_ -----

NOTE

The word Auto over the word Speed declares that the line is specified as an autobaud line in Section 3.3.2.

3. The serial number of each magnetic tape drive. Use these numbers in Section 3.3.4 to define magnetic tape logical unit numbers. The number appearing on the thumbwheel does not necessarily correspond to the logical unit number of the drive.

# Magnetic Tapes

| Serial # | Туре   | Serial # | Туре          | Serial # | Туре        |
|----------|--------|----------|---------------|----------|-------------|
|          |        |          |               |          | <del></del> |
|          |        |          |               |          |             |
|          |        |          |               |          |             |
|          |        |          | <del></del> - |          |             |
|          |        |          |               |          |             |
|          | ······ | <u></u>  | <u> </u>      |          |             |

# NOTE

The serial numbers on TU70 and/or TU71 tape drives are made up of three factors. These factors consist of the RH20 channel number, the DX20 number, and a two-digit tape unit number. Assuming that the RH20 channel number is 2, the serial number for tape unit 3 would be as follows:

2003

In the above example, the RH20 channel is the first digit (2), the DX20 number is the second digit (0), and the last two digits are the tape unit number (03). The serial number for a TU72 tape drive can be found on the back of the tape drive.

4. The unit number and type of each line printer. Use this information in Section 3.3.5 to initialize the line printers.

# Line Printers

| <del></del> |         |             | <del></del>           |
|-------------|---------|-------------|-----------------------|
| Unit #      | Model # | Lowercase ? | Programmable<br>VFU ? |

# 1.3 INSTALLATION TOOLS

You need the following tools to install the TOPS-20 software on a DECSYSTEM-20:

- The RSX-20F System Floppy A. The files on this floppy are used to boot the central processor from an RP04 or RP06 disk pack.
- The RSX-20F System Floppy B. The files on this floppy are used for various functions in installing and maintaining the software on a DECSYSTEM-20.
- 3. The RSX-20F System Floppy C. This floppy contains the RSX-20F map file.
- 4. The TOPS-20 V5 Installation Tape and the TOPS-20 Distribution tape. When installing the TOPS-20 software on a DECSYSTEM-20 model number 2060 or on a DECSYSTEM-20 model number 2040S, you should be using software package QT023, which contains the Installation Tape labeled TOPS-20 2060 INSTL.MT V5 and the Distribution Tape labeled TOPS-20 2060 DIST.MT V5.

The TOPS-20 V5 Installation Tape for 2040S, 2060, and ARPANET systems contains the TOPS-20 monitor and related programs. The files on this tape are:

The TOPS-20 monitor (SAVE format)

The TOPS-20 command processor (SAVE format)

The DLUSER program (SAVE format)

DLUSER data (ASCII file)

The DUMPER program (SAVE format)

Four DUMPER savesets recorded at 1600 bpi in DUMPER format for the following directories:

PS:<SYSTEM> PS:<SUBSYS> PS:<UETP.LIB> PS:<GALAXY-SUBSYS>

The TOPS-20 Distribution Tape for all DECSYSTEM-20s contains the TOPS-20 bundled software. There are four DUMPER save sets recorded at 1600 bpi in DUMPER format. The contents of the savesets are:

Saveset 1 contains documents about the software.

Savesets 2 through 4 contain source files needed to build the software in the directories <SYSTEM> and <SUBSYS>, except for the monitor and the TOPS-20 command processor.

5. If you are installing the TOPS-20 software on a DECSYSTEM-2040S or DECSYSTEM-2060 that contains an RP20 Disk Subsystem, you should receive a DX20 microcode tape containing the microcode necessary to boot the DX20.

#### INTRODUCTION

6. A separate tape for each optional software product you have purchased. Chapter 6 describes the format of these tapes.

# NOTE

The term "bundled software" refers to the contents of the Installation and Distribution tapes considered together, or to the contents of the Distribution tape alone. The term "unbundled software" refers to the contents of the various tapes described in Chapter 6.

7. Formatted disk packs. If your disk packs are not formatted, ask your DIGITAL Field Service Representative to format them for you.

# 1.4 THE TOPS-20 MONITORS

Six monitors are distributed with the TOPS-20 V5 software for the DECSYSTEM-20 Models 2040S, 2060, and ARPANET systems. They are:

- 2060-MONBIG.EXE
- 2060-MONMAX.EXE
- AN-MONSML.EXE
- AN-MONMED.EXE
- AN-MONBIG.EXE
- AN-MONLGE.EXE

All the monitors mentioned above are described in Chapter 3. The installation will proceed more smoothly if you take time now to decide the monitor you want to use.

# 1.5 THE BATCH AND SPOOLING SYSTEM

Your TOPS-20 software system initialization includes a standard Galaxy batch and spooling system. If you need a special batch and spooling system, first install the standard system; then refer to Appendix D of this manual for instructions on how to build your own specialized batch and spooling system.

# CHAPTER 2

# CREATING THE TOPS-20 FILE SYSTEM

This chapter describes how to create a new TOPS-20 file system on the DECSYSTEM-20.

# STOP: These Procedures Install a New System

Follow the procedures in this chapter if you are installing TOPS-20 Version 5 software on a new system, or if you are creating a new file system on a set of disk packs. Use Appendix A to update from TOPS-20 Version 4 to Version 5 software on an existing system.

# 2.1 CHECKING THE TOPS-20 SOFTWARE PACKAGE

The TOPS-20 software package contains the following items. Check to be sure that you have all of them.

- 1. RSX20F System Floppy A
- 2. RSX20F System Floppy B
- 3. RSX20F System Floppy C
- 4. TOPS-20 Installation Tape V5

Throughout the rest of this text, this tape is referred to as the Installation tape.

- 5. TOPS-20 Distribution Tape V5
- 6. The DX20 Microcode Tape (RP20 Customer only)
- 7. A separate tape for each optional software product purchased. Chapter 6 lists the optional software products, describes the format of the tapes, and tells how to install them.

Refer to Chapter 1, Section 1.3 for the contents of the floppy disks and magnetic tapes.

# 2.1.1 Preparing the DECSYSTEM-20 for Installation

Prepare the system for installation by powering it up and mounting the disk packs.

➡ Step 1: Read the Listing Labeled TOPS20.BWR.

Read the listing labeled TOPS20.BWR to learn about any last-minute changes made to the installation procedure or to the TOPS-20 software.

# Step 2: Ask Your DIGITAL Field Service Representative if the Disk Packs Are Formatted.

Ask your DIGITAL Field Service Representative if the disk packs are formatted for use with the DECSYSTEM-20. If they are not, ask him to format them. You cannot use the RP20 for the system structure. The packs must be formatted before you proceed further.

Step 3: Power Up the System.

Turn on the power by pressing the POWER switch if the light under the word POWER on the operator's panel is off. (Do not touch the emergency power switch unless you see smoke or sparks coming from the system.) The system is ready after a few seconds, and the power light comes on.

Be sure that the system is completely powered on:

- 1. Check the disk drives.
- 2. Check the magnetic tape drives. If power is off, press the rocker switch, i.e., the white switch containing the ON/OFF light, on the front panel. If you have trouble with the disk drives or magnetic tape drives, call your DIGITAL Field Service Representative for assistance.
- 3. Check the line printers. If power is off for an LP20A or LP20B printer (which has four buttons on the right of the top panel), reset the knee-level breaker on the lower panel. The TAPE light may be on; disregard it. If you have an LP20F or LP20H printer (which has four rocker switches on the left of the top panel), lift the cover just above the lights and reset the breaker. Be sure that the printer has paper.
- 4. Turn on the console terminal. Be sure that it is on line and has paper.

# Step 4: Label the Disk Packs.

This manual contains the procedures for creating the system structure for your system. The system structure name can be up to six characters and contains the files needed to run the system. The system structure cannot include RP20 disk drives. If the system structure is on an RP07 disk drive, the front-end file system must reside on a RP04 or RP06 dual-ported disk drive. Decide how many packs you will have, and assign them consecutive "logical unit numbers," starting with 0. These are the logical pack numbers referred to in Step 25. Identify each pack by writing these numbers with a felt-tip pen on the pack cover with a gummed label. A sample of the format of the label is:

TOPS-20 Disk Pack Structure ID: structure name Logical Unit: n

# CAUTION

Do not use a gummed label on the surface of the pack itself, because it can spin off and cause severe damage to the drive.

➡ Step 5: Mounting an RP04 or RP06 Disk Pack.

Mount the disk packs on the proper drives. RP04 and RP06 disk packs are similar in appearance but can be distinguished by the name RP04 or RP06 written on the upper surface of the pack. Make sure you place one pack on the drive that is unit 0, dual ported, and connected to the front-end. The installation procedure stores the files used by the front-end on this pack. After the installation is complete, you may dismount the disk packs so that the drives can be cleaned and maintained. However, during system operation, the pack that contains the front-end files must be on dual-ported drive 0 as it was during installation.

Be careful when mounting a disk pack because the drive shaft can be damaged if the pack is jammed off center into the drive. Follow these instructions when mounting a pack:

NOTE

RP07 and RP20 disk packs are non-removable.

- 1. If another RP04 or RP06 disk is already mounted on the drive and spinning, press the START/STOP button and wait until the drive stops.
- 2. Push the door back; slide the pack cover down over the pack.
- 3. Turn the cover handle counterclockwise a few turns until it turns freely. Gently lift the pack vertically. If there is any resistance, turn the handle a few more turns counterclockwise and lift again.
- 4. Lift the pack out of the drive and place it on the protective bottom cover. Be sure that the cover clicks closed.
- 5. Pick up the pack to be mounted and remove the protective bottom cover by squeezing the handle of the bottom cover.

#### CAUTION

If you insert a pack without removing the bottom cover, you will be unable to use or remove the pack.

Gently lower the pack vertically into the drive, being careful not to hit the sides of the drive. Keep the pack centered in the drive while lowering it.

- 6. Turn the handle clockwise about two full turns. You will feel a resistance roughly equal to the power steering on a car. When the resistance increases noticeably, <u>stop</u> <u>turning</u> or damage will result.
- 7. Lift off the cover vertically.
- 8. Close the door to the drive.
- 9. Start the drive by pressing the START/STOP button. The disk is ready to be used when the READY light comes on. (On an RP06 the DOOR LOCKED light ensures that the disk is mounted properly.)
- 10. Be sure that the drive is not write protected. The switch labeled WRITE PROTECT must be off.

#### CAUTION

Do not leave a disk pack or magnetic tape on top of a disk drive. The vibration from the drive can cause these items to fall to the floor, causing expensive and irreparable damage.

Step 6: Check the CONTROLLER SELECT Switches.

Be sure that the CONTROLLER SELECT switch on dual-ported drive 0 is set to A/B and that every other drive has the CONTROLLER SELECT switch set to A. To change the CONTROLLER SELECT switch, set the switch to the desired position and press the STOP button to cycle the drive down. When the drive has stopped spinning, press the START button and wait for the READY light to come on.

Step 7: Mount System Floppy A in Drive 0.

# CAUTION

Make sure that the paper directory that is sometimes included with the floppy disk is not sticking to the back of the floppy disk. Failure to do so will damage the floppy disk and the floppy drive.

Place the floppy disk labeled:

System Floppy A

in the left floppy drive (drive 0). To mount a floppy disk, hold the floppy disk with your thumb on the label. Then with your thumb and the label facing upward, slide the floppy disk into the floppy drive until it contacts the back of the drive and stops. Press down the bar until it clicks. Step 8: Mount System Floppy B in Drive 1.

In the right floppy drive (drive 1), place the floppy disk labeled:

System Floppy B

#### HINT

Be sure that you have mounted the floppy disks in the correct drives, or problems will develop in Step 12.

Step 9: Mount the Installation Tape on MTA0:.

Remove the write ring (if present) from the magnetic tape labeled:

TOPS-20 Installation Tape

and mount the tape on drive 0. Drive 0 is the lowest unit on the lowest channel on the lowest TM03, TM02 controller or DX20 controller. Your DIGITAL Field Service Representative gives you this information. If you cannot determine which drive is drive 0, make sure that all drives are off line except the one you want to use.

#### NOTE

Be sure to mount the correct version of the Installation tape. Refer to Chapter 1, Section 1.3 for the correct Installation tape for your system.

#### CAUTION

The logical unit number for a magnetic tape drive is not determined by the numbered thumbwheel on the left side of TU45 drives. The numbered thumbwheel is the slave number of the drive. Never change the setting of this thumbwheel.

To mount a reel of tape on a TU45 tape drive:

- 1. Place the reel on the top hub with the labeled side of the tape facing you.
- 2. Lock the reel on the hub by pressing the rocker in the center of the hub.
- 3. Thread the tape through the slot in front of the tape heads by following the arrows. Move the head shields back for easier access to the tape slot.
- 4. Wind the tape one turn clockwise onto the take-up reel.

- 5. Press the LOAD button. The tape slowly advances onto the take-up reel and moves to the logical beginning of the tape. If the drive overshoots the beginning of the tape, it repositions itself.
- 6. Make sure the ON LINE button is lit; if it is not, press the ON LINE button.

To mount a reel of tape on a TU77 or TU78 tape drive:

- 1. Place the reel of tape on the top hub with the labeled side of the tape facing you.
- 2. Lock the reel on the hub by pressing the rocker in the center of the hub.
- 3. Press, in order, the RESET and LOAD buttons. The tape is wound counterclockwise a few turns. Then the tape leader is threaded automatically through the slot near the upper right-hand corner of the drive, and the tape is positioned at the logical beginning of tape.
- 4. Press the ON LINE button.

On completion, the LOAD, ON LINE, and FILE PROTECT (FPT) lights should be on, indicating that the tape is positioned at the beginning. When the FILE PROTECT light is on, the system cannot write on the tape. If the FILE PROTECT light is not on, remove the write ring from the back of the tape.

To mount a reel of tape on a TU72 tape drive:

- 1. Place the reel of tape on the rightmost hub with the labeled side of the tape facing you.
- 2. Thread the tape leader down the slot until it is approximately three inches in front of the read/write head.
- 3. Press, in order, the RESET, LOAD, and START buttons. The tape leader is threaded automatically on the take-up reel and the tape is positioned at the logical beginning of tape.

2.1.2 Loading and Starting the TOPS-20 Monitor

To create the TOPS-20 file system, you need to load the TOPS-20 monitor into the system and start the file system initialization routine. Perform steps 10 through 19 to load and start the TOPS-20 monitor.

- 1. Load the front-end monitor from the floppy disks. Use the front end to initialize the central processor and memory.
- 2. Use the front-end monitor to load the TOPS-20 Magnetic Tape Bootstrap (MTBOOT) program from System Floppy A into the central processor.
- 3. Use MTBOOT to load the TOPS-20 monitor from magnetic tape into memory.
- 4. Use MTBOOT to start the TOPS-20 monitor at the file system initialization routine.

Step 10: Place the Front-End HALT Switch in the ENABLE Position.

Open the second door from the left side of the DECSYSTEM-20, directly under the DECSYSTEM-20 control panel, to access the front-end switches.

Be sure that the front-end HALT switch is in the ENABLE position (Figure 2-1). If the switch is in the HALT position, move it up to the ENABLE position. When the HALT switch is in the HALT position, the front end will not operate.

➡ Step 11: Set the Switch Register to 000007 (octal).

The front-end control panel has 16 switch register switches (Figure 2-1). Set them to 000007 (octal) by setting switches 2, 1, and 0 up, and leaving the rest down. (Refer to Part 4, Chapter 1 of the TOPS-20 Operator's Guide for a detailed description of all switches.)

Booting the front end from a floppy disk with the switch register set to 000007 causes the front-end monitor to run the central processor initialization dialog. This loads the central processor microcode and configures central processor memory.

# ▶ Step 12: Hold ENABLE and Press the SWITCH REGISTER Button.

Hold ENABLE and press the SWITCH REGISTER button on the control panel (Figure 2-1); this loads the front-end monitor and starts the initialization dialog. The system prints:

RSX-20F YB14-44 6:11 5-MAR-82

[SY0: REDIRECTED TO DX0:]
[DX0: MOUNTED]
[DX1: MOUNTED]
KLI -- VERSION VB12-27 RUNNING
KLI -- ENTER DIALOG [NO,YES,EXIT,BOOT]?
KLI>

# Item

#### Identifies

| The name of the front-end monitor.                      |
|---------------------------------------------------------|
| The version of the front-end monitor.                   |
| The time and date that the front-end monitor was built. |
| The area from which the front end obtains its           |
| files. If SYO: is redirected to DXO:, the               |
| front end obtains the files from floppy drive           |
| 0. If SYO: is redirected to DBO:, the front             |
| end obtains the files from disk drive 0.                |
| The name and version of the central processor           |
| initialization dialog.                                  |
| The prompt for the central processor                    |
| initialization dialog.                                  |
|                                                         |

Error: If the system does not print the above heading, be sure that the floppy disks are mounted in the proper drives and the HALT switch is in the ENABLE position. Then retry Step 12.

# NOTE

The version and edit numbers in this manual could differ from the numbers printed on your console. The numbers printed on your console must be equal to or greater than the numbers in this manual.

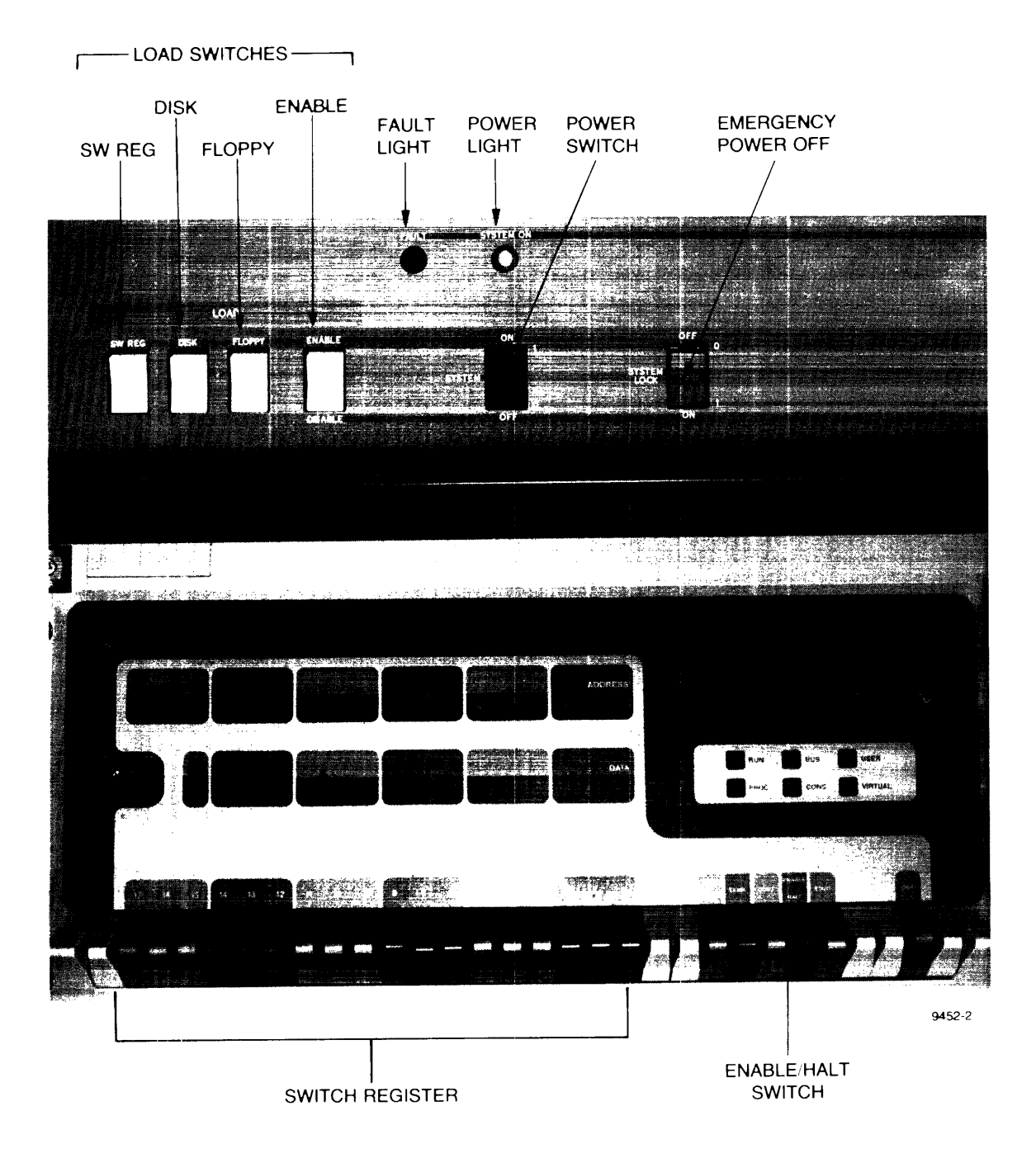

Step 13: Type YES and Press the RETURN Key.

To enter the central processor initialization dialog, type YES and press the RETURN key. Following this, if you answer either NO or YES to this question, you will see a description of your system's hardware. First comes the serial number (S/N) of the CPU, followed by its type and power line frequency (either 50 or 60 Hertz). Then comes a list of hardware options present on your system. If an item is not present, it will not be listed. The example below shows all available options. Following this, the system prints KLI -- RELOAD MICROCODE [YES,VERIFY,FIX,NO]?:

KLI -- ENTER DIALOG [NO,YES,EXIT,BOOT]?
KLI>YES@E
KLI -- KL10 S/N: 2102., MODEL B, 60 HERTZ
KLI -- KL10 HARDWARE ENVIRONMENT:
 MOS MASTER OSCILLATOR
 EXTENDED ADDRESSING
 INTERNAL CHANNELS
 CACHE

KLI -- RELOAD MICROCODE [YES,VERIFY,FIX,NO]?
KLI>

Error: If the system does not print the above heading, be sure that the floppy disks are mounted in the proper drives, then return to Step 12.

# DELETE KEY

If you make a typing error, press the DELETE key to erase a single character at a time. Type CTRL/U to delete the entire line.

Step 14: Type YES and Press the RETURN Key.

To load the central processor microcode, type YES and press the RETURN key. After 30 seconds, during which the floppy drives click, the microcode is loaded and the system prints KLI -- MICROGODE VERSION 273 LOADED followed by KLI -- RECONFIGURE CACHE [FILE,ALL,YES,NO]?

KLI -- RELOAD MICROCODE [YES,VERIFY,FIX,NO]? KLI>YESRE KLI -- MICROCODE VERSION 273 LOADED

Step 15: STOP.

Go to Step 16 if the system prints:

KLI -- RECONFIGURE CACHE [FILE,ALL,YES,NO]?

Go to Step 17 if the system prints:

KLI -- CONFIGURE KL MEMORY [FILE,ALL,REVERSE,FORCE,YES,NO]?
KLI>

Step 16: Type ALL and Press the RETURN Key.

➡ To reconfigure the central processor cache, type ALL and press the RETURN key. Upon receiving this reply, the system configures all available cache. After the configuration is complete, the system prints:

KLI>ALLRED
KLI -- ALL CACHES ENABLED
KLI -- CONFIGURE KL MEMORY [FILE,ALL,REVERSE,FORCE,YES,NO]?
KLI>

Error: If the system does not print one of the headings above, be sure that the floppy disks are mounted in the proper drives, then return to Step 12.

➡ Step 17: Type ALL and Press the RETURN Key.

To configure the central processor memory, type ALL and press the RETURN key. This answer configures all available memory in the most useful manner and then prints a message indicating the results. These results will be different, depending on the type of hardware you have. See below, for the sample output that pertains to your system. (Refer to the TOPS-20 Operator's Guide for details on memory configuration.) After the configuration is complete, the system prints KLI -- LOAD KL BOOTSTRAP [YES,NO,FILENAME]?:

KLI -- CONFIGURE KL MEMORY [FILE,ALL,REVERSE,FORCE,YES,NO]? KLI>ALL®

Depending on the size of your system, your output will resemble one of the following:

LOGICAL MEMORY CONFIGURATION ADDRESS SIZE INT TYPE CONTROLLER 00000000 768K 4 MF20 11

or

| LOGICAL  | MEMORY CON | VFIGU | JRATION |        |       |
|----------|------------|-------|---------|--------|-------|
| ADDRESS  | SIZE       | INT   | TYPE    | CONTRO | OLLER |
| 0000000  | 128K       | 4     | MB20    | 0 %    | 1     |
| 00400000 | 512K       | 4     | MF20    | 10     |       |
| 02400000 | 256K       | 4     | MF20    | 14     |       |
| 03400000 | 3200K      |       | NON-    | -EXIST | ENT   |

NOTE

The MOS memory configurator is capable of configuring 4096K of memory. The message concerning the NON-EXISTENT memory may be ignored. This message is specifying the difference between the actual physical memory and 4096K.

Error: If the system does not print a heading similar to one of those above, be sure that the correct floppy disks are mounted in the proper drives, then return to Step 12.

#### Step 18: Type MTBOOT and Press the RETURN Key.

After the prompt KLI>, type MTBOOT and press the RETURN key:

KLI -- LOAD KL BOOTSTRAP [YES,NO,FILENAME]?
KLI>MTBOOT RED
KLI -- WRITE CONFIGURATION FILE [YES,NO]?
KLI>

The system asks whether it should write the front-end file KL.CFG, which describes your current configuration and the method you used to bring up the system (disk, floppy disks, or magnetic tape). If this file is written, the front end will attempt to use the same method and the same configuration when you next install or reload the system. The default answer to the question, WRITE CONFIGURATION FILE [YES,NO]?, is YES. Therefore, it is recommended that you answer NO to this question for the present. Later, when you have a front-end configuration that should be recorded (Step 136, in Chapter 5), the configuration file will be written for you.

Step 19: Type NO and Press the RETURN Key.

After the prompt KLI>, type NO and press the RETURN key.

kLI -- WRITE CONFIGURATION FILE [YES,NO]? kLI>NO@D kLI -- BOOTSTRAP LOADED AND STARTED BOOT V10.0 (151)

MTBOOT>

The front end loads the central processor memory with the bootstrap program from the floppy mounted on drive 0, and then starts the bootstrap program. When at bootstrap command level (about 45 seconds), the system prints MTBOOT>.

Error: If the system prints:

KLI> -- ?BOOTSTRAP LOAD FAILED

or any other error message, you may have the wrong floppy disk mounted in drive 0 or you may not have stopped the central processor. Type CTRL/\. (The backslash key (\) is near the LINEFEED key.) After 10 seconds, the system prints PAR>. Type the command ABORT and press the RETURN key. The system prints PAR%, which means the central processor has stopped. Go back to Step 12.

If the system prints the following message exactly:

KLI -- ?BOOT FILE NOT FOUND
KLI -- ?BOOTSTRAP LOAD FAILED
KLI -- ENTER DIALOG [NO,YES,EXIT,BOOT]?
KLI>

You either have the wrong floppies mounted or you mistyped the name of the bootstrap. Go back to Step 13. If the error recurs, make sure that you have mounted the proper floppy disks. If the error continues, contact Digital Software Support.

# Step 20: Type /L and Press the RETURN Key.

To load the TOPS-20 monitor from magnetic tape into memory, type /L and press the RETURN key. The system rewinds the tape on drive 0, loads the resident monitor, skips a line, and prints the MTBOOT> prompt:

MTBOOT>/LRED [BOOT: STARTING CHN:1 DX20X:0 MICROCODE V7(0)] [OK] [BOOT: LOADING RESIDENT MONITOR] [OK]

MTBOOT>

# NOTE

The message concerning the DX20 microcode is printed only if you are installing the TOPS-20 software on a DECSYSTEM-20 with a DX20 tape or disk controller.

Error: If you have made a typing error and pressed the RETURN key, the system prints the MTBOOT> prompt again. Reissue the correct command.

If you did not put the magnetic tape on line, the system prints:

?NO RDY DRIVE MTBOOT>

Place the tape on line and give the /L command again.

If the system prints the message:

?BAD FIL FMT, or ?BAD EXE DIR

Make sure that you have mounted the correct TOPS-20 Installation tape on drive 0 and that all other tape drives are off line. Then rewind the tape and try giving the /L command again. If the error recurs, call DIGITAL Software Support.

Error: If the system does not print the MTBOOT> prompt, you probably mistyped the name MTBOOT. The system prints the message:

KLI -- ?BOOT FILE NOT FOUND
KLI -- ?BOOT LOAD FAILED
KLI -- ENTER DIALOG [NO,YES,EXIT,BOOT]?
KLI>

If the floppy disks are mounted properly and you typed MTBOOT properly, go back to Step 12. If the error recurs, contact DIGITAL Software Support.

The system will use the magnetic tape that is on line. Check to see if you have more than one tape drive on line. If so, press the ON LINE button to take each unwanted drive off line. Try typing /L again.

# NOTE

The following procedure is intended for use during installation only. If you are trying to bring up a monitor that has already been installed on a set of TOPS-20 disk packs, refer to Step 136 in Chapter 4 of this manual or to the TOPS-20 Operator's Guide for the correct procedure.

■ Step 21: Type /G143 and Press the RETURN Key.

To start the TOPS-20 file-system initialization routine, type /Gl43 and press the RETURN key. The system starts the TOPS-20 monitor at the file-system initialization routine:

MTBOOT>/G143®

[FOR ADDITIONAL INFORMATION TYPE "?" TO ANY OF THE FOLLOWING QUESTIONS.]

DO YOU WANT TO REPLACE THE FILE SYSTEM ON THE SYSTEM STRUCTURE?

Error: If you make an error and the system reprints the MTBOOT> prompt, reissue the correct command.

If the system does not print the MTBOOT> prompt, check your typescript. Go back to Step 12.

If the system prints:

?BAD EXE DIR

you probably typed the wrong command. Try giving the /Gl43 command again. If you still get an error, go back to Step 12.

# 2.2 INITIALIZING THE TOPS-20 FILE SYSTEM

To initialize the TOPS-20 file system, you must define the name of the system structure and the number and location of each disk pack that is part of the system structure.

The steps in this section initialize the TOPS-20 file system by creating:

- 1. New home blocks (which contain pointers to the beginning of the file system).
- 2. The directory <ROOT-DIRECTORY> (which contains pointers to all the directories in the system).
- 3. The directories <SYSTEM>, <SUBSYS>, <NEW-SYSTEM>, <NEW-SUBSYS>, <UETP>, <UETP.LIB>, <UETP.RUN>, <ACCOUNTS>, <SYSTEM-ERROR>, <OPERATOR>, and <SPOOL>.

- 4. Space for the front-end file system.
- 5. The system swapping space (the area allocated for the movement, by the monitor, of pages between memory and disk).

NOTE

Refer to the <u>TOPS-20</u> System Manager's <u>Guide</u> for a detailed explanation of all the above.

Step 22: Type YES and Press the RETURN Key.

To create the system structure, type YES and press the RETURN key. [FOR ADDITIONAL INFORMATION TYPE "?" TO ANY OF THE FOLLOWING QUESTIONS.] DO YOU WANT TO REPLACE THE FILE SYSTEM ON THE SYSTEM STRUCTURE? YES®D DO YOU WANT TO DEFINE THE SYSTEM STRUCTURE?

Step 23: Type YES and Press the RETURN Key.

To write the home blocks for each unit in the system structure, type YES and press the RETURN key.

DO YOU WANT TO DEFINE THE SYSTEM STRUCTURE? YES ED

HOW MANY PACKS ARE IN THIS STRUCTURE:

Step 24: Type the Number of Packs and Press the RETURN Key.

Count the number of disk packs you plan to have in your system structure. Type the answer and press the RETURN key. The following example uses 1:

HOW MANY PACKS ARE IN THIS STRUCTURE: 1 RED

ON WHICH "CHANNEL, CONTROLLER, UNIT" IS LOGICAL PACK # 0 MOUNTED:

Error: If you type the wrong number of disk packs, type CTRL/\. After the system prints PAR> (10 seconds), type ABORT and press the RETURN key. The system prints PAR% (indicating that the central processor has stopped). Go back to Step 12 and start again. Step 25: Type ? (Do Not Press the RETURN Key).

You must inform the system of the location of each disk pack that is to be in the public file system. If you are not sure of the channel, controller, and unit numbers of each disk pack, type ?. This causes the system to print the channel and unit number of each disk drive:

ON WHICH "CHANNEL, CONTROLLER, UNIT" IS LOGICAL PACK # 0 MOUNTED: ?
[ENTER A TRIPLE OF NUMBERS SEPARATED BY A COMMA THAT SPECIFY THE
CHANNEL, CONTROLLER, AND UNIT UPON WHICH THE APPROPRIATE PACK IS
MOUNTED. THE FOLLOWING IS A LIST OF VALID CHANNEL, CONTROLLER,
UNIT NUMBERS:
1,-1,0 ;TYPE=RP06,DUAL PORT
1,-1,1 ;TYPE=RP06,OFFLINE,DUAL PORT
1,-1,2 ;TYPE=RP04,OFFLINE,DUAL PORT
1,-1,3 ;TYPE=RP07, OFFLINE

ON WHICH "CHANNEL, CONTROLLER, UNIT" IS LOGICAL PACK # 0 MOUNTED:

NOTE

The controller number is always -1 for all system structures.

Error: If you followed the procedure in Step 6 exactly, drive 0 will be listed as dual-ported. Of the remaining drives, those that contain the packs that are to be your system structure will be listed as on line. All other drives will be listed as off line.

If a drive that you want to use is not listed, the drive's controller select switch is probably set to B. Follow the procedure in Step 6 for changing it to A. Then type CTRL/\. After 10 seconds, the system prints PAR>. Type ABORT and press the RETURN key to halt the central processor. Return to Step 12 and start again.

If a drive you want to use is listed as off line, turn it on line and wait for the READY light to come on. Go back to Step 12.

Step 26: Type the Channel No., Controller No., Unit No., and Press the RETURN Key.

Type the channel number, the controller number, and the unit number of the dual-ported drive, and press the RETURN key. You must answer this question once for each disk pack. If there is any problem, ask your DIGITAL Field Service representative to give you the channel and unit number of each drive. The controller number of all drives except the RP20 is -1. Since the RP20 cannot be used in the system structure, the controller number should always be 1.

ON WHICH "CHANNEL, CONTROLLER, UNIT" IS LOGICAL PACK # 0 MOUNTED: 1,-1,0 RED

DO YOU WANT THE DEFAULT SWAPPING SPACE?

- Error: If your answer is invalid, the system prints one of several messages and repeats the question. You can simply repeat the current step.
- Error: If your answer is valid but is not the one you wanted, type CTRL/\. After 10 seconds, the system prints PAR>. Type ABORT and press the RETURN key to halt the central processor. Go back to Step 12 and start again.

▶ Step 27: Type ? (Do Not Press the RETURN Key).

To determine the default size of the swapping space for your system, type ?. The system prints the default swapping space which is 15010 for a 2060 or 2040S.

If you are planning on using a monitor other than MONBIG for the 2060 or 2040S, refer to Chapter 3, Section 3.1 for the correct swapping space for the monitor you choose.

DO YOU WANT THE DEFAULT SWAPPING SPACE? ? [THE DEFAULT IS 15010 PAGES] (for a 2060 or 2040S)

DO YOU WANT THE DEFAULT SWAPPING SPACE?

Step 28: Type YES or NO and Press the RETURN Key.

If you want to accept the default swapping space size, type YES, press the RETURN key, and proceed to Step 30.

DO YOU WANT THE DEFAULT SWAPPING SPACE? YESRE

DO YOU WANT THE DEFAULT SIZE FRONT END FILE SYSTEM?

If you want to specify the size of the swapping space, type NO and press the RETURN key. The formula for determining the proper swapping space for your system is found in the TOPS-20 System Manager's Guide, Chapter 5.

After you determine the size of the swapping space you need, proceed to Step 29.

DO YOU WANT THE DEFAULT SWAPPING SPACE? NORT

HOW MANY PAGES FOR SWAPPING?

Error: If you type the wrong answer, type CTRL/\. After 10 seconds, the system prints PAR>. Type ABORT and press the RETURN key to halt the central processor. Return to Step 12 and start again.

▶ Step 29: Type the Decimal Number of Pages and Press the RETURN Key.

Type the decimal number of disk pages you want to assign for swapping and press the RETURN key. This option is provided so you can increase the amount of swapping space in the future. The default size is the maximum amount that your present monitor will use for swapping. If you decide to increase the amount used by the monitor in the future, you must already have assigned that much space on the disk during the installation procedure. Otherwise, you must repeat the installation procedure and specify the larger number. The system will round the number of pages specified up to an integral number of cylinders on the disk.

HOW MANY PAGES FOR SWAPPING? n RED

DO YOU WANT THE DEFAULT SIZE FRONT END FILE SYSTEM?

Error: If you type an invalid number, the system prnts:

? INVALID NUMBER OF SWAPPING PAGES FOR THIS TYPE OF DISK

and returns to the question in Step 28. If you type an answer that is valid but is not the one you wanted, type CTRL/\. After 10 seconds, the system prints PAR>. Type ABORT and press the RETURN key to halt the central processor. Go back to Step 12 and start again.

Step 30: Type ? (Do Not Press the RETURN Key).

To determine the default size of the front-end file system, type ?. If you already know what the default is, you may omit this step.

DO YOU WANT THE DEFAULT SIZE FRONT END FILE SYSTEM? ? [THE DEFAULT IS 950 PAGES]

DO YOU WANT THE DEFAULT SIZE FRONT END FILE SYSTEM?

NOTE

If you are using an RP07 disk drive as the system structure, do not resesrve any pages for the front-end file system.

Step 31: Type YES and Press the RETURN Key.

Type YES, press the RETURN key, and proceed to Step 32.

DO YOU WANT THE DEFAULT SIZE FRONT END FILE SYSTEM? YES RET

DO YOU WANT THE DEFAULT SIZE BOOTSTRAP AREA?

Step 32: Type ? (Do Not Press the RETURN Key).

To find out how many pages are assigned as the default boot file space, type a question mark. The system responds with the number of pages allocated for the boot file space.

DO YOU WANT THE DEFAULT SIZE BOOTSTRAP AREA? ?

[THE DEFAULT IS 64 PAGES]

DO YOU WANT THE DEFAULT SIZE BOOTSTRAP AREA?

Step 33: Type YES and Press the RETURN Key.

It is recommended that you take the default bootstrap space. Type YES and press the RETURN key.

DO YOU WANT THE DEFAULT SIZE BOOTSTRAP AREA? YES (RET)

WHAT IS THE NAME OF THIS STRUCTURE?

➡ Step 34: Type the Name of the Structure and Press the RETURN Key.

TOPS-20 recognizes any six-character name as a valid structure name. Type the name of the structure and press the RETURN key. The following examples uses PS: as the structure name.

WHAT IS THE NAME OF THIS STRUCTURE? PS: (EI)

[STRUCTURE "PS" SUCCESSFULLY DEFINED]

➡ Step 35: STOP.

The system now recognizes the structure you just defined and prints

[STRUCTURE "PS" SUCCESSFULLY DEFINED]

[PS MOUNTED] [BOOT: LOADING SWAPPABLE MONITOR, PASS 1] [OK]

%%NO SETSPD

If the system prints a message similar to:

?PS UNIT 0 HAS NO BAT BLOCKS DO YOU WANT TO WRITE A SET OF PROTOTYPE BAT BLOCKS?

Type YES and press the RETURN key. Continue with the next step.

%%NO SETSPD means that the system cannot run the SETSPD program. This is expected because you have not yet loaded the SETSPD program into the file system. This message may be printed at any time before the system requests the date and time. Error: If certain error conditions occur while the monitor is mounting the structure (a drive is write protected, for example), the system prints an error message followed by:

?HAVE THE PROBLEMS MENTIONED ABOVE BEEN CORRECTED YET:

When the problem has been corrected, type Y and press the RETURN key. Go back to Step 12.

#### 2.3 STARTING THE MONITOR

Now that the file system is initialized, you can start the system by performing the following steps.

Step 36: Type the Date and Time, and Press the RETURN Key.

The system prints

System restarting, wait...

ENTER CURRENT DATE AND TIME:

Type the date and time in the following format:

day-month-year hhmm

Press the RETURN key. Type the time in AM/PM format or 24-hour format. For example, 4:30 PM on the second day of March may be entered as 2-MAR-81 4:30 PM:

ENTER CURRENT DATE AND TIME: 5-MAR-82 1630 RET

The system responds by retyping the date and time.

YOU HAVE ENTERED SUNDAY, 5-MARCH-1982 4:30PM, IS THIS CORRECT (Y,N)

Step 37: Type Y and Press the RETURN Key if the Date Is Correct.

If the date and time are correct, type Y and press the RETURN key. If the date and time are incorrect, type N and press the RETURN key. The system again asks for the date and time:

YOU HAVE ENTERED SUNDAY, 5-MARCH-1982 4:30PM, IS THIS CORRECT (Y,N) Y ® WHY RELOAD?

Step 38: Type NEW and Press the RETURN Key.

Type NEW and press the RETURN key. Whatever text you type following this question is entered into the system error file, PS:<SYSTEM-ERROR>ERROR.SYS. The TOPS-20 monitor starts running, and the system prints <SYSTEM>ACCOUNTS-TABLE.BIN NOT FOUND - ACCOUNT VALIDATION IS DISABLED and RUNNING DDMP.

WHY RELOAD? NEW RET <SYSTEM>ACCOUNTS-TABLE.BIN NOT FOUND - ACCOUNT VALIDATION IS DISABLED RUNNING DDMP

NO SYSJOB

The system prints the message <SYSTEM>ACCOUNTS-TABLE.BIN NOT FOUND -ACCOUNT VALIDATION IS DISABLED because the ACTGEN program has not been run. (Refer to Chapter 6 of the <u>TOPS-20</u> System <u>Manager's Guide</u> for more information.) The system prints NO SYSJOB because the SYSJOB program is not stored on disk. This program is not needed yet, so ignore this message.

Error: If you type an incorrect string to the WHY RELOAD? question, the system prints the valid abbreviations and then prompts you again for the abbreviation.

Step 39: Type CTRL/C to Tell the System that You Want to Start a Job. <SYSTEM>ACCOUNTS.TABLE.BIN NOT FOUND - ACCOUNT VALIDATION IS DISABLED RUNNING DDMP

NO SYSJOB

(TRL/C)

NO EXEC MX>

Step 40: Type G, Then MTAO: and Press the RETURN Key.

The system is now at the miniexec command level, and you can type any miniexec command. Use this command language to load the TOPS-20 command processor from tape. Type CTRL/U if you want to erase a line while at miniexec command level.

The system prints NO EXEC because the file PS:<SYSTEM>EXEC.EXE (containing the TOPS-20 command processor) does not exist. The command processor is not needed at this point, so ignore this message.

To skip over the end of the monitor save file, type G. The system prints ET FILE. Type MTAO: and press the RETURN key. The system skips over the end of the monitor save file and prints the miniexec prompt MX>.

NO EXEC MX>GET FILE MTA0: (RF) MX>

#### NOTE

If you are using a tape drive other than tape drive 0, reply accordingly in the following steps and/or error recovery procedures, e.g., MTA1:, MTA2:.

Error: If you get an error message in the form:

INTERRUPT AT location

where location is an octal number, you can ignore this message and continue with the next step.

Step 41: Again Type G, Then MTA0:, and Press the RETURN Key.

To load the TOPS-20 command processor from magnetic tape into memory, type G. The system prints ET FILE. Type MTA0: and press the RETURN key. The system reads the program from MTA0: into memory and prints the miniexec prompt when it is finished:

MX>GET FILE MTA0:®D MX>

Error: If you get another error in the form INTERRUPT AT location, the tape could be bad or you may be specifying the wrong tape drive. Start at Step 10 once more. If the errors continue, call DIGITAL Software Support.

If you make a typing mistake and press the RETURN key, the system prints the MX> prompt. Try again.

Step 42: Type S and Press the RETURN Key.

To start the TOPS-20 command processor that you just loaded into memory, type S. The system prints TART. Press the RETURN key. The system prints the name and version of the TOPS-20 command processor and the TOPS-20 prompt, @:

MX>START E

TOPS-20 Command processor 5(514)

Error: If the system prints INTERRUPT AT 1, you typed only one G command to the miniexec. Repeat the command in this step. If you still get the error, go back to Step 12. If the errors continue, contact DIGITAL Software Support.

If you receive the error message INTERRUPT AT 601772, follow the error recovery procedures listed below.

Rewind the tape manually and give the following commands:

MX>GET FILE ATAC: (1) MX>RESET(11) MX>GET FILE MTAO:(11) MX>START(11)

Proceed to Step 43.

If you make a typing error and press the RETURN key, the system prints the MX> prompt. Try again.

Error: If many error messages are repeatedly printed, the tape could be bad. Press the front-end HALT switch and wait one minute. Go back to Step 12. If the errors persist, ask for another tape.

# 2.4 CREATING SYSTEM DIRECTORIES

With the system running, you must create directories to store system files and files for testing the system. You create these directories by running the DLUSER program from tape. Step 43: Give the Comma: ENABLE (CAPABILITIES).

To be able to load files into privileged areas and create user names and directories, give the ENABLE command to obtain the required capabilities. Type ENABLE and press the ESC key. The system prints (CAPABILITIES). Press the RETURN key. The system prints a \$ prompt instead of @:

€SC) @ENABLE (CAPABILITIES) @ET) \$

Step 44: Give the Command: RUN (PROGRAM) MTA0:.

To run the DLUSER program from the magnetic tape, type RUN and press the ESC key. The system prints (PROGRAM). Type MTAO: and press the RETURN key. After you issue this command, the system prints the prompt DLUSER>:

ESD ↓ \$RUN (PROGRAM) MTA0:ÆT DLUSER>

Error: If you receive an error message, rewind the tape, skip two files, and reissue this command. The following example shows how to do this for MTA0:

```
(ESC)

$REWIND (DEVICE) MTA0: ÆT

(ESC)

↓

$SKIP (DEVICE) MTA0: 2 FILES ÆT

(ESC)

↓

$RUN (PROGRAM) MTA0: ÆT)

DLUSER>
```

➡ Step 45: Give the DLUSER Command: LOAD (FROM FILE) MTA0:.

To load the directory structure from the tape into the file system, type LOAD and press the ESC key. The system prints (FROM FILE). Type MTAO: and press the RETURN key. After a few seconds, the system prints DONE. and the DLUSER prompt:

DLUSER>LOAD (FROM FILE) MTAO:®E

DONE. DLUSER>

Error: If you mistype the command and have not pressed the RETURN key, delete the entire line by typing a CTRL/U, and reissue the command.

If you mistyped the command and pressed the RETURN key, follow the error recovery procedure in Step 44.

If you get a group of JSYS error messages, you probably did not give the ENABLE command in Step 43. Type two CTRL/Cs, type ENABLE, give the commands in the following example, and reissue the command in this step:

\$REWIND (DEVICE) MTA0:RED ?DEVICE MTA0: OPEN ON JFN 3 %CLOSE JFN? YES RED 3 MTA0: [OK] \$SKIP (DEVICE) MTA0: 4 FILES RED ESC \$RUN (PROGRAM) MTA0:RET DLUSER>

# Step 46 Type EXIT and Press the RETURN Key.

Type EXIT and press the RETURN key to end the DLUSER program. The system prints \$:

DLUSER>EXIT®ED \$

# 2.5 RUNNING DUMPER FROM TAPE

The DUMPER program places files from the magnetic tape into the TOPS-20 file system. The DUMPER program is the fifth file on the Installation Tape.

Step 47: Give the Command: RUN (PROGRAM) MTA0:.

The DUMPER program is on the tape mounted on drive 0. Type RUN and press the ESC key. The system prints (PROGRAM). Since the tape is already positioned at the DUMPER program, type MTAO: and press the RETURN key. After the DUMPER program starts, the system prints the DUMPER prompt:

ESC ↓ \$RUN (PROGRAM) MTA0: ÆT

DUMPER>
Error: If you get errors, the magnetic tape was either not recorded properly or not positioned properly. Rewind the tape, skip five files, and try again. The following lines show how to do this for MTA0:. If the errors persist, contact DIGITAL Software Support.

> \$REWIND (DEVICE) MTA0:RED \$SKIP (DEVICE) MTA0: 5 FILESRED \$SKIP (DEVICE) MTA0: 5 FILESRED \$RUN (PROGRAM) MTA0:RED DUMPER>

► Step 48: Give the DUMPER Command: TAPE (DEVICE) MTA0:.

Tell DUMPER which tape drive to use by giving the DUMPER command TAPE. Type TAPE and press the ESC key. The system prints (DEVICE). Type MTAO: and press the RETURN key. The system prints the DUMPER prompt:

DUMPER>TAPE (DEVICE) MTA0:ÆT DUMPER>

Error: If you make a typing error, reissue the command.

#### 2.6 RESTORING TOPS-20 BUNDLED SOFTWARE FROM TAPE

Restore the files for the directories PS:<SYSTEM>, PS:<SUBSYS>, and PS:<UETP.LIB> from the tape.

Give the DUMPER command FILES just before the RESTORE command if you want the system to print the file specification of each file it restores. The installation takes longer if you print this information. To stop printing each file specification, give the NO FILES command after the current RESTORE command finishes.

(Refer to Chapter 7 of the <u>TOPS-20</u> User Utilities <u>Guide</u> for an explanation of any messages that DUMPER may print on your terminal.)

#### NOTE

The following steps assume you are restoring the files on the Installation tape to a structure called PS:. If in Step 34 of this manual you gave a structure name other than PS:, type the structure name you specified in place of PS: in the following steps. For example:

 $\begin{array}{ccc} & & & & \\ & & & \downarrow \\ & & & \downarrow \\ RESTORE & (FROM) & PS:<*>*.*.* (TO) & FOO: \\ < SYSTEM > & \\ & & \\ \end{array}$ 

Notice the files are being restored to a structure called FOO: and the directory <SYSTEM>.

## Step 49: Give the DUMPER Command: RESTORE (TAPE FILES) PS:<\*>\*.\*. (TO) PS:<SYSTEM>\*.\*.\*

To copy the TOPS-20 monitor and its related programs from magnetic tape to disk, give the DUMPER RESTORE command. Type RESTORE and press the ESC key. The system prints (TAPE FILES). Type PS: and press the ESC key. The system prints <\*>\*.\*.\* (TO). Type PS:<SYSTEM> and press the ESC key. The system prints \*.\*.\*. Press the RETURN key.

This DUMPER command restores all the files in the first save set to the directory PS:<SYSTEM>. When all the files are restored, the system prints END OF SAVESET and the DUMPER prompt:

(ESC)

(ESC)

DUMPER TAPE # 1, "SYSTEM FILES FOR TOPS-20 V5", WEDNESDAY 5-MAR-82 2150 LOADING FILES(S) INTO PS:<SYSTEM>

END OF SAVESET DUMPER>

(ESC)

The system prints a header containing the date and time that the tape was written.

Error: If you do type the correct input structure, PS:, or if the tape is not positioned correctly, no files are restored from tape. In this case you will not see the message, LOADING FILE(S) INTO PS:<SYSTEM>. To correct this error, type CTRL/E, give the following commands, and begin again at Step 49.

> CTRL/E) ↓ INTERRUPTING... DUMPER>REWIND RET

%DO YOU REALLY WANT TO ABORT YOUR INTERRUPTED COMMAND? YES OR NO? YES (RED DUMPER> Error: If you do not type the correct structure and directory name, PS:<SYSTEM>, the files are restored to the wrong directory. To correct this error, type CTRL/E, give the following commands, and reissue the RESTORE command in this step. Be sure to delete and expunge the files in the incorrect directory.

> CTRLE ↓ INTERRUPTING... DUMPER>SKIP 0 (RT)

\$DO YOU REALLY WANT TO ABORT YOUR INTERRUPTED COMMAND? YES OR NO? YES (ED) DUMPER>

## ▶ Step 50: Give the DUMPER Command: RESTORE (TAPE FILES) PS:<\*>\*.\*.\* (TO) PS:<SUBSYS>\*.\*.\*.

Restore the system program files to the directory PS:<SUBSYS>. Type RESTORE and press the ESC key. The system prints (TAPE FILES). Type PS: and press the ESC key. The system prints <\*>\*.\*.\* (TO). Type PS:<SUB and press the ESC key. The system prints SYS>\*.\*.\* Press the RETURN key. When all the files are restored, the system prints END OF SAVESET and the DUMPER prompt:

 $\begin{array}{ccc} \underbrace{\text{ESC}} & \underbrace{\text{ESC}} & \underbrace{\text{ESC}} \\ \downarrow & \downarrow \\ \end{array}$   $\begin{array}{c} \text{DUMPER>RESTORE} & (\text{TAPE FILES}) & \text{PS:} < * > * \cdot * \cdot * & (\text{TO}) & \text{PS:} < \text{SUBSYS>} & * \cdot * \cdot * & (\text{RET}) \\ \end{array}$ 

DUMPER TAPE # 1, "SUBSYS FILES FOR TOPS-20 V5" ,WEDNESDAY, 5-MAR-82 2153 LOADING FILE(S) INTO PS:<SUBSYS>

END OF SAVESET DUMPER>

Error: If you do not type the correct input structure, PS: , or if the tape is not positioned correctly, no files are restored from tape. In this case you will not see the message LOADING FILE(S) INTO PS:<SUBSYS>. To correct this error, type CTRL/E, give the following commands, and begin again at Step 49.

> CTRL/E INTERRUPTING... DUMPER>REWIND (RET)

\$DO YOU REALLY WANT TO ABORT YOUR INTERRUPTED COMMAND? YES OR NO? YES® DUMPER> Error: If you forget to type the directory PS:<SUBSYS>, the files are restored to the wrong directory. Type CTRL/E, give the following commands to correct the error, and reissue the RESTORE command in this step. Be sure to delete and expunge the files in the incorrect directory.

> CTRL/E INTERRUPTING... DUMPER>SKIP 0 RED

\$DO YOU REALLY WANT TO ABORT YOUR INTERRUPTED COMMAND? YES OR NO? YES® DUMPER>

## Step 51: Give the DUMPER Command: RESTORE (TAPE FILES) PS:<\*>\*.\*.\* (TO) PS:<UETP.LIB>\*.\*.\*.

To restore the files into the directory <UETP.LIB>, type RESTORE and press the ESC key. The system prints (TAPE FILES). Type PS: and press the ESC key. The system prints <\*>\*.\*.\* (TO). Type PS:<UETP.L and press the ESC key. The system prints IB>\*.\*.\*. Press the RETURN key. When all the files are restored, the system prints END OF SAVESET and the DUMPER prompt:

DUMPER TAPE # 1, "UETP FILES FOR TOPS-20 V5", MONDAY, 5-MAR-82 2013 LOADING FILE(S) INTO PS:<UETP.LIB>

END OF SAVESET DUMPER>

Error: If you do not type the correct input structure, PS:, for example, or if the tape is not positioned correctly, no files are restored from tape. In this case you will not see the message LOADING FILE(S) INTO PS:<UETP.LIB>. To correct this error, type CTRL/E, give the following commands, and begin again at Step 49.

> CTFL/E INTERRUPTING... DUMPER>REWIND (RET)

%DO YOU REALLY WANT TO ABORT YOUR INTERRUPTED COMMAND? YES OR NO? YES(RET) DUMPER> ➡ Step 52: Give the DUMPER Command: RESTORE (TAPE FILES) PS:<\*>\*.\*.\*
(TO) PS:<SUBSYS>\*.\*.\*

To restore the GALAXY files into the directory PS:<SUBSYS>, type RESTORE and press the ESC key. The system prints (TAPE FILES). Type PS: and press the ESC key. The system prints <\*>\*.\*.\* (TO). Type PS:<SUB and press the ESC key. The system prints SYS>\*.\*.\* Press the RETURN key. When all the files are restored, the system prints END OF SAVESET and the DUMPER prompt.

UMPER>RESTORE (TAPE FILES) PS:<\*>\*.\*.\* (TO) PS:<SUBSYS>\*.\*.\* (ED) DUMPER TAPE #1, "GALAXY V4.0 SUBSYS FILES FOR TOPS-20 V5" TUESDAY, 5-OCT-81 2015 LOADING FILE(S) INTO PS:<SUBSYS>

END OF SAVESET

Error: If you forget to type PS:<SUBSYS>, the system restores the files to the wrong directory. Type CTRL/E to stop DUMPER, give the SKIP 0 command, and reissue the RESTORE command. Be sure to delete and expunge the files in the incorrect directory.

CTRL/E) INTERRUPTING... DUMPER>SKIP ORE

%DO YOU REALLY WANT TO ABORT YOUR INTERRUPTED COMMAND? YES OR NO? YES® DUMPER>

NOTE

If you have an RP20 disk subsystem, perform Steps 53 through 55. Otherwise, continue the installation procedures at Step 56.

Step 53: Give the DUMPER Command: DUMPER>UNLOAD

To remove the TOPS-20 Installation tape from the tape drive, type UNLOAD and press the RETURN key. The system rewinds the tape onto the source reel.

DUMPER>UNLOAD RED DUMPER>

Step 54: Remove the TOPS-20 Installation Tape and Physical' .Junt the RP20 Microcode Tape on the Tape Drive.

➡ Step 55: Give the DUMPER Command: RESTORE (TAPE FILES) PS:<\*>\*.\*.\* (TO) PS:<SUBSYS>\*.\*.\* <RET>

To copy the RP20 Microcode from magnetic tape to disk give the DUMPER RESTORE command. Type RESTORE and press the ESC key. The system prints (TAPE FILES). Type PS: and press the ESC key. The system prints <\*>\*.\*.\* (TO). Type PS:<SUB and press the ESC key. The system prints SYS>\*.\*.\*. Press the RETURN key.

 $\downarrow \qquad \qquad \downarrow \qquad \qquad \downarrow$ DUMPER>RESTORE (TAPE FILES) PS:<\*>\*.\*.\* (TO) PS:<SUBSYS>\*.\*.\* (RET)

DUMPER TAPE #1, "RP20 DX20 MICROCODE FOR TOPS-20 V5", TUESDAY 5-OCT-1981 2200 LOADING FILE(S) INTO PS:<SUBSYS>

END OF SAVESET DUMPER>

(ESC)

Error: If you do not type the correct structure and directory name, PS:<SUBSYS>, the files are restored to the wrong directory. To correct this error, type CTRL/E, give the following commands, and reissue the RESTORE command in Step 55. Be sure to delete and expunge the files in the incorrect directory.

> CTRL/E) ↓ INTERRUPTING... DUMPER>SKIP 0 RED

\$DO YOU REALLY WANT TO ABORT YOUR INTERRUPTED COMMAND? YES OR NO? YES RED DUMPER>

ESC

Step 56: Type EXIT and Press the RETURN Key.

Type EXIT and press the RETURN key to end DUMPER. The system prints the TOPS-20 enabled prompt:

DUMPER>EXIT(REI) \$

Step 57: Give the Command: UNLOAD (DEVICE) MTA0:.

To remove the TOPS-20 Installation Tape or RP20 Microcode Tape from the tape drive, type UNLOAD and press the ESC key. The system prints (DEVICE). Type MTA0: and press the RETURN key. The system rewinds the tape onto the source reel.

(DEVICE) MTAO:ÆD S

You can now remove the TOPS-20 Installation Tape from the tape drive.

Error: If the system prints:

%Device open in lower fork
%Kill lower fork?

type YES and press the RETURN key. The system unloads your tape.

▶ Step 58: Give the Command: INFORMATION (ABOUT) DISK-USAGE (OF DIRECTORY) PS:<\*> and Press the RETURN Key.

If you give the command INFORMATION (ABOUT) DISK-USAGE (OF DIRECTORY) PS:<\*>, the system will print the size of every directory on the public structure, PS:. The example below was obtained using a DECSYSTEM-20, model 2060. You will notice that there are two directories called <NEW-SYSTEM> and <NEW-SUBSYS>. These directories should have no files associated with them. They were created by the monitor and will be used in the event you update your system to a newer release of the TOPS-20 operating system.

(ESC)

(ESC)

\$INFORMATION (ABOUT) DISK-USAGE (OF DIRECTORY) PS:<\*>®ED

PS:<ROOT-DIRECTORY> 108 Pages assigned +INF Working pages, +INF Permanent pages allowed PS:<ACCOUNTS> 14 Pages assigned +INF Working pages, +INF Permanent pages allowed PS:<NEW-SUBSYS> 0 Pages assigned +INF Working pages, +INF Permanent pages allowed PS:<NEW-SYSTEM> 0 Pages assigned +INF Working pages, +INF Permanent pages allowed PS:<OPERATOR> 0 Pages assigned 250 Working pages, 250 Permanent pages allowed. PS:<SPOOL> 0 Pages assigned +INF Working pages, +INF Permanent pages allowed PS:<SUBSYS> 2319 Pages assigned +INF Working pages, +INF Permanent pages allowed PS:<SYSTEM> 5493 Pages assigned +INF Working pages, +INF Permanent pages allowed PS:<SYSTEM-ERROR> l Pages assigned +INF Working pages, +INF Permanent pages allowed PS:<UETP> 0 Pages assigned 100000 Working pages, 100000 Permanent pages allowed PS:<UETP.LIB> 1740 Pages assigned 4000 Working pages, 4000 Permanent pages allowed PS:<UETP.RUN> 0 Pages assigned

500 Working pages, 500 Permanent pages allowed

Total of 9675 Pages assigned, in 12 directories. 57943 Pages free on PS:, 18057 pages used.

Error: If the "Pages assigned" for each directory shown do not approximately match the value shown in this manual or the value derived from the directory listing shipped with your Installation tape, some files may not have been copied correctly. Mount the tape again on MTA0:, skip four files and begin again at Step 47.

Step 59: Give the Command: RUN (PROGRAM) PS:<SUBSYS>MAKDMP.EXE and Press the RETURN Key.

To create the DUMP.EXE file, which records any system failures, type RUN and press the ESCAPE key. The system prints (PROGRAM). Type PS:<SUBSYS>MAKDMP.EXE and press the RETURN key. The system prints the prompt MAKDMP>.

(ESC) ↓ \$RUN (PROGRAM) PS:<SUBSYS>MAKDMP.EXE ÆT MAKDMP>

NOTE

If you do not know how much memory your system has, type the HELP command and press the RETURN key after the system prints MAKDMP>. The system prints examples of physical memory size with the corresponding number of words.

Step 60: Give the MAKDMP Command: CREATE (DUMP FILE) PS:<SYSTEM>DUMP.EXE (MEMORY SIZE) Memory Size and Press the RETURN Key.

To overwrite the existing DUMP.EXE file with a new DUMP.EXE file, type CREATE and press the ESCAPE key. The system prints (DUMP FILE). Type PS:<SYSTEM>DUMP.EXE and press the ESCAPE key. The system prints (FOR MEMORY SIZE). Type the total amount of memory your system has and press the RETURN key. In the following example 2048K words was the memory size.

ESC ↓ MAKDMP>CREATE (DUMP FILE)PS:<SYSTEM>DUMP.EXE (MEMORY SIZE) 2048 @ET

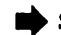

➡ Step 61: Give the MAKDMP Command: EXIT and Press the RETURN Key.

To exit the MAKDMP program and return to TOPS-20 command level, type EXIT and press the RETURN key.

MAKDMP>EXIT RET Ş

#### NOTE

If in the future you add some additional memory to your system, you should reconfigure the DUMP.EXE file to allow it to accomodate the additional memory.

#### CHAPTER 3

### TAILORING THE SYSTEM

After you have installed the bundled TOPS-20 software from the Installation Tape, tailor your system for your specific needs. You must:

- 1. Select a monitor that is correct for your system.
- 2. Change the system name.
- 3. Set terminal speeds; define remote lines, system logical names, magnetic tape drive parameters, line printer parameters, time zone, file archiving and migration recycle periods, and accounting shift parameters; and enable or disable directory parameter setting, account validation, class scheduling, working set swapping, latency optimization, and tape drive allocation. All these parameters are located in the system parameter file PS:<SYSTEM>5-1-CONFIG.CMD.
- 4. Change the operator's password and user group.
- 5. Create the directory PS:<REMARKS>.
- 6. Create the PS:<SYSTEM>LPFORM.INI file.

## 3.1 SELECTING A TOPS-20 MONITOR

At this time you are running the TOPS-20 monitor 2060-MONBIG.EXE. You should now select the monitor that most closely meets your system's requirements. Choose a monitor that supports at least:

- 1. As much memory as your system contains. A monitor that supports less memory than your system contains will not use all available memory.
- 2. The number of terminal lines you need. Do not count the operator's console in this number. Just count the local terminal lines and remote lines.
- The number of user jobs that you plan to run, plus two (one operator job and job 0). For example, if you expect to run 20 user jobs, the monitor you select should support at least 22 jobs.

- 4. The number of pseudo-terminals that you need. The system needs at least two pseudo-terminals, one to run the PTYCON program, which in turn usually runs the operator program OPR, and one for unplanned situations that may arise. For example, if you want to run five pseudo-terminals in your batch system, you need a monitor that supports at least seven pseudo-terminals.
- 5. The number of peripheral devices on your system.

All monitors are stored in the directory <SYSTEM>. They all run timesharing and batch concurrently. Do not select a monitor that has fewer resources than you need, or a monitor that is unnecessarily The TOPS-20 monitors and their characteristics are listed large. below. Refer to Table 3-1 for the maximum structure size.

2060-MONBIG.EXE A large timesharing monitor. This monitor supports up to:

- 100 jobs
- 128 lines
- 30 pseudo-terminals
- 512K of memory
  - 8 magnetic tape drives
  - 2 line printers
  - card reader 1
- 120 million words of disk storage (six RP04, three RP06, three RP20 spindles, or one RP07) per structure
- 7000 pages for swapping space

2060-MONMAX.EXE The largest timesharing monitor. This monitor supports up to:

- 128 jobs
- 128 lines
- 50 pseudo-terminals
- 2048K of memory
  - 16 magnetic tape drives
  - 2
  - line printers card reader 1
- 120 million words of disk storage (six RP04 three RP06, three RP20 spindles, or one RP07) per structure
- 10000 pages for swapping space

#### AN-MONSML.EXE A small ARPANET timesharing monitor. This monitor supports up to:

- 40 jobs 64 lines
- 20 pseudo-terminals
- 20 NVT's
  - 256K of memory
  - 8 magnetic tape drives
  - line printers 2
- 1 card reader
- million words of disk storage (six RP04, 120 three RP06, three RP20 spindles, or one RP07) per structure
- 5035 pages for swapping space

AN-MONMED.EXE A medium-size ARPANET timesharing monitor. This monitor supports up to: 60 jobs 128 lines 30 pseudo-terminals 30 NVT's 256K of memory 8 magnetic tape drives 2 line printers card reader 1 120 million words of disk storage (six RP04, three RP06, three RP20 spindles, or one RP07) per structure 7000 pages for swapping space A large ARPANET timesharing monitor. This monitor AN-MONBIG.EXE supports up to: 100 jobs 128 lines 30 pseudo-terminals 40 NVT's 512K of memory 8 magnetic tape drives 2 line printers l card reader 120 million words of disk storage (six RP04, three RP06, three RP20 spindles, or one RP07) per structure 7000 pages for swapping space The largest ARPANET timesharing monitor. This AN-MONLGE.EXE monitor supports up to: 100 jobs 128 lines 50 pseudo-terminals 40 NVT's 2048K of memory 8 magnetic tape drives line printers 2 card reader 1 million words of disk storage (six RP04, 120 three RP06, three RP20 spindles, or one RP07) per structure 10000 pages for swapping space Table 3-1 Maximum Structure Size

| Type of    | Max. No. Packs | No. Pages  |
|------------|----------------|------------|
| Disk Drive | Per Structure  | Per Pack * |
| RP04       | 6              | 38,000     |
| RP06       | 3              | 76,000     |
| RP07       | 1              | 216,376    |
| RP20       | 3              | 201,420    |

\* a page =  $512 \times 36$  bit words

## Step 62: Give the Command: CONNECT (TO DIRECTORY) PS:<SYSTEM>.

Connect to the PS:<SYSTEM> directory by typing CONNECT and pressing the ESC key. The system prints (TO DIRECTORY). Type PS:<SYSTEM> and press the RETURN key:

SCONNECT (TO DIRECTORY) PS:<SYSTEM>(RET) \$

Step 63: Give the Command: COPY (FROM) montyp.EXE (TO) MONITR.EXE.

Copy the monitor that you have selected to the file MONITR.EXE. Type COPY and press the ESC key. The system prints (FROM). Type the name of the monitor that you have selected and press the ESC key. The system prints the generation number and (TO). Type MONITR.EXE and press the RETURN key.

The different monitors are:

| TOPS-20    | TOPS-20 |
|------------|---------|
| 2060/2040S | ARPANET |

2060-MONBIG.EXE AN-MONSML.EXE 2060-MONMAX.EXE AN-MONMED.EXE AN-MONLGE.EXE AN-MONLGE.EXE

Error: If you type the wrong name, reissue the command.

### 3.2 CHANGING THE SYSTEM NAME

Whenever a user types CTRL/C before logging in or gives the INFORMATION (ABOUT) VERSION command, the system prints a message similar to:

TOPS-20 SMALL SYSTEM, TOPS-20 MONITOR 5.1(5050)

You can change the system name "TOPS-20 SMALL SYSTEM" by entering the name you want into the file PS:<SYSTEM>MONNAM.TXT. If the name contains lowercase letters, give the command TERMINAL (MODE IS) NO RAISE before entering the name.

The text of the system name can contain up to 105 characters. For practical purposes, it should not exceed 32 characters to fit on a single 72-character line of terminal output. The following two steps show how to change the system name to "Installation-test System."

## Step 64: Give the Command: TERMINAL (MODE IS) NO RAISE.

If you want lowercase letters in the system name, type TERMINAL and press the ESC key. The system prints (MODE IS). Type NO RAISE and press the RETURN key. Make sure the CAPS LOCKED button on the terminal is not depressed. The system prints \$.

STERMINAL (MODE IS) NO RAISE (RET)

## Step 65: Give the Command: COPY (FROM) TTY: (TO) MONNAM.TXT<RET> type-system-name-here <sup>2</sup>.

Type COPY and press the ESC key. The system prints (FROM). Type TTY: and press the ESC key. The system prints (TO). Type MONNAM.TXT and press the RETURN key. The system is now waiting for you to type the new name of your system. After you enter the new system name, press the RETURN key; then type a CTRL/Z. The system prints ^Z, followed by the \$ prompt. In the example below, we use Installation-test System as the new system name.

(ESC) (ESC) Ļ \$COPY (FROM) TTY: (TO) MONNAM.TXT (RET) TTY: => MONNAM.TXT.1 Installation-test System (RET) (TRL/Z) ↓ z \$

You can change this file at any time, but the system reads the system name only when the monitor is started (whenever you boot the system).

## Step 66: Give the Command: COPY (FROM) TTY: (TO) TAPNAM.TXT<RET> type-short-system-name-here <sup>2</sup>.

You should also change the system name that will be written on the volume header label of any tape initialized by users of the system. Do this by entering the name you want into the file PS:<SYSTEM>TAPNAM.TXT. This system name must contain ten or fewer characters, so you will probably have to abbreviate the name given in the previous step. The following step shows how to change the system name appearing on tape labels written by the system to "Instal-tst".

```
ESC

$COPY (FROM) TTY: (TO) TAPNAM.TXT RET

TTY:=> TAPNAM.TXT.1

Instal-tst RET

(CIRL/2)

z

$
```

3.3 CREATING SYSTEM DEFAULTS IN 5-1-CONFIG.CMD

You must create the file PS:<SYSTEM>5-1-CONFIG.CMD to define system parameters for:

- Terminal line speeds
- Logical names
- Magnetic tape drives
- Line printers
- Local time zone
- Directory parameter setting
- Account validation
- Performance improvements
- Scheduler controls
- File archiving and migration
- Tape drive allocation
- Accounting shift changes

The next time the system starts, the SETSPD (SET System Parameter Defaults) program uses the parameters entered into this file. This program runs automatically at system startup.

The formats of the commands are described in Sections 3.3.1 through 3.3.13. You may include comment lines if they are preceded by exclamation points.

➡Step 67: Give the Command: CREATE (FILE) 5-1-CONFIG.CMD.

Use EDIT to create the 5-1-CONFIG.CMD file. (Refer to the TOPS-20 EDIT Reference Manual for more information on how to use EDIT.) To create the file 5-1-CONFIG.CMD, type CREATE and press the ESC key. The system prints (FILE). Type 5-1-CONFIG.CMD and press the RETURN key. The system prints Input: 5-1-CONFIG.CMD.1 and line number 00100:

SCREATE (FILE) 5-1-CONFIG.CMD (RET) Input: 5-1-CONFIG.CMD.1 00100

Do not confuse the CREATE command, which creates a file, with the CTRL/E CREATE command, which creates a directory.

## 3.3.1 Setting Terminal Speeds

Whenever the system starts, the SETSPD program reads the TERMINAL commands from PS:<SYSTEM>5-1-CONFIG.CMD and sets the terminal lines to the specified speeds.

TOPS-20 Version 5.1

Users can change the speeds of their terminals by giving the TERMINAL (MODE IS) SPEED command. When one user logs out and another user logs in on the same terminal, the system does not change the line speed back to the default listed in 5-1-CONFIG.CMD.

However, if the line is defined as REMOTE, the speed is changed back after the line is disconnected.

The operator can change the speed of the line by giving the CTRL/E SET command.

To set the default speed for a particular line, enter a command in the following format into 5-1-CONFIG.CMD:

TERMINAL line SPEED input output

## Identifies

- line An octal line number, or a range of lines in the form line-line. Your DIGITAL Field Service Representative will provide you with a list of line numbers and the corresponding locations. (Refer to Section 1.2.)
- input The input (to the system) speed of the terminal(s).
- output The output speed of the terminal(s). If you do not specify an output speed along with an input speed, the system assumes that the output speed is the same as the input speed.

Valid terminal speeds are:

Item

| 0   | (to shut off the line)                | 300  |
|-----|---------------------------------------|------|
| 50  | · · · · · · · · · · · · · · · · · · · | 600  |
| 75  |                                       | 1200 |
| 110 |                                       | 1800 |
| 134 | (actually 134.5)                      | 2400 |
| 150 |                                       | 4800 |
| 200 |                                       | 9600 |

#### NOTE

If you do not specify a speed for a line, the system uses 300 for both input and output. If you have lines in the terminal controller (the DH11) that are not installed, you should define those lines with a speed of 0. Otherwise, the lines run open, causing degradation in system performance. 1

Line numbers are always octal, and the console terminal line number is always one greater than the highest line number. Refer to Table 3-2, below, for line numbers for the DECSYSTEM-20.

| Number of Lines | Timesharing Line | Console Line   |
|-----------------|------------------|----------------|
| (Decimal)       | Numbers (Octal)  | Number (Octal) |
| 8               | 1 to 10          | 11             |
| 16              | 1 to 20          | 21             |
| 32              | 1 to 40          | 41             |
| 64              | 1 to 100         | 101            |
| 96              | 1 to 140         | 141            |

## Table 3-2 Terminal Line Numbers DECSYSTEM-20

## Step 68: Type the TERMINAL SPEED Commands.

Type your required TERMINAL SPEED commands. You can include comment lines by preceding each of them with an exclamation point. The file entered below is an example. Determine the most useful definitions for the system according to the terminals that you have.

00100 ! Terminal Speeds (RET) 00200 ! Line 1 has input=9600 and output=9600 (RET) 00300 TERMINAL 1 SPEED 9600 (RET) 00400 ! Lines 2 to 20 have input and output=2400 (RET) 00500 TERMINAL 2-20 SPEED 2400 (RET) 00600 ! Lines 23 to 40 do not exist (RET) 00700 TERMINAL 23-40 SPEED 0 (RET) 00800

## 3.3.2 Defining Dial-Up (Remote) Lines

For each dial-up line, you have the option of declaring that line to have a specified speed or you may declare a line to be autobaud. If a dial-up line is declared an autobaud line, at system startup the line will be automatically set to 300 baud.

To declare a line autobaud, replace the word SPEED with the word AUTO in the TERMINAL command and do not specify any input and output speeds.

Include a TERMINAL command for each dial-up line. Use the same form as described above, but insert the word REMOTE after the line number. If you do not use the AUTO argument and omit the output speed, the system assumes that the output speed is the same as the input speed. The command format is:

TERMINAL line REMOTE SPEED input output

or

TERMINAL line REMOTE AUTO

Whenever a user starts a job on a dial-up line, and AUTO has not been specified, the system sets the speed of that line to the speed specified in 5-l-CONFIG.CMD.

Step 69: Define REMOTE Lines.

If you have remote lines, obtain the line numbers from your DIGITAL Field Service Representative and enter the proper commands in 5-1-CONFIG.CMD. The lines entered below are only an example. You must determine the correct commands for your own system.

00800 ! Lines 21 and 22 are dialup lines (RET) 00900 TERMINAL 21 REMOTE SPEED 300 (RET)

01000 TERMINAL 22 REMOTE AUTO (RET)

## 3.3.3 Defining System Logical Names

Insert a command in the following format to define any special system logical names that you require. These logical names are defined when the system starts. The command format is:

DEFINE name definition-list

The logical name SYS: defaults to PS:<SUBSYS> if you do not define it in 5-1-CONFIG.CMD. The TOPS-20 User's Guide describes logical names.

Step 70: Type System Logical Name Definitions.

Enter any system logical name definitions into 5-1-CONFIG.CMD. The lines entered below are examples. You must determine the correct definitions for your own system.

01100 DEFINE NEW: PS:<NEW>,SYS: (RET) 01200 DEFINE OLD: PS:<OLD>,SYS: (RET) 01300 DEFINE HLP: SYS: (RET) 01400 DEFINE SERR: PS:<SYSTEM-ERROR> (RET) 01500

3.3.3.1 Selecting an Editor - You have the option of selecting the default editing program (editor) with which your users create and edit files using the CREATE and EDIT commands. If you want them to use TV, enter the command, DEFINE EDITOR: SYS:TV.EXE into the 5-1-CONFIG.CMD file. If you do not put this command into the 5-1-CONFIG.CMD file, the default editor used for the CREATE and EDIT commands will be the EDIT program.

By defining logical name EDITOR: for their own jobs, users can override your choice of default editor, as long as the editor they specify is available at your installation. The following step is an example of making TV the default editor for your installation.

## Step 71: Type DEFINE EDITOR: SYS:TV.EXE and Press the RETURN Key.

If you are using the TV editor as your system's default editor, type DEFINE EDITOR: SYS:TV.EXE and press the RETURN key.

01500 DEFINE EDITOR: SYS:TV.EXE (RET) 01600

NOTE

If you want your system's default editor to be the EDIT program, do not put any DEFINE EDITOR: command into the 5-1-CONFIG.CMD file.

## 3.3.4 Defining Magnetic Tape Logical Unit Numbers

The system assigns logical unit numbers to magnetic tape drives. It starts with the lowest numbered unit on the lowest numbered controller on the lowest numbered channel, and proceeds upward. If the cabling connecting the tape drives to the system changes, the logical unit numbers referencing the tape drives can also change, unless you enter the appropriate commands in 5-1-CONFIG.CMD. The commands in 5-1-CONFIG.CMD guarantee that the physical drives always have the same logical unit numbers.

Request the tape drive serial numbers from your DIGITAL Field Service Representative, or open the back door of the magnetic tape drives and look on the sticker containing the number. Use the last four digits of the number. Enter a MAGTAPE command in the following format into the 5-1-CONFIG.CMD file:

MAGTAPE unit serial slave

## Item Identifies unit The logical unit number that you wish to assign to the drive. The unit number can be 0, 1, 2, 3, 4, 5, 6, or 7.

- serial The last four digits of the serial number. (Leading 0s may be omitted.)
- slave The type of tape drive, e.g., TU72, TU45, TU77, TU78.

#### NOTE

If no slave number is entered, the system assumes that the slave number is TU45.

I

F

## Step 72: Define Magnetic Tape Drive Logical Unit Numbers.

Enter the definitions of the magnetic tape drive logical unit numbers into 5-1-CONFIG.CMD. The commands entered below are only examples. You must determine the correct definitions for your system.

| MAGTAPE | 0                                                   | 24                                                            | TU45 (RET)                                                                                                    |
|---------|-----------------------------------------------------|---------------------------------------------------------------|----------------------------------------------------------------------------------------------------|
| MAGTAPE | 1                                                   | 2001                                                          | TU77 (RET)                                                                                                    |
| MAGTAPE | 2                                                   | 2002                                                          | TU71 (RET)                                                                                                    |
| MAGTAPE | 3                                                   | 2003                                                          | TU70 (RET)                                                                                                    |
| MAGTAPE | 4                                                   | 1500                                                          | TU72 (RET)                                                                                                    |
|         |                                                     |                                                               |                                                                                                    |
|         | MAGTAPE<br>MAGTAPE<br>MAGTAPE<br>MAGTAPE<br>MAGTAPE | MAGTAPE 0<br>MAGTAPE 1<br>MAGTAPE 2<br>MAGTAPE 3<br>MAGTAPE 4 | MAGTAPE       0       24         MAGTAPE       1       2001         MAGTAPE       2       2002         MAGTAPE       3       2003         MAGTAPE       4       1500 |

## 3.3.5 Defining Line Printer Parameters

The characteristics of the six possible line printers that can be ordered with your DECSYSTEM-20 are listed in Table 3-3, below. Ask your DIGITAL Field Service Representative which type of line printer you have.

| Model          | VFU                          | Lowercase | Identification                                                                               |
|----------------|------------------------------|-----------|----------------------------------------------------------------------------------------------|
| LP20A<br>LP20B | PROGRAMMABLE<br>PROGRAMMABLE | NO<br>YES | Four buttons on the<br>right top panel, with<br>the top button being<br>POWER ON ALARM/CLEAR |
| LP20C<br>LP20D | PROGRAMMABLE<br>PROGRAMMABLE | NO<br>YES | Four buttons on the<br>right top panel, with<br>the top button being<br>POWER ON ALARM/CLEAR |
| LP20F<br>LP20H | TAPE<br>TAPE                 | NO<br>YES | Four rocker switches on<br>the left of the top<br>panel                                      |

Table 3-3 DECSYSTEM-20 Line Printers

Sections 3.3.5.1 and 3.3.5.2 describe how to install the line printer.

3.3.5.1 Specifying the VFU File - The VFU (vertical formatting unit) is used to control paper advance through the line printer. For a line printer with a programmable VFU, place a command in 5-1-CONFIG.CMD that specifies the file to program the VFU. For installation purposes, use SYS:NORMAL.VFU. The command format is:

PRINTER n LOWERCASE VFU dev:<dir>name.typ

| Item                     | Identifies                                                                                                    |  |  |
|--------------------------|----------------------------------------------------------------------------------------------------|--|--|
| n                        | The unit number of the printer.                                                                                                    |  |  |
| LOWERCASE                | The printer has the 96-character<br>set. If your printer has the<br>64-character set, do not include<br>the word LOWERCASE in the command. |  |  |
| VFU                      | The type of file specified by the command.                                                                                                 |  |  |
| dev: <dir>name.typ</dir> | The location of the VFU file.                                                                                                    |  |  |

You do not need VFU commands for LP2OF and LP2OH line printers.

Examples of typical VFU commands in the 5-1-CONFIG.CMD file are:

For an LP20A and LP20C PRINTER 0 VFU SYS:NORMAL.VFU

For an LP20B and LP20D PRINTER 0 LOWERCASE VFU SYS:NORMAL.VFU

## Step 73: Type the VFU Command.

I

If you have one or more line printers with programmable VFUs, enter the appropriate PRINTER commands in 5-1-CONFIG.CMD:

02100 PRINTER 0 LOWERCASE VFU SYS:NORMAL.VFU (RET) 02200 PRINTER 1 VFU SYS:NORMAL.VFU (RET) 02300

3.3.5.2 **Specifying the RAM File** - You must identify a file that will load the translation RAM (random-access memory). This RAM controls the way in which each character is treated by the line printer. Use SYS:LP96.RAM for line printers that have lowercase letters. Use SYS:LP64.RAM for printers that do not have lowercase letters. The command format is:

PRINTER n LOWERCASE RAM dev:<dir>name.typ

## TAILORING THE SYSTEM

| Item                     | Identifies                                                                                                    |  |  |
|--------------------------|----------------------------------------------------------------------------------------------------|--|--|
| n                        | The line printer unit number.                                                                                                    |  |  |
| LOWERCASE                | The printer has the 96-character<br>set. If your printer has the<br>64-character set, do not include<br>the word LOWERCASE in the command. |  |  |
| RAM                      | The type of file specified by the command.                                                                                                 |  |  |
| dev: <dir>name.typ</dir> | The file that contains the translation RAM.                                                                                                |  |  |

Examples of typical RAM commands in the 5-1-CONFIG.CMD file are:

For an LP20A, LP20F or LP20C PRINTER 0 RAM SYS:LP64.RAM

For an LP20B, LP20H or LP20D PRINTER 0 LOWERCASE RAM SYS:LP96.RAM

## Step 74: Type the RAM Command.

Enter the RAM command into 5-1-CONFIG.CMD:

02300 PRINTER 0 LOWERCASE RAM SYS:LP96.RAM (RET) 02400 PRINTER 1 RAM SYS:LP64.RAM (RET) 02500

## 3.3.6 Defining the Local Time Zone

The time zone in which your installation is located can be represented as the number of hours west or east of Greenwich. For example, Eastern Standard Time is zone 5; Central Standard Time is zone 6; Mountain Standard Time is zone 7; and Pacific Standard Time is zone 8. To set your local time zone, you can enter the following command in 5-1-CONFIG.CMD:

TIMEZONE n

where n is a decimal number between -12 and 12 inclusive. Zones -12 and 12 represent the same clock time but on opposite sides of the international date line. If you do not specify a time zone in 5-1-CONFIG.CMD, the time zone will default to zone 0, signifying Greenwich mean time.

### Step 75: Type the TIMEZONE Command.

Enter the TIMEZONE command into 5-1-CONFIG.CMD:

02500 TIMEZONE 5 (RET) 02600 ł

I

## 3.3.7 Directory Parameter Setting

You have the option of allowing users to change their directory parameters. If you decide to allow users to do this, no command is entered into the 5-1-CONFIG.CMD file, because the system default is: ENABLE DIRECTORY-PARAMETER-SETTING. However, if you decide not to allow users to change their directory parameters, you should enter the command: DISABLE DIRECTORY-PARAMETER-SETTING into the 5-1-CONFIG.CMD file. When this command is given, it prevents the user from changing any of his directory parameters unless he has WHEEL or OPERATOR capabilities. The following step is an example of disallowing users from changing their directory parameters.

#### Step 76: Type DISABLE DIRECTORY-PARAMETER-SETTING and Press the RETURN key.

To prevent users from changing their directory parameters, type DISABLE DIRECTORY-PARAMETER-SETTING and press the RETURN key.

02600 DISABLE DIRECTORY-PARAMETER-SETTING (RET) 02700

## NOTE

If the default is taken, users are allowed to change some of their directory parameters with the SET DIRECTORY commands.

## 3.3.8 Account Validation

You have the option of requiring all users to enter a valid account name when they are logging in to the system. If you decide to require valid accounts, you do not have to enter any command into the 5-1-CONFIG.CMD file, because the system default is: ENABLE ACCOUNT-VALIDATION. However, if you decide not to validate accounts, you must enter the command DISABLE ACCOUNT-VALIDATION into the 5-1-CONFIG.CMD file. The following step is an example of not using the account validation facility.

## Step 77: Type DISABLE ACCOUNT-VALIDATION and Press the RETURN Key.

If you are not validating accounts, type DISABLE ACCOUNT-VALIDATION and press the RETURN key.

02700 DISABLE ACCOUNT-VALIDATION (RET) 02800

## 3.3.9 Performance Improvements

Sections 3.3.9.1 and 3.3.9.2 discuss full latency optimization and working set swapping, respectively.

3.3.9.1 Full Latency Optimization - When the command, ENABLE FULL-LATENCY-OPTIMIZATION is entered into the 5-1-CONFIG.CMD file, the number of revolutions needed to read pages off the disk is minimized.

NOTE

Before you can use this performance feature, you must obtain from your DIGITAL Field Service Representative the following information about your hardware.

- If you have a KLLO-E processor, it must be at revision level 3.
- If you have board M7772, it must be at version level E and CS revision level F; or you may have board M7786.

If your hardware does not meet the above requirements, take the system default, which is DISABLE FULL-LATENCY-OPTIMIZATION.

Step 78: Type ENABLE FULL-LATENCY-OPTIMIZATION and Press the RETURN Key.

If your hardware meets the above requirements, type ENABLE FULL-LATENCY-OPTIMIZATION and press the RETURN key.

02800 ENABLE FULL-LATENCY-OPTIMIZATION (RET) 02900

3.3.9.2 Working Set Swapping - If the command, ENABLE WORKING-SET-PRELOADING, is entered in the 5-1-CONFIG.CMD file, the entire working set of a process is brought into memory at once when it is the process's turn to run. Otherwise, this action occurs on a page-by-page basis.

#### NOTE

You should enable working set swapping only if your system runs large compute-bound jobs. However, if your system runs many interactive jobs or if you are unsure which description better fits your system, take the system default, which is:

## DISABLE WORKING-SET-PRELOADING

## Step 79: Type ENABLE WORKING-SET-PRELOADING and Press the RETURN Key.

02900 ENABLE WORKING-SET-PRELOADING (RET) 03000

## 3.3.10 Scheduler Controls

Sections 3.3.10.1 and 3.3.10.2 describe bias controls and class scheduling, respectively.

3.3.10.1 Bias Controls - You have the option of deciding how your system's CPU time is to be divided between interactive and batch jobs. You do this by entering the command, BIAS n, into the 5-1-CONFIG.CMD file, where n is any integer between 1 and 20. The smaller the value of n, the larger the percentage of CPU time that is given to interactive jobs. If you do not give this command, a default value of 11 will be taken, calling for equal division of time between interactive and batch jobs.

## Step 80: Type the BIAS n Command.

The example below shows how to enter a BIAS n command with a value of 6, which favors interactive jobs. You must determine the correct value of n for your own system.

03000 BJAS 6 (RET) 03100

3.3.10.2 **Class Scheduling** - You can use class scheduling to divide your system's CPU time among different classes of jobs. Class scheduling assigns percentages of CPU time to jobs according to their account number or according to a policy program written especially for your site.

NOTE

If you do not want to use class scheduling, you do not have to enter any command into the 5-1-CONFIG.CMD file, because the system default is: DISABLE CLASS-SCHEDULING.

If you use either kind of class scheduling you can allocate any unused CPU time (windfall) among active jobs, or withhold it from all jobs. The command for enabling class scheduling using a policy program and allocating windfall is: ENABLE CLASS-SCHEDULING POLICY-PROGRAM ALLOCATED. The command for enabling class scheduling using a policy program and withholding windfall is: ENABLE CLASS-SCHEDULING POLICY-PROGRAM POLICY-PROGRAM WITHHELD. If you enable class scheduling using a policy program, you cannot also enable class scheduling using accounts, and should skip to Section 3.3.11 after giving one of these two commands.

If you do not have a policy program to use with class scheduling at your site, you can still enable class scheduling by assigning jobs to classes according to the account under which each job is running. (Refer to Chapter 6 of the TOPS-20 System Manager's Guide for information about associating accounts with particular classes.) To do this you must first enter commands into the 5-1-CONFIG.CMD file, specifying the percentage of CPU time that is to be given to jobs in each class.

I

The command, CREATE 1 .20, specifies that jobs running under accounts in class 1 are to be given a total of 20% of your system's CPU time. You must enter a CREATE command for each class that your system will use, with a different percentage for each class. The sum of the percentages you specify must not add up to more than 100%, although they may add up to less than 100%. If they add up to less than 100%, the percentage of CPU time that is not assigned becomes part of the system's windfall. The following commands are an example of dividing up 75% of the system's CPU time among three classes of jobs. You must supply the correct class numbers and percentages for your own system.

## Step 81: Enter CREATE Commands for Scheduler Classes.

Enter CREATE commands for your system's classes into 5-1-CONFIG.CMD.

| 03100 | C REAT'E | 1 | . 20 (RET)  |
|-------|----------|---|-------------|
| 03200 | CREATE   | 2 | . 4 0 (RET) |
| 03300 | CREATE   | 3 | .15 (RET)   |
| 03400 |          |   |             |

Batch jobs can be put into a special class of their own by including the BATCH-CLASS n command, where n is the number of the class you choose for batch jobs. If you do not enter a BATCH-CLASS command, batch jobs are given CPU time according to the class associated with the account of the job's owner at the time of submission. The following commands are an example of creating a class for batch jobs and assigning 25% of CPU time to this class.

Step 82: Enter the BATCH-CLASS n Command and Assign a Percentage to This Class.

03400 BATCH-CLASS 4 (RET) 03500 CREATE 4 .25 (RET) 03600

Now you must enter the command that enables class scheduling using accounts. You must also decide whether to allocate any windfall CPU time to the jobs that are running or to withhold this windfall. The default for this command is ALLOCATED. It is recommended that you take this default.

Step 83: Type ENABLE CLASS-SCHEDULING ACCOUNTS ALLOCATED and Press the RETURN Key.

Now you actually enable class scheduling by giving the following command.

03600 ENABLE CLASS-SCHEDULING ACCOUNTS ALLOCATED (RET) 03700

## CAUTION

Do not enter the above command into the 5-1-CONFIG.CMD file until you have entered the commands shown in this section that create scheduler classes. If you enable class scheduling before creating classes, class scheduling will not function properly.

## 3.3.11 File Archiving and Migration Parameters

I

Sections 3.3.11.1 and 3.3.11.2 describe tape recycle periods for use with the file archiving and migration features.

3.3.11.1 Archive Tape Recycle Period - TOPS-20 provides a feature that allows off-line storage of selected files on magnetic tape for long periods of time. You can specify for how long these files are saved by inserting a command into the 5-1-CONFIG.CMD file stating, in days, the recycle period of the tapes. For example, to save archival files on tape for five years, you would enter the command, ARCHIVE-TAPE-RECYCLE-PERIOD 1825 (because 5 years x 365 days/year = 1825 days). If you do not insert an ARCHIVE-TAPE-RECYCLE-PERIOD command in the 5-1-CONFIG.CMD file, a default value of 3650 (ten years) will be taken.

Step 84: Type the ARCHIVE-TAPE-RECYCLE-PERIOD n Command.

The example below shows how to enter an ARCHIVE-TAPE-RECYCLE-PERIOD n command with a value of 1825 (five years). You must determine a suitable value of n for your own system.

03700 ARCHIVE-TAPE-RECYCLE-PERIOD 1825 (RET) 03800

3.3.11.2 Migration Tape Recycle Period - TOPS-20 provides a feature that allows automatic off-line storage of old or little-used files on magnetic tape for short periods of time. You can specify for how long these files are saved by inserting a command into the 5-1-CONFIG.CMD file stating, in days, the recycle period of the tapes. For example, to save migrated files on tape for three months, you would enter the command, TAPE-RECYCLE-PERIOD 90 (because 3 months x 30 days/month = 90 days). If you do not insert a TAPE-RECYCLE-PERIOD command in the 5-1-CONFIG.CMD file, a default value of 180 (six months) will be taken.

## Step 85: Type the TAPE-RECYCLE-PERIOD n Command.

The example below shows how to enter a TAPE-RECYCLE-PERIOD n command with a value of 90 (three months). You must determine a suitable value of n for your own system.

03800 TAPE-RECYCLE-PERIOD 90 (RET) 03900

#### 3.3.12 Tape Drive Allocation

Sections 3.3.12.1 and 3.3.12.2 describe putting tape drive allocation into effect, and specifying a response to certain error conditions.

3.3.12.1 Enabling Tape Drive Allocation - TOPS-20 provides for the automatic assignment of tape drives to users who wish to read or write magnetic tapes. In order to use this feature, which also allows your system to read and write the labels of standard labeled tapes, you must insert the command, ENABLE TAPE-DRIVE-ALLOCATION into the 5-1-CONFIG.CMD file. If you do not give this command, your users must assign tape drives with the TOPS-20 ASSIGN command and their labeled tapes will be treated as unlabeled tapes.

Step 86: Type the ENABLE TAPE-DRIVE-ALLOCATION Command.

To allow labeled tape processing and the automatic assignment of tape drives, type ENABLE TAPE-DRIVE-ALLOCATION and press the RETURN key.

```
03900 ENABLE TAPE-DRIVE-ALLOCATION (RET) 04000
```

3.3.12.2 **Treatment of Unrecognized Tapes** - If you enabled tape drive allocation in the previous step, you must decide what action the system should take if a labeled tape is mounted improperly, for example, the user specifies the wrong label type or density. If you want the system to unload the tape so that it cannot be accidentally erased, you must insert the command, TAPE-RECOGNITION-ERRORS UNLOAD, into the 5-1-CONFIG.CMD file. If you do not give this command, the system will treat improperly mounted labeled tapes as unlabeled tapes and will continue processing them. That is, the system default is TAPE-RECOGNITION-ERRORS REGARD-AS-UNLABELED.

▶ Step 87: Type the TAPE-RECOGNITION-ERRORS UNLOAD Command.

To force the automatic unloading of any tapes that are improperly mounted, type TAPE-RECOGNITION-ERRORS UNLOAD and press the RETURN key.

```
04000 TAPE-RECOGNITION-ERRORS UNLOAD (RET)
04100
```

## 3.3.13 Accounting Shift Changes

The accounting facility allows you to provide varied billing rates for system use at different times. You do this by entering commands into the 5-1-CONFIG.CMD file specifying the time of day for each rate change. You should give one command for each time the rate changes. Use days of the week or keywords WEEKDAYS, WEEKENDS, and ALL, and times in either 24-hour or AM/PM format. (Refer to Chapter 6 of the TOPS-20 System Manager's Guide for detailed information about accounting shift changes.) The example below allows special rates for evenings and weekends. You must provide the correct days and times for your own system.

1

ľ

Step 88: Enter CHANGE Commands for Accounting Shift Changes.

04100 CHANGE 9:00 WEEKDAYS 04200 CHANGE 17:00 WEEKDAYS 04300 CHANGE 0:00 SATURDAY 04400

#### NOTE

I

You do not have to enter CHANGE commands into the 5-1-CONFIG.CMD file. If you do not enter any CHANGE commands, the accounting shift change feature of system accounting is not used.

Step 89: Press the ESC Key, Type EU and Press the RETURN Key.

When you have finished creating the 5-1-CONFIG.CMD file, press the ESC key to end insert mode. Type EU and press the RETURN key to save the file. The system prints the filename and \$:

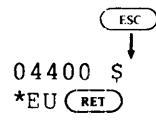

[5-1-CONFIG.CMD.1] \$

ESC

Step 90: Give the Command: TYPE (FILE) <SYSTEM>5-1-CONFIG.CMD.

To be sure that the file is in the proper directory, type TYPE and press the ESC key. The system prints (FILE). Type PS:<SYSTEM>5-1-CONFIG.CMD and press the RETURN key. The system prints system prints the contents of the file on your terminal.

\$TYPE (FILE) PS:<SYSTEM>5-1-CONFIG.CMD(RET) ! Terminal Speeds ! Line 1 has input=9600 and output=9600 TERMINAL 1 SPEED 9600 ! Burke's line ! Lines 2 to 20 have input and output=2400 TERMINAL 2-20 SPEED 2400 ! Lines 23 to 40 are shut off TERMINAL 23-40 SPEED 0 ! Line 21 and 22 are dialup lines TERMINAL 21 REMOTE SPEED 300 TERMINAL 22 REMOTE AUTO DEFINE NEW: PS:<NEW>,SYS: DEFINE OLD: PS:<OLD>,SYS: DEFINE HLP: SYS: DEFINE SERR: PS:<SYSTEM-ERROR> MAGTAPE 0 24 TU45 MAGTAPE 1 2001 TU77 MAGTAPE 2 2002 TU71 MAGTAPE 3 2003 TU70 MAGTAPE 4 150000 TU72

PRINTER 0 VFU SYS:NORMAL.VFU PRINTER 1 VFU SYS:NORMAL.VFU PRINTER 0 LOWERCASE RAM SYS:LP96.RAM PRINTER 1 RAM SYS:LP64.RAM TIMEZONE 5 ENABLE FULL-LATENCY-OPTIMIZATION ENABLE WORKING-SET-PRELOADING BTAS 6 CREATE 1 .20 CREATE 2 .40 CREATE 3 .15 BATCH-CLASS 4 CREATE 4 .25 ENABLE CLASS-SCHEDULING ACCOUNTS ALLOCATED ARCHIVE-TAPE-RECYCLE-PERIOD 1825 TAPE-RECYCLE-PERIOD 90 ENABLE TAPE-DRIVE-ALLOCATION TAPE-RECOGNITION-ERRORS UNLOAD CHANGE 9:00 WEEKDAYS CHANGE 17:00 WEEKDAYS CHANGE 0:00 SATURDAY Ś

Remember, the file shown above is just an example.

Error: If the system cannot find the file or prints the wrong file, give the following COPY command to place the file in <SYSTEM>:

(FROM) 5-1-CONFIG.CMD (TO) PS:<SYSTEM>5-1-CONFIG.CMD (RET)

(Refer to the TOPS-20 EDIT Reference Manual if you want to change the file.)

### 3.4 CHANGING THE OPERATOR'S PASSWORD AND USER GROUP

You may wish to change the operator's password from the widely publicized DEC-20 to a 39-alphanumeric-character phrase of your choosing. The password can include a hyphen. Be sure to remember the password or you will have to reinstall the system if you cannot think of the particular password that you typed.

Also, in order for the operator to run the User Environmental Test Package, he must belong to the correct user group. This section describes how to change the operator's password and user group.

## Step 91: Give the Command: ^ECREATE (DIRECTORY NAME) PS:<OPERATOR> and Press the RETURN Key.

Type CTRL/E CREATE, and press the ESC key. The system prints (DIRECTORY NAME). Type PS:<OPERATOR> and press the RETURN key. The system prints [OLD], and then the subcommand prompt \$\$.

(TRL/E) (ESC) \$ CREATE (DIRECTORY NAME) PS:<OPERATOR>(RET) [OLD] \$\$

# Step 92: Give the Command: PASSWORD Your Password and Press the RETURN Key.

To insert the operator's new password, type PASS and press the ESC key. The system prints WORD. Type the new password and press the RETURN key. The system prints the subcommand prompt.

€\$\$ \$\$PASSWORD your password (RET) \$\$

Step 93: Give the Subcommand: USER-GROUP (NUMBER) 100 and Press the RETURN Key.

The operator must be a member of user group 100 in order for him to run the User Environmental Test Package. Type USER-GROUP and press the ESC key. The system prints (NUMBER). Type 100 and press the RETURN key.

(ESC)

\$\$USER-GROUP (NUMBER) 100 (RET) \$\$

Error: If you see a message similar to: %Group already exists, you can ignore this message. The operator is already a member of the correct user group. Go to Step 95.

Step 94: Give the Subcommand: IPCF (CAPABILITY) and Press the RETURN Key.

The operator must have IPCF capabilities in order to run the User Environmental Test Package. Type IPCF and press the ESCAPE key. The system prints (CAPABILITY). Press the RETURN key.

\$\$ (CAPABILITY) (RET)
\$\$

## Step 95: Press the RETURN Key.

To return to the TOPS-20 command level, press the RETURN key.

\$ \$ **RET** \$

## 3.5 CREATING PS:<REMARKS> DIRECTORY

The directory PS:<REMARKS> is used to receive messages sent by users to the operator. Creating this directory avoids constant interruption to the operator from users issuing PLEASE requests. With this directory the operator can read the messages at a specified time each day.

## Step 96: Give the Command ^ECREATE (DIRECTORY NAME) PS:<REMARKS> and Press the RETURN Key.

Type CTRL/E CREATE, and press the ESC key. The system prints (DIRECTORY NAME). Type PS:<REMARKS> and press the RETURN key.

(IRLA) (ESC) \$ ECREATE (DIRECTORY NAME) PS:<REMARKS> (RET) [NEW] \$\$

## Step 97: Press the RETURN Key.

Upon completion of the above step, the system prints [NEW] and \$\$. Press the RETURN key and proceed to the next step.

\$ \$ **RET** \$

## 3.6 CREATING THE LPFORM.INI FILE

If the LPFORM.INI file is created, each time LPTSPL receives a request for the line printer, the system does the following:

- Prints the name of the user who requested the line printer. (BANNER)
- 2. Prints the name of the file that is being printed. (HEADER)
- 3. After all the information in that file is printed, it prints the user's name again. (TRAILER)

If this file is omitted, each time a request for the line printer is received, LPTSPL will use the system default.

## Step 98: Give the Command: CONNECT (TO DIRECTORY) PS:<SUBSYS> and Press the RETURN Key.

The LPFORM.INI file must reside in the directory PS:<SUBSYS>. Type CONNECT and press the ESC key. The system prints (TO DIRECTORY). Type PS:<SUBSYS> and press the RETURN key.

(ESC) \$CONNECT (TO DIRECTORY) PS:<SUBSYS> (RET)

Step 99: Give the Command: CREATE (FILE) LPFORM.INI and Press the RETURN Key.

Use your system's text editing program to create the LPFORM.INI file. (The example below uses the editing program, EDIT.) Type CREATE and press the ESC key. The system prints (FILE). Type LPFORM.INI and press the RETURN key. The system proceeds into edit mode and prints 00100. The parameters in the example below are used only for explanatory purposes. You must decide the parameters to be used on your system.

\$CREATE (FILE) LPFORM.INI (RET)
INPUT: LPFORM.INI.1
00100 NORMAL/BANNER:2/HEADER:2/TRAILER:2(RET)
00200 NARROW/BANNER:2/HEADER:2/TRAILER:2/WIDTH:72(RET)
00300

The above example causes the user's name and the filename to be printed twice on both normal and narrow forms before the actual data is printed. Also, after all the data is printed, the system prints the user's name twice again on both normal and narrow forms. The parameter WIDTH:72 informs the system that a maximum of 72 characters can be printed horizontally on narrow forms. (Refer to the <u>TOPS-20</u> <u>Operator's Guide</u> for a complete description of all the LPFORM.INI parameters.)

Step 100: Press the ESC Key. Type EU and Press the RETURN Key.

To leave edit mode and save the file without line numbers, press the ESC key. The system prints the edit prompt. Type EU and press the RETURN key. The system prints the filename and the generation number, then the TOPS-20 command prompt.

00300 ESC \*EU(RET) [LPFORM.INI.1] \$

#### NOTE

If your system is going to be part of the ARPA network, you should perform the steps in Appendix C before going on to Chapter 4.

#### NOTE

Perform Step 101 through Step 111 only if you are using an RP07 disk drive for your system structure.

## 3.7 BUILDING A FRONT-END FILE STRUCTURE

Steps 101 through 111 describe how to build an RP04 or RP06 structure for the front-end file system when you are using an RP07 disk pack for the TOPS-20 file system.

## Step 101: Give the Command: RUN (PROGRAM) CHECKD and Press the RETURN Key.

To run CHECKD to create a structure for your front-end file system, type RUN and press the ESC key. The system prints (PROGRAM). Type CHECKD and press the RETURN key. The system prints the prompt CHECKD>.

(ESC) \$RUN (PROGRAM) CHECKD (RET) CHECKD>

Step 102: Give the CHECKD Command: CREATE (NEW FILE SYSTEM FOR) FE-SYS

To inform the system that you are creating a structure, type CREATE and press the ESC key. The system prints (NEW FILE SYSTEM FOR). Type the name of the structure. The structure name can consist of 1 to 6 alphanumeric characters. The example uses FE-SYS. Press the RETURN key. The system prints ENTER ALIAS:.

CHECKD>CREATE (NEW FILE SYSTEM FOR) FE-SYS (RET) ENTER ALIAS:

Step 103: Give the Command: FE-SYS and Press the RETURN Key.

To inform the system of the alias name of the structure, type FE-SYS and press the RETURN key. The system prints HOW MANY UNITS IN THIS STRUCTURE:

ENTER ALIAS: FE-SYS (RET) HOW MANY UNITS IN THIS STRUCTURE:

Step 104: Give the Command: 1 and Press the RETURN Key.

The front-end file system can only reside on a single structure. Type 1 and press the RETURN key. The system prints CHANNEL, CONTROLLER, AND UNIT NUMBER FOR LOGICAL UNIT 0:.

HOW MANY UNITS IN THIS STRUCTURE: 1 (RET) CHANNEL, CONTROLLER, AND UNIT NUMBER FOR LOGICAL UNIT 0: ▶ Step 105: Give the Command: 1, -1, 0 and Press the RETURN Key.

The front-end file system must reside on either an RP04 or RP06 disk drive that is connected to both the KL10 and PDP11 front-end. If you are not sure, type a ? and press the RETURN key. The system prints the information needed to make the decision. The example uses channel 1, controller -1 (which is the default), and unit 0. After you type this information, the system prints NUMBER OF PAGES TO ALLOCATE FOR SWAPPING?

CHANNEL, CONTROLLER, AND UNIT NUMBERS FOR LOGICAL UNIT 0: 1, -1, 0 RET NUMBER OF PAGES TO ALLOCATE FOR SWAPPING?

Step 106: Type the Number of Pages to Allocate for Swapping and Press the RETURN Key.

If you plan to use this structure as a secondary system structure, type a decimal number between 2000 and 40,000 and press the RETURN key. Otherwise, type 0 and press the RETURN key. The example assumes you will be using this structure as a secondary structure.

NUMBER OF PAGES TO ALLOCATE FOR SWAPPING? 7035 (RET) NUMBER OF PAGES TO ALLOCATE FOR THE FRONT-END FILE SYSTEM?

## Step 107: Type the Number of Pages to Allocate for the Front-End File System and Press the RETURN Key.

To allocate the number of pages to reserve for the front-end file system, type 950 and press the RETURN key. The system prints OWNER NAME?

NUMBER OF PAGES TO ALLOCATE FOR THE FRONT-END FILE SYSTEM? 950 (RET) OWNER NAME?

## Step 108: Type the Owner's Name and Press the RETURN Key.

Type the owner's name of the structure and press the RETURN key. The owner's name can be from 1 to 12 alphanumeric characters. The example uses the name OPERATOR. The system prints IS THIS A SYSTEM STRUCTURE FOR STARTUP?

OWNER NAME? OPERATOR (RET) IS THIS A SYSTEM STRUCTURE FOR STARTUP?

Step 109: Type YES And Press the RETURN Key.

To inform the system that this structure will be used at system startup, type YES and press the RETURN key. The system prints SERIAL NUMBER OF CPU STARTED FROM THIS STRUCTURE?

IS THIS A SYSTEM STRUCTURE FOR STARTUP? YES (RET) SERIAL NUMBER OF CPU STARTED FROM THIS STRUCTURE? Step 110: Type the Serial Number of the CPU and Press the RETURN Key.

The system prints information pertaining to mounting and dismounting the structure and then the CHECKD prompt.

SERIAL NUMBER OF CPU STARTED FROM THIS STRUCTURE? 2102 (RET)

[FE-SYS: MOUNTED AS FE-SYS:]

[DISMOUNTING STRUCTURE - FE-SYS:]

CHECKD>

## **Step 111:** Give the CHECKD Command: EXIT and Press the RETURN Key.

To exit the CHECKD program, type EXIT and press the RETURN key. The system prints the TOPS-20 command prompt \$.

CHECKD>EXIT (RET) \$

## NOTE

When performing the steps in Chapter 4, be sure you install the front-end file system on the structure you have just created.
### CHAPTER 4

### CREATING THE FRONT-END FILE SYSTEM

The steps in this chapter restore the front-end file system when you reinitialize it or change the front-end hardware. They also restore the front-end software if the front-end file system on disk is destroyed.

These steps copy the front-end software from the floppy disks to the front-end file space on the public structure. They involve the following front-end programs:

- MOU Adds a device to the list of front-end devices.
- UFD Creates a directory in the front-end file space on the public structure.
- PIP Copies files from the floppy disk to the public structure.
- RED Changes the definition of the front-end logical name SY0: from the floppy disk to the public structure.
- SAV Saves the front-end monitor.
- INI Initializes the front-end file system on the public structure.

#### 4.1 HALTING THE TOPS-20 MONITOR

### ▶ Step 112: Make Sure that the Correct Floppy Disks Are Mounted.

Be sure that System Floppy A is mounted in the left drive (drive 0) and that System Floppy B is mounted in the right drive (drive 1). (Refer to Step 7 in Chapter 2 if you have trouble.)

➡ Step 113: Type CTRL/\.

At the console terminal, type CTRL/> to return to the front-end Command Parser. When you are at Command Parser command level, the system prints the prompt PAR>:

CTRL/\ PAR> ■ Step 114: Type SHUTDOWN and Press the RETURN Key.

To stop the TOPS-20 monitor, type SHUTDOWN and press the RETURN key. The system prints a list of messages.

PAR> SHUTDOWN (RET) \*\*HALTED\*\*

%DECSYSTEM-20 NOT RUNNING

Error: If you mistype SHUTDOWN an error message is printed, after which you can reissue the command.

The system must print %DECSYSTEM-20 NOT RUNNING. If it does not, type and give the ABORT command. Go back to Step 113.

### 4.2 RESTARTING THE FRONT-END MONITOR

This entire procedure is invalid if you did not stop the TOPS-20 monitor as described in Section 4.1.

■ Step 115: Set the Switch Register to 000003 (Octal).

Set the front-end switch register to 000003 (switches 1 and 0 up, the rest down).

Step 116: Hold ENABLE and Press the SWITCH REGISTER Button.

Hold ENABLE and press the SWITCH REGISTER button to start the front-end monitor from drive 0. The system will print a few lines of information. After the system prints [DX1: MOUNTED] proceed to Section 4.3.

RSX-20F VB14-44 6:11 5-MAR-82

[SY0: REDIRECTED TO DX0:] [DX0: MOUNTED] [DX1: MOUNTED]

Error: If you left the switch register set to 000007, the system starts the KL Initialization routine. In this case, the printout looks like this:

RSX-20F VB14-44 6:11 5-MAR-82

[SY0: REDIRECTED TO DX0:] [DX0: MOUNTED] [DX1: MOUNTED] KLI -- VERSION VB12-27 RUNNING KLI -- ENTER DIALOG [NO,YES,EXIT,BOOT]? KLI>

Set the switch register to 000003 and press the ENABLE and SWITCH REGISTER buttons again.

If you set the switch register to 000003, the system may print:

11-HALT T04

<u>or</u>

\*\*This VOLUME DOES NOT CONTAIN A HARDWARE-BOOTABLE SYSTEM\*\*

Set the switch register correctly and press the ENABLE and SWITCH REGISTER buttons again.

## 4.3 COPYING FILES FROM FLOPPY DISK TO RP04 OR RP06

Use the following procedures to copy the files. Remember that you are typing commands to the front end and that you must wait for a prompt before typing the answer. There is no type-ahead feature except when you want to type a (TRU-). You can type a (TRU-) to erase an entire line or press the DELETE key to erase a single character per keystroke.

Many of the steps in this chapter and in Chapter 5 assume that the disk pack is mounted on drive 0. To use a dual-port drive other than drive 0, make the following changes:

- 1. Where a step calls for DBO: to be typed, type the number of the actual drive used. For example: DB1:, DB2:, etc. Messages printed by the system will reflect this change.
- 2. If the disk is mounted on a drive other than drive 0, pressing ENABLE and DISK in Step 151 will not work. Instead, set the front-end switch register switches 7 and 0 in the up position. Set switches 10, 9, and 8 to the binary number of the drive used. For example, for drive 1, set switch 8 up; for drive 2, set switch 9 up; for drive 3, set switches 9 and 8 up. After this has been completed, press the ENABLE and SWITCH REGISTER buttons.

■ Step 117: Type CTRL/\.

To start the front-end Command Parser, type (TRLA). The system takes about 10 seconds to load the Command Parser from the floppy disks. You are at Command Parser command level when the system prints the prompt PAR%. The % after PAR indicates that the central processor is not running:

[DX1: MOUNTED] CTRL/ PAR%

**Step 118:** STOP.

The central processor (as opposed to the front-end processor) must be halted before you proceed to the next step. If the central processor is not halted, the front-end monitor will not be saved in the front-end file system in a usable state. When the central processor is stopped, the system prints a percent sign, %, following the Command Parser prompt. If it prints an angle bracket, >, give the SHUTDOWN command and type CTRLAD before continuing. ➡ Step 119: Type MCR INI and Press the RETURN Key.

To start the INITIALIZE program, type MCR INI and press the RETURN key. When the INITIALIZE program is ready for you to type commands (after a few seconds), it prints the prompt INI>:

PAR%MCR INI®

INI >

Step 120: Type DB0:, and Press the RETURN Key. Wait 5 Seconds and Perform the Next Step.

To initialize the front-end file system on the public structure, type DBO: and press the RETURN key. In about 5 seconds, the INI program finishes. It does not reprint the prompt. Proceed directly to the next step.

INI>DB0: (RET)

Error: If you type the wrong device name or get an error message, start again at Step 117. If you still get an error message, press the front-end HALT switch and wait one minute. Go back to Step 116.

➡ Step 121: Type CTRL/\.

To start the front-end Command Parser, type (TRL/). When the Command Parser is ready for you to type commands (about 10 seconds), it prints the prompt PAR%:

CTRL/ PAR%

### NOTE

Nothing happens until you type CTRL/.

➡ Step 122: Type MCR MOU and Press the RETURN Key.

To start the MOUNT program again, type MCR MOU and press the RETURN key. When you are at MOUNT command level, the system prints MOU>:

PAR%MCR MOURED MOU>

Error: If you make a typing error, reissue the command.

➡ Step 123: Type DB0: and Press the RETURN Key.

To allow the front end to use its reserved area on the dual-port disk (the one with the channel selector set to A/B), type DBO: and press the RETURN key. When the mount operation is complete, the system prints a message and the prompt, MOU>:

MOU>DB0: (EE) MOU -- MOUNT COMPLETE MOU> Error: If you mistype DBO:, the mount operation may fail. If this happens and the system reprints the prompt MOU>, reissue the command. Otherwise, go back to Step 121.

➡ Step 124: Type C'TRL/Z and CTRL/\.

To terminate the MOUNT program and start the front-end Command Parser, type CTRL/Z , followed by CTRL/. After about 10 seconds, when the system is at Command Parser command level, it prints the prompt PAR%:

(CTRL/Z) ↓ MOU>^Z (CTRL/\\_)

PAR%

Step 125: Type MCR UFD and Press the RETURN Key.

To run the UFD program, type MCR UFD and press the RETURN key. The system loads the program from the floppy disk and starts it. After a few seconds, UFD is ready for you to type commands and prints the prompt UFD>:

PAR%MCR UFD RET

UFD>

Error: If you make a typing error, reissue the command.

Step 126: Type DB0:[5,5], Press RETURN Key, Wait 10 Seconds and Perform the Next Step.

To create the directory (in the front-end reserved space on the public structure) that contains the front-end file system, type DB0:[5,5] and press the RETURN key. When the UFD program finishes, it does not reprint the prompt. Wait 10 seconds and then proceed directly to the next step:

UFD>DB0:[5,5] RET

Error: If the system prints:

UFD -- FAILED TO CREATE DIRECTORY

you probably did not give the correct command the last time you ran the MOU program. Go back to Step 118.

Error: If the system prints:

UFD -- DIRECTORY ALREADY EXISTS

you should delete all files in the directory before going on. Perform the steps below:

UFD -- DIRECTORY ALREADY EXISTS CTRLAD PAR&MCR PIP RET PIF>DB0:\*.\*/DE RET

Now skip to Step 129.

# ➡ Step 127: Type CTRL/\.

To load the front-end Command Parser from the floppy disk, type <u>CTRL</u>) After 10 seconds, the Command Parser is at command level and the system prints the prompt PAR%:

CTRL/ PAR%

### NOTE

Nothing happens until you type CTRL/ .

➡ Step 128: Type MCR PIP and Press the RETURN Key.

To load the PIP program from the floppy disk and start it, type MCR PIP and press the RETURN key. After 10 seconds, PIP is ready for you to type commands. The system prints the prompt PIP>:

PAR%MCR PIP (RET)

PIP>

Error: If you make a typing error, reissue the command.

➡ Step 129: Type DB0:/NV=DX0:\*.\*,DX1:\*.\* and Press the RETURN Key.

To copy the newest version of all the files from the floppy disks (both drive 0 and drive 1) to the front-end file system on the public structure, type DB0:/NV=DX0:\*.\*,DX1:\*.\* and press the RETURN key. (You can use TRUD) and the DELETE key to help type this line and others in this chapter.) You will hear clicking as the system accesses the floppy disks. After about 10 minutes, the transfer is complete and the system prints the prompt PIP>:

PIP>DB0:/NV=DX0:\*.\*,DX1:\*.\*®ET
PIP>

Error: If you make a typing error, reissue the command.

■ Step 130: Type CTRL/Z and CTRL/\.

To end PIP and start the front-end Command Parser, type (TRLZ) followed by (TRL). After 10 seconds, the system is ready to accept commands and prints the prompt PAR%:

CTRL/Z) ↓ PIP><sup>2</sup>Z CTRL/\_) PAR%

Error: If you make a typing error, reissue the command.

➡ Step 131: Type MCR RED and Press the RETURN Key.

To load and start the REDIRECT program from floppy disk, type MCR RED and press the RETURN key. After the REDIRECT program is ready to accept commands (about five seconds), the system prints the REDIRECT prompt RED>:

PAR%MCR RED() RED>

Error: If you make a typing error, reissue the command.

Step 132: Type DB0:=SY0: and Press the RETURN Key. Wait 5 Seconds and Perform the Next Step.

To redirect the primary front-end file structure from the floppy disks to the front-end file system on the public structure, type DB0:=SY0: and press the RETURN key. After 5 seconds, the REDIRECT program is finished and does not reprint the prompt. Proceed directly to the next step.

RED>DB0:=SY0: RET

Error: If this operation fails or if you make a mistake and the system has printed the prompt RED>, reissue the command. If it still fails, perform Steps 115 through 117 and Steps 122 through 124, then continue at Step 131. (Even this may not work. You may have to perform all the steps again, beginning with Step 115.)

➡ Step 133: Type CTRL/\.

To start the front-end Command Parser, type (TRL). After one second, the system loads and starts the Command Parser and prints the prompt PAR%:

CTRL/\\_) PAR%

Step 134: Type MCR SAV and Press the RETURN Key.

To start the SAVE program, type MCR SAV and press the RETURN key. After one second, the SAVE program is ready to accept commands and the system prints the prompt SAV>:

PAR%MCR SAV RET SAV>

Error: If you make a typing error, reissue the command.

Step 135: Set the Switch Register to Zero.

Before proceeding, set the switch register to zero (all switches down).

Step 136: Type SY0:/WB and Press the RETURN Key.

To save the system bootstrap and the front-end monitor in the front-end file system on the public structure, type SYO:/WB and press the RETURN key (WB stands for write bootstrap). After the bootstrap and the monitor are saved, the system prints a message and the front end restarts itself at the save entry point:

SAV>SY0:/WB@ED [DB0: DISMOUNTED] [DX0: DISMOUNTED] [DX1: DISMOUNTED] RSX-20F VB14-44 6:28 5-MAR-82

[SY0: REDIRECTED TO DB0:] [DB0: MOUNTED]

The last two messages inform you that the front end is using the files on the TOPS-20 file system instead of on the floppy disks.

Error: If you make a typing error, reissue the command.

Step 137: Store the Floppy Disks A and B.

Remove the floppy disks, insert them in their covers, and store them in a safe place.

NOTE

If you have some spare floppies available, it is a good idea to copy System Floppies A and B to the spare floppies for backup purposes. Refer to the TOPS-20 System Manager's Guide for this procedure.

Step 138: Mount System Floppy C on Drive 0

Mount System Floppy C in the left drive (drive 0). (Refer to Step 7 in Chapter 2 if you have trouble.)

➡ Step 139: Type CTRL/\

To start the front-end Command Parser again, type (TRL). After one second, the system loads and starts the Command Parser and prints the prompt PAR%:

CTRL) PAR% ➡ Step 140: Type MCR MOU and Press the RETURN Key. To start the MOUNT program, type MCR MOU and press the RETURN key. When the system is at MOUNT command level, the system prints the prompt MOU>: PAR%MCR MOU(REI) MOU> If you make a typing error, reissue the command. Error: ➡ Step 141: Type DX0: and Press the RETURN Key. The MOUNT program mounts floppy drive 0, then prints the message MOUNT COMPLETE: MOU>DX0:RET MOU -- MOUNT COMPLETE  $\blacksquare$  Step 142: Type CTRL/Z and CTRL/\. To terminate the MOUNT program and start the front-end Command Parser, CTRL/Z), followed by CTRL/. After about one second, when the type system is at Command Parser command level, it prints the prompt PAR%: (CTRL/Z) MOU><sup>2</sup>Z (CTRL/\) PAR% Step 143: Type MCR PIP and Press the RETURN Key. To run the PIP program, type MCR PIP and press the RETURN key. When PIP is at command level, it prints the prompt PIP>: PAR%MCR PIP(RET) PIP> If you make a typing error, retype the command. Error: ▶ Step 144: Type DB0:/NV=DX0:\*.\* and Press the RETURN Key. Copy the contents of System Floppy C to the disk by typing DB0:/NV=DX0:\*.\*. This copies RSX20F.MAP to the disk. When the file is copied, PIP prints the prompt PIP>:

```
PIP>DB0:/NV=DX0:*.*RED
PIP>
```

Step 145: Type DB0:/LI and Press the RETURN Key.

To get a list of the files on the front-end file system, type DB0:/LI and press the RETURN key. The system prints the list of the files copied from floppies A, B, and C. Check it against the directory listing shown in the TOPS-20.BWR file to be sure that you have all the files shown there. The TOPS-20.BWR file is located on the TOPS-20 Installation tape. The directory listing shown here is only a sample. Do not worry about the order of the files, generation numbers, or dates and times when comparing the files. The file sizes (indicated in the second column in 256-word blocks) should be the same. When the listing is finished, the system prints the prompt PIP>:

PIP>DB0:/LI®ED

DIRECTORY DB0:[5,5] 5-OCT-81 16:36

| 77. C | 24-NOV-80                                                                                                    | 16:30                                                |
|-------|----------------------------------------------------------------------------------------------------|------------------------------------------------------|
| 5. C  | 24-NOV-80                                                                                                    | 16 <b>:</b> 30                                       |
| 6. C  | 24-NOV-80                                                                                                    | 16 <b>:</b> 30                                       |
| 5 C   | 24-NOV-80                                                                                                    | 16:30                                                |
| 4. C  | 24-NOV-80                                                                                                    | 16:31                                                |
| 4. C  | 24-NOV-80                                                                                                    | 16:31                                                |
| 6. C  | 24-NOV-80                                                                                                    | 16:31                                                |
| 28. C | 24-NOV-80                                                                                                    | 16:31                                                |
| 66. C | 24-NOV-80                                                                                                    | 16:31                                                |
| 5. C  | 24-NOV-80                                                                                                    | 16:32                                                |
| 36.   | 24-NOV-80                                                                                                    | 16:32                                                |
| 42.   | 24-NOV-80                                                                                                    | 16 <b>:</b> 32                                       |
| 60.   | 24-NOV-80                                                                                                    | 16 <b>:</b> 32                                       |
| 60.   | 24-NOV-80                                                                                                    | 16 <b>:</b> 33                                       |
| 1.    | 24-NOV-80                                                                                                    | 16:33                                                |
| 1.    | 24-NOV-80                                                                                                    | 16:33                                                |
| 48. C | 24-NOV-80                                                                                                    | 16:33                                                |
| 8. C  | 24-NOV-80                                                                                                    | 16:34                                                |
| 19. C | 24-NOV-80                                                                                                    | 16:34                                                |
| 8. C  | 24-NOV-80                                                                                                    | 16:34                                                |
| 5. C  | 24-NOV-80                                                                                                    | 16 <b>:</b> 34                                       |
| 23. C | 24-NOV-80                                                                                                    | 16 <b>:</b> 34                                       |
| 56. C | 24-NOV-80                                                                                                    | 16 <b>:</b> 35                                       |
| 6. C  | 24-NOV-80                                                                                                    | 16 <b>:</b> 35                                       |
| 13. C | 24-NOV-80                                                                                                    | 16 <b>:</b> 35                                       |
| 9. C  | 24-NOV-80                                                                                                    | 16 <b>:</b> 35                                       |
| 38. C | 24-NOV-80                                                                                                    | 16:35                                                |
| 57. C | 24-NOV-80                                                                                                    | 16:36                                                |
| 142.  | 24-NOV-80                                                                                                    | ) 16:36                                              |
|       | 77. C<br>5. C<br>6. C<br>5. C<br>4. C<br>6. C<br>28. C<br>60. C<br>1.<br>48. C<br>60. C<br>1.<br>48. C<br>23. C<br>5. C<br>60. C<br>1.<br>1.<br>48. C<br>5. C<br>5. C<br>1.<br>5. C<br>5. C<br>1.<br>5. C<br>5. C<br>5. | $\begin{array}{rrrrrrrrrrrrrrrrrrrrrrrrrrrrrrrrrrrr$ |

TOTAL OF 858. BLOCKS IN 28. FILES

# PIP>

# ➡ Step 146: Type CTRL/Z and CTRL/\

To exit from the PIP program, type a CTRLZ. To restart the front-end command parser, type a CTRLZ. When at command level, the front-end command parser prints the prompt PAR%:

TTRUZ I PIP><sup>2</sup>Z TTRU I PAR% Step 147: Type MCR DMO and Press the RETURN Key.

To start the DMO program, type MCR DMO and press the RETURN key. When at command level, the DMO program prints the prompt DMO>:

P MCR DMO RET DMO>

Step 148: Type DXO: and Press the RETURN Key.

To dismount the floppy drive, type DX0: and press the RETURN key. After a few seconds, when the drive is dismounted, DMO prints a message and the prompt DMO>:

DMO>DX0: RED DMO -- DISMOUNT COMPLETE DMO>

▶ Step 149: Type a CTRL/Z and CTRL/\

To exit from the DMO program, type a (CIRL/Z) followed by a (CIRL/Z). When you return to command level, the front-end command parser prints the prompt PAR%:

(CTRL/Z) DMO><sup>2</sup>Z

CTRL/ PAR%

NOTE

If you have a spare floppy available, it is a good idea to copy System Floppy C to the spare floppy for backup purposes. Refer to the TOPS-20 System Manager's Guide for this procedure.

### CHAPTER 5

## RESTARTING THE SYSTEM

At this point you have:

- 1. Initialized the TOPS-20 file system.
- 2. Loaded the TOPS-20 monitor and related programs into directories PS:<SYSTEM> and PS:<SUBSYS>.
- Loaded the files for the TOPS-20 User Environmental Test Package into directory PS:<UETP.LIB>.
- 4. Created the system initialization files.
- 5. Loaded the front-end software into the TOPS-20 file system.

Now the TOPS-20 file system is intact, and the standard TOPS-20 bundled software is completely installed on your system. This means you can stop the system and reboot it from the file system on disk.

Whenever you have to restart the system, be sure that the central processor is stopped; otherwise you can damage the file system you just created.

## Step 150: Be Sure that the Central Processor Is Stopped

Check your output to be sure that the last time the system printed the prompt PAR (in Step 149) it was followed by a % to indicate that the central processor has stopped. If the prompt is followed by a >, type SHUTDOWN and press the RETURN key.

▶ Step 151: Hold ENABLE and Press the DISK Button.

To restart the system, hold ENABLE and press the DISK button. The system restarts after a few seconds and obtains all the software from the TOPS-20 file system.

If the TOPS-20 file system is on a drive other than drive 0, holding the ENABLE button and pressing the DISK button does not work. You must set the switch register to the appropriate disk drive. For example, if the TOPS-20 file system is on drive 1, set switches 8, 7, and 0 up; for drive 2, set switches 9, 7 and 0 up. (Refer to Part 4, Chapter 1, of the <u>TOPS-20 Operator's Guide</u> for more information on setting the switch register.) Once you have set the switches to the appropriate disk drive, hold ENABLE and press the SWITCH REGISTER button rather than the DISK button. When you follow this procedure, the system prints the question, KLI -- ENTER DIALOG [NO,YES,EXIT,BOOT]? and waits for a reply. Reply by pressing the RETURN key.

RSX-20F VB14-45 6:11 5-MAR-82 [SY0: REDIRECTED TO DB0:] [DB0: MOUNTED] KLI -- VERSION YB12-27 RUNNING KLI -- KL10 S/N: 2102., MODEL B, 60 HERTZ KLI -- KL10 HARDWARE ENVIRONMENT: MOS MASTER OSCILLATOR EXTENDED ADDRESSING INTERNAL CHANNELS CACHE KLI -- MICROCODE VERSION 273 LOADED KLI -- ALL CACHES ENABLED LOGICAL MEMORY CONFIGURATION ADDRESS SIZE INT TYPE CONTROLLER 00000000 1024K 4 MF20 4 KLI -- CONFIGURATION FILE WRITTEN KLI -- BOOTSTRAP LOADED AND STARTED BOOT V10.0(151)

[BOOT: LOADING RESIDENT MONITOR] [OK]

[PS MOUNTED] [BOOT: LOADING SWAPPABLE MONITOR, PASS1] [OK]

System restarting, wait... ENTER CURRENT DATE AND TIME:

The line "System restarting, wait..." is printed on all the terminals currently connected to the system to inform users that the system will soon be ready to use.

Error: If the system prints:

\*\*\* THIS VOLUME DOES NOT CONTAIN A HARDWARE BOOTABLE SYSTEM \*\*\*

the disk pack on the dual-port drive does not contain the front-end software. Pernaps the wrong disk pack has been mounted. But if everything appears to be in order, try the steps in Chapters 2 through 4 again. If the error continues, contact DIGITAL Software Support.

If the system does nothing when you press the switches, you may have pressed ENABLE and SWITCH REGISTER by mistake. Try pressing ENABLE and DISK.

If the system prints JSYS error messages between the lines [PS MOUNTED] and System restarting, wait..., you probably have mistyped some information in the PS:<SYSTEM>5-CONFIG.CMD file. Use EDIT to check the file and correct any errors.

▶ Step 152: Type the Date and Time and Press the RETURN Key.

After the prompt, type the date and time in the form:

day-month-year hhmm

Then press the RETURN key:

ENTER CURRENT DATE AND TIME: 5-MAR-82 1112 RET

YOU HAVE ENTERED WEDNESDAY, 5-MAR-82 11:12AM, IS THIS CORRECT (Y,N)

Step 153: Type Y or N and Press the RETURN Key.

After the system prints the date and time, check to be sure that it is correct. If it is, type Y and press the RETURN key. If the date or time is incorrect, type N, press the RETURN key, and go back to the Step 152:

YOU HAVE ENTERED WEDNESDAY, 5-MAR-82 11:12AM, IS THIS CORRECT (Y,N) Y (RET) WHY RELOAD?

Step 154: Type SC and Press the RETURN Key.

If you plan to install optional software, type SC and press the RETURN key. When you bring up the system for any other reason, type one of the abbreviations listed in Table 5-1, below:

WHY RELOAD? SC (RET) <SYSTEM>ACCOUNTS-TABLE.BIN NOT FOUND - ACCOUNT VALIDATION IS DISABLED RUN CHECKD?

| Abbreviation | Meaning                |  |  |  |  |
|--------------|------------------------|--|--|--|--|
| OP           | OPR                    |  |  |  |  |
| PA           | Parity                 |  |  |  |  |
| PO           | Power                  |  |  |  |  |
| ST           | Static                 |  |  |  |  |
| HAR          | Hardware               |  |  |  |  |
| HA           | Halt                   |  |  |  |  |
| HU           | Hung                   |  |  |  |  |
| PM           | Preventive Maintenance |  |  |  |  |
| CM           | Corrective Maintenance |  |  |  |  |
| SA           | Stand-alone            |  |  |  |  |
| NE           | New                    |  |  |  |  |
| SC           | Scheduled              |  |  |  |  |
| OT           | Other                  |  |  |  |  |

Table 5-1 System Reload Abbreviations

Step 155: Type N and Press the RETURN Key.

The CHECKD program examines the entire disk file system, reports any errors, and tries to correct them. You do not have to run this program unless the system crashes unexpectedly, or if, for some other reason, you suspect that there may be disk errors. If you halt the system by giving a CTRL/E CEASE command or by using some other controlled means, you do not have to run CHECKD before restarting.

Type N and press the RETURN key. The system prints RUNNING DDMP and runs the SYSJOB.RUN file.

If you do run CHECKD, it takes about four minutes per disk drive. Be prepared for a long wait until the system prints something on your console terminal. For each inconsistency, CHECKD prints a message and the directory in which the error occurred. (Refer to the <u>TOPS-20</u> Operator's Guide for a list of CHECKD error messages.)

RUN CHECKD? N (RET)

RUNNING DDMP

SYSJOB 5(14) STARTED AT 5-MAR-82 1112 RUN SYS:ORION RUN SYS:QUASAR

\*\*\*\*\* 5-MAR-82 11:12:09 - TGHA V2(6) IS RUNNING FOR THE FIRST TIME. \*\*\*\* RUN SYS:MOUNTR RUN SYS: INFO RUN SYS:MAILER RUN SYS:MAPPER RUN SYS:LPTSPL RUN SYS:CDRIVE RUN SYS:SPRINT JOB 0 /LOG OPERATOR XX OPERATOR ENA ESET LOGIN PSEUDO ^ESET LOGIN CONSOLE ^ESET OPERATOR PTYCON GET SYSTEM: PTYCON.ATO JOB 1 /LOG OPERATOR XX OPERATOR ENA RUN SYS:BATCON SJ 0: 10/5-INSTALLATION-TEST SYSTEM, TOPS-20 MONITOR 5(3117) SJ 0: SJ 1: SJ 1: 10/5-INSTALLATION-TEST SYSTEM, TOPS-20 MONITOR 5(3117)

# RESTARTING THE SYSTEM

.

SJ 0: @LOG OPERATOR OPERATOR 1: @LOG OPERATOR OPERATOR SJSJ 0: JOB 1 ON TTY206 5-OCT-81 11:12:22 SJ 0: @ENA SJ 0: \$^ESET LOGIN PSEUDO SJ 0: \$^ESET LOGIN CONSOLE SJ 0: \$^ESET OPERATOR SJ 0: \$PTYCON 1: JOB 2 ON TTY207 5-OCT-81 11:12:23 SJ l: @ENA SJ0: PTYCON> GET SYSTEM: PTYCON.ATO SJSJ 0: PTYCON> SILENCE SJ 1: \$RUN SYS:BATCON [From OPERATOR on line 210: SYSTEM IN OPERATION] SJ 0: PTYCON.LOG.1 0: PTYCON> W ALL SJ 0: OPR(0) 3 0: PTYCON> CONN OPR OPERATOR OPR TI 0:0:1 SJSJSJ 0: [CONNECTED TO SUBJOB OPR(0)]

### CHAPTER 6

### INSTALLING OPTIONAL SOFTWARE

DIGITAL sells a number of optional software products in addition to the TOPS-20 bundled software package. The TOPS-20 bundled software is delivered with the system; but, if you need any optional software, it must be purchased separately. The current optional software products are listed in Table 6-1.

| Product                                                                                                    | Product Code                                                                                                    |
|----------------------------------------------------------------------------------------------------|----------------------------------------------------------------------------------------------------|
| FORTRAN-20<br>ALGOL-20<br>SORT-20<br>DBMS-20<br>CPL-20<br>COBOL-68 with SORT-20<br>APL-20/SF<br>APL-20 BASIC<br>IQL-20 EXTENDED<br>BASIC-PLUS-2<br>COBOL-74/68 with SORT-20<br>BLISS-36 | QT001-AM<br>QT002-AM<br>QT007-AM<br>QT008-AM<br>QT009-AM<br>QT011-AM<br>QT012-AM<br>QT014-AM<br>QT016-AM<br>QT016-AM<br>QT027-AM<br>QT099-AM<br>QT115-AM |

Table 6-1 Optional Software Products

The steps in this chapter describe how to install any of the above optional software products, the contents of the TOPS-20 Distribution tape, and the contents of any TOPS-20 update tape.

If you are installing the TOPS-20 DECnet-20 software on a DECSYSTEM-2040S or 2060, follow the steps in the TOPS-20 DECnet-20 Manual.

If you are installing the IBM communications software, follow the steps in the IBM Emulation/Termination Manual.

These software tapes have at least two savesets:

 DOCUMENTS, which contains five types of files that will be restored to PS:<OPERATOR> or to the directory of your choice:

product.MEM Describes the format of the tape and how to install and build the particular product.

product.SD Lists all the source files that you need to build the product from scratch.

# INSTALLING OPTIONAL SOFTWARE

- product.BD Lists all the binary files that you must load from the tape into the directory PS:<SUBSYS> to use the product.
- product.BWR Contains a list of known errors and warnings about the product (if any).
- component.DOC Gives useful information about each component of the product.
- 2. SUBSYS, which contains all the files (.EXE, .HLP, .REL, etc.) that you must load into PS:<SUBSYS> to use the product.

An additional saveset, SOURCES, is present on some software tapes. If this saveset exists, it contains all the sources you need to build the product from scratch, plus a .LOG file generated when the files in the second saveset were created. The FORTRAN tape contains three source savesets: one for FORTRA and BLIS10, one for FOROTS and FORLIB, and one for FORDDT.

The steps in this section do not show how to install the source files. You can restore them to the directory of your choice. These files are not required to run the product. Leaving them on the tape is acceptable.

You can use the line printer to list the files in the DOCUMENTS save set, or you can load them into a special directory. You must load the files in the second saveset into PS:<SUBSYS> to be able to run the product. You do not have to store the source files on disk unless you are building the product from scratch (which is not required, because all the necessary files are stored in the second saveset).

You may wish to dedicate a separate disk pack to store the contents of your tapes. If so, perform the installation procedure for that pack and restore all the files from the software tapes to that pack. With a separate disk pack containing the software, you can perform any special building that you need without using public disk space.

The following steps show how to install the documents and system binary files. Repeat Steps 168 through 175 to install additional software products or to update existing software.

NOTE

The remaining steps in this manual assume that you are using the operator's console terminal (CTY), as in previous steps. Although it is possible to perform the remaining steps at another terminal, you must then return to the CTY after completing the steps in this chapter to resume control of the system. Step 156: Type CTRL/C. Type CTRL/C to start a job at your terminal: CTRL/C Installation-test System, TOPS-20 Monitor 5(3117) @

Step 157: Type SYSTAT OPERATOR and Press the RETURN Key.

To look at the operator jobs on the system, type SYSTAT OPERATOR and press the RETURN key. The system prints a list of the current operator jobs. Determine which operator job is running PTYCON. Use that job number in the next step.

**@SYSTAT OPERATOR** (RET)

9

| 0 | DET | SYSJOB | OPERATOR |
|---|-----|--------|----------|
| 1 | 206 | PTYCON | OPERATOR |
| 2 | 207 | BATCON | OPERATOR |
| 3 | 210 | OPR    | OPERATOR |
|   |     |        |          |

Step 158: Give the Command: ATTACH (USER) OPERATOR (JOB#) n.

Attach to the operator's job running PTYCON. Type ATTACH and press the ESC key. The system prints (USER). Type OPERATOR and press the ESC key. The system prints (JOB #). Type the number of the job running PTYCON and press the RETURN key. The system prints a message similar to [PSEUDO-TERMINAL, CONFIRM]. Press the RETURN key.

(ATTACH (USER) OPERATOR (JOB #) 1 RET [PSEUDO-TERMINAL, CONFIRM] RET PASSWORD:

Step 159: Type Your Password and Press the RETURN Key Twice.

Type the operator's password and press the RETURN Key twice. The system prints the prompt for the OPR program.

PASSWORD: your password (RET) (RET) OPR>

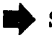

➡ Step 160: Give the Command: SHOW STATUS TAPE-DRIVE /ALL, and Press the RETURN Key.

To find a tape drive that you can use for mounting the software tape, give the OPR program command SHOW STATUS TAPE-DRIVE /ALL, and press the RETURN key. The system responds with a list of tape drives and their status.

OPR>SHOW STATUS TAPE-DRIVE /ALL (BED) OPR> --Tape Drive Status--9:35:49 DRIVE STATE VOLID REQ# JOB# USER MTA0: Unloaded AVR: Yes DEK 31 45 LARRUP MTAl: In Use AVR: Yes, Write: Yes, Unlabeled MTA2: Loaded AVR: Yes, Write: Yes, Unlabeled Unloaded MTA3: AVR: Yes Unloaded MTA4: AVR: No MTA5: Unloaded AVR: Yes

OPR>

➡ Step 161: Give the Command: SET TAPE-DRIVE MTAn: UNAVAILABLE.

To mount the software tape, you should first make a free drive unavailable to timesharing users. The OPR program command SET TAPE-DRIVE MTAn: UNAVAILABLE accomplishes this. The example uses drive number 0, but you can specify any drive that is not in use at the moment.

(CTRL/Z)

OPR>SET TAPE-DRIVE MTA0: UNAVAILABLE (RET) Enter text and terminate with <sup>2</sup>

➡ Step 162: Enter INSTALLING OPTIONAL SOFTWARE and Type CTRL/Z.

Enter text and terminate with <sup>2</sup>

INSTALLING OPTIONAL SOFTWARE <sup>2</sup>Z OPR>

Step 163: Give the PUSH Command and Press the RETURN Key.

To restore the contents of the tape, you should be at TOPS-20 command level. Giving the PUSH command to the OPR program puts you at TOPS-20 command level.

OPR>PUSH (RET)

TOPS-20 Command processor 5(514)

0

#### NOTE

If you are using the console terminal, as recommended above, your PUSH command to OPR puts you at TOPS-20 command level. You then see the TOPS-20 prompt (@).

Step 164: Give the Command: ASSIGN (DEVICE) MTAn:.

Give the ASSIGN command to assign a magnetic tape drive to your job. The example uses drive number 0, but you can use any free drive of your choice. Type ASSIGN and press the ESC key. The system prints (DEVICE). Type MTAO: and press the RETURN key. The system prints the system prompt when the drive is assigned:

(ESC) ↓ @ASSIGN (DEVICE) MTAO:(RET) @

Error: If the device is assigned to another job, the system prints the message:

?ALREADY ASSIGNED TO JOB n

Use the command INFORMATION (ABOUT) AVAILABLE DEVICES to find an available tape drive. Reissue the ASSIGN command.

Step 165: Give the Command: ENABLE (CAPABILITIES).

Because you will be restoring files to restricted areas, you must enable your capabilities. Type ENABLE and press the ESC key. The system prints (CAPABILITIES). Press the RETURN key. The system prints a \$ prompt:

(CAPABILITIES) ®ED \$ Step 166: Type DUMPER and Press the RETURN Key.

To start DUMPER, type DUMPER and press the RETURN key. The system prints the DUMPER prompt:

\$ DUMPER ®ET

DUMPER>

#### DUMPER ERRORS

If you get errors when using DUMPER, refer to the description of DUMPER in the TOPS-20 User Utilities Guide.

➡ Step 167: Give the Command: TAPE (DEVICE) MTAn:.

Tell DUMPER which tape drive to use. The example uses MTAO:; but, if you have assigned another drive in Step 164, use that drive number. Type TAPE and press the ESC key. The system prints (DEVICE). Type MTAO: and press the RETURN key. The system prints the DUMPER prompt:

UMPER>TAPE (DEVICE) MTA0: ® DUMPER>

Step 168: Mount the Optional Tape or the Update Tape.

Mount the optional tape or the update tape on the drive that is assigned to your job. Remember to press the ON LINE button after mounting the tape on a TU45 tape drive.

Step 169: Type REWIND and Press the RETURN Key.

To start the tape at the beginning, type REWIND and press the RETURN key. The system moves the tape to the beginning and prints the DUMPER prompt:

DUMPER>REWIND RET DUMPER> Step 170: Give the Command: RESTORE (TAPE FILES) PS:<\*>\*.\*.\* (TO) PS:<OPERATOR>.

To restore the documents to directory PS:<OPERATOR>, type RESTORE and press the ESC key. The system prints (TAPE FILES). Type PS:. Press the ESC key. The system prints <\*>\*.\*.\* (TO). Type PS:<OPERATOR> and press the RETURN key. The system prints a header containing the date and time that the tape was made, followed by the DUMPER prompt. If you want a list of the files, give the FILES command before the RESTORE command. You can restore the files to any directory. PS:<OPERATOR> is not required.

ESC DUMPER>RESTORE (TAPE FILES) PS:<\*>\*.\*.\* (TO) PS:<OPERATOR>@D DUMPER TAPE # 1, <DOCUMENTS>, WEDNESDAY, 5-MAR-82 1741 LOADING FILE(S) INTO PS:<OPERATOR>

END OF SAVESET DUMPER>

Error: If you do not see the message LOADING FILE(S) INTO PS:<OPERATOR>, no files are being restored from tape. Rewind the tape and try again. Be sure you have the correct tape mounted and the tape drive is on line. If problems persist, contact your DIGITAL Field Service Representative.

You can list any of the files on the line printer by typing CTRL/C and giving the PRINT command. The files with file types .MEM, .BWR, .BD, .SD, .DOC, .TCO, and .PCO are the most useful to print. Return to DUMPER by giving the CONTINUE command and pressing the RETURN key twice. In the example, the user prints the file SOURCE.DIR:

(CTRL/C)

DUMPER><sup>\*</sup>C \$PRINT (FILES) SOURCE.DIR® \$CONTINUE® ® DUMPER>

Step 171: Give the Command: RESTORE (TAPE FILES) PS:<\*>\*.\*.\* (TO) PS:<SUBSYS>.

To restore the binary files to PS:<SUBSYS>, type RESTORE and press the ESC key. The system prints (TAPE FILES). Type PS:. Press the ESC key. The system prints <\*>\*.\* (TO). Type PS:<SUBSYS> and press the RETURN key. The system prints the header, followed by the DUMPER prompt:

DUMPER>RESTORE (TAPE FILES) PS:<\*>\*.\*.\* (TO) PS:<SUBSYS>RT DUMPER TAPE # 1, <BINARY>, WEDNESDAY, 5-MAR-82 1743 LOADING FILE(S) INTO PS:<SUBSYS> END OF SAVESET

DUMPER>

➡ Step 172: Sources.

If you want to restore the source files, give the same RESTORE command as in the last step; but replace <SUBSYS> with the name of the directory where you want the sources stored. Normally, the directories in the definition of the system logical name SYS: do not contain source files, so you should use the CTRL/E CREATE command to create appropriate directories for the source files.

➡ Step 173: Dismount the Tape and Store It.

Remove the tape from the drive and store it in a safe place.

➡ Step 174: Go to Step 168 to Restore Other Software Products.

Go back to Step 168 if you want to install other software products.

Step 175: Give the DUMPER Command: EXIT.

Type EXIT and press the RETURN key to end DUMPER. Return to TOPS-20 command level:

DUMPER>⊕XIT®BET) \$

➡ Step 176: Give the Command: DEASSIGN (DEVICE) MTAn:.

Give the DEASSIGN command to release the magnetic tape for use by other users. Type DEASSIGN and press the ESC key. The system prints (DEVICE). Type MTAn: (or the number of the magnetic tape drive that you are using) and press the RETURN key. The system prints the TOPS-20 prompt:

isc" (DEVICE) MTAO: (RET) S

➡ Step 177: Proceed to Step 178 in Chapter 7.

# CHAPTER 7

#### RUNNING THE TOPS-20 UETP PACKAGE

This chapter describes how to run the User Environment Test Package. This program performs a cursory check of the system.

This program starts a number of tests that can run either once or repeatedly. The source files are kept in the directory <UETP.LIB>, while the temporary data files and results of the test are stored in the directory <UETP.RUN>. For more information on UETP, refer to the User Environment Test Package Reference Manual.

NOTE

If you performed the steps in Chapter 6 of this manual, you may skip Steps 178 through 180 and start at Step 181. You should perform all the steps in this chapter on the operator's console terminal (CTY). Otherwise, you must return to the CTY after completing the steps in this chapter to resume control of the system.

Step 178: Type CTRL/C.

Type a CTRL/C to start a job.

CTRL/C Installation-test System, TOPS-20 Monitor 5(3117) @

▶ Step 179: Give the Command: LOGIN (USER) OPERATOR (PASSWORD) Your Password (ACCOUNT) OPERATOR and Press the RETURN Key.

From this terminal, log into the system as OPERATOR, using your password and the account OPERATOR. Type LOGIN and press the ESC key. The system prints (USER). Type OPERATOR and press the ESC key. The system prints (PASSWORD). Type your password and press the ESC key. The system prints (ACCOUNT). Type OPERATOR and press the RETURN key.

(ESC) ↓ @LOGIN (USER) OPERATOR (PASSWORD) your password (ACCOUNT) OPERATOR (REI) JOB 6 ON TTYL 8-SEP-81 13:51 @

▶ Step 180: Give the Command: ENABLE (CAPABILITIES) and Press the **RETURN** Key. To enable your capabilities, type ENABLE and press the ESC key. The system prints (CAPABILITIES). Press the RETURN key. (ESC) @ENABLE (CAPABILITIES) RET \$ Step 181: Give the Command: TAKE (COMMANDS FROM) PS:<UETP.LIB> SET-UP.CMD and Press the RETURN Key. To set up various subdirectories, type TAKE and press the ESC key. The system prints (COMMANDS FROM). Type PS:<UETP.LIB>SET-UP.CMD and press the RETURN key. This command file contains all the commands necessary to create the subdirectories. (ESC) .L \$TAKE (COMMANDS FROM) PS:<UETP.LIB>SET-UP.CMD RED [NEW] [NEW] [NEW] [NEW] [NEW] [NEW] [NEW] [NEW] [NEW] [NEW] [NEW] [NEW] END OF <UETP.LIB>SET-UP.CMD.3 Step 182: Give the Command: CONNECT (TO DIRECTORY) PS:<UETP.RUN> and Press the RETURN Key. To connect to the directory that has the standard tests, type CONNECT and press the ESC key. The system prints (TO DIRECTORY). Type PS:<UETP.RUN> and press the RETURN key. (ESC) \$CONNECT (TO DIRECTORY) PS:<UETP.RUN>® \$ Step 183: Give the Command: RUN (PROGRAM) UETP.EXE and Press the **RETURN Key.** To start the UETP program, type RUN and press the ESC key. The system prints (PROGRAM). Type UETP.EXE and press the RETURN key. The system prints the prompt UETP>. ESC) 1 \$RUN (PROGRAM) UETP.EXE RET [ 1-Nov-81 9:41:45 USER ENVIRONMENT TEST PACKAGE ] UETP>

Step 184: Load the Standard Verification Tests.

Type:

TAKE (COMMANDS FROM) VERIFY.CMD RET

This command causes the standard tests to be loaded and the first test (VERIFY) to begin. The following messages are typed out:

UETP>ENABLE VERIFY/CYCLE:1 ! Verify that the correct software [hh:mm:ss ENABLE COMPLETED] UETP>BEGIN ! is installed [hh:mm:ss BEGIN COMPLETED]

UETP>DEFAULT/CYCLE:00:15 [hh:mm:ss DEFAULT COMPLETED]

UETP>ENABLE RANCBL [hh:mm:ss ENABLE COMPLETED]

UETP>ENABLE RANFOR [hh:mm:ss ENABLE COMPLETED]

UETP>ENABLE MTA0 [hh:mm:ss ENABLE COMPLETED]

The field hh:mm:ss contains the time the message was generated.

Following these messages, the system prints the following status information:

[ 5-MAR-82 9:42:47]

| Test<br>name | Depth | Status  | Cycle | Times<br>run | Error<br>count | Error<br>limit | Start<br>time |          |
|--------------|-------|---------|-------|--------------|----------------|----------------|---------------|----------|
|              | ===== | ======  | ===== | =====        | =====          | =====          | =====         |          |
| VERIFY       | VER   | Queued  | 1     | 0            | 0              | 0              | dd-mmm-yy     | hh:mm:ss |
| RANCBL       | VER   | Enabled | 0:15  | 0            | 0              | 0              |               |          |
| RANFOR       | VER   | Enabled | 0:15  | 0            | 0              | 0              |               |          |
| MTAO         | VER   | Enabled | 0:15  | 0            | 0              | 0              |               |          |

The next two messages you see are

START VERIFY9:43:33ENDVERIFY10:14:53

The messages signify the beginning and ending of the test.

NOTE

If any messages appear between the start message and the end message, there are errors in the files you received. Do not proceed any further. If the first test (VERIFY) finishes without error, go on to Step 185.

NOTE

In the following steps you should use a tape drive that is not presently available to timesharing users. If you have just completed the steps in Chapter 6 of this manual, you can give the TOPS-20 ASSIGN command to assign the drive that you deassigned in Step 176. Otherwise, perform Steps 160 through 164 in Chapter 6 before continuing with Step 185 below.

▶ Step 185: Mount a Magnetic Tape on the Drive You Want to Test.

Test MTA0 requires that a blank magnetic tape be mounted on drive 0. Be sure that a write ring has been inserted in the tape and that the drive is on line before you issue the BEGIN command.

NOTE

The standard tests include a random I/O COBOL test, a random I/O FORTRAN test, and a magtape test for MTA0:. If you want to test a tape drive other than drive 0, you must enable the test for the selected drive. Type ENABLE and press the ESC key. The system prints (TEST). Type MTAn (n = the number of the drive, e.g., MTA1, MTA2) and press the RETURN key.

UETP>ENABLE (TEST) MTAN (RET)

Step 186: Begin the Remaining Tests.

Type:

BEGIN (RET)

The system prints the following messages:

| START      | RANCBL           | hh:mm:ss             |
|------------|------------------|----------------------|
| START      | RANFOR           | hh:mm:ss             |
| START      | MTAO             | hh:mm:ss             |
|            |                  |                      |
|            |                  |                      |
| END        | RANCBL           | hh:mm:ss             |
| END<br>END | RANCBL<br>RANFOR | hh:mm:ss<br>hh:mm:ss |

If messages other than those shown above appear, the tests generating the messages have failed.

When all tests are completed, the following status information appears:

[All tests complete on processor # 2102]

[ 1-Nov-81 10:26:01]

| Test   | Depth | Status  | Cycle | Times | Error | Error | Start    |          |
|--------|-------|---------|-------|-------|-------|-------|----------|----------|
| name   |       |         |       | run   | count | limit | time     |          |
| ====== | ===== | ======= | ===== | ===== | ===== | ===== | =====    |          |
| VERIFY | VER   | Ended   | 1     | 1     | 0     | 0     | 5-MAR-82 | 9:42:33  |
| RANCBL | VER   | Ended   | 0:15  | 1     | 0     | 0     | 5-MAR-82 | 10:15:46 |
| RANFOR | VER   | Ended   | 0:15  | 1     | 0     | 0     | 5-MAR-82 | 10:15:46 |
| MTA0   | VER   | Ended   | 0:15  | 1     | 0     | 0     | 5-MAR-82 | 10:15:46 |

#### NOTE

At this point you can either type an EXIT command to terminate UETP, or begin the tests for the optional software. The following step (Step 187) shows how to terminate UETP. If you want to test the optional software, you should skip Step 187 and proceed to Step 188.

➡ Step 187: Type EXIT RT .

## 7.1 TESTING SOFTWARE

The steps in this section describe how to enable tests for optional software products. Be sure to enable tests only for the optional software products you have installed.

Step 188: If You Have Installed BASIC-PLUS-2, Give the Command: ENABLE (TEST) BASIC and Press the RETURN Key.

If you have installed BASIC-PLUS-2, type ENABLE and press the ESC key. The system prints (TEST). Type BASIC and press the RETURN key.

UETP>ENABLE (TEST) BASIC RET 10:43:07 [ENABLE COMPLETED] UETP> Step 189: If You Have Installed ALGOL, Give the Command: ENABLE (TEST) ALGOL and Press the RETURN Key.

If you have installed ALGOL-20, type ENABLE and press the ESC key. The system prints (TEST). Type ALGOL and press the RETURN key.

UETP>ENABLE (TEST) ALGOL ® 10:43:07 [ENABLE COMPLETED] UETP>

Step 190: If You Have Installed DBMS-20, Give the Command: ENABLE (TEST) DBMS and Press the RETURN Key.

If you have installed DBMS-20, type ENABLE and press the ESC key. The system prints (TEST). Type DBMS and press the RETURN key.

UETP>ENABLE (TEST) DBMS ® 10:43:07 [ENABLE COMPLETED] UETP>

Step 191: If You Have Installed APL-20, Give the Command: ENABLE (TEST) APL and Press the RETURN Key.

If you have installed APL-20, type ENABLE and press the ESC key. The system prints (TEST). Type APL and press the RETURN key.

UETP>ENABLE (TEST)APL ®ET 10:43:07 [ENABLE COMPLETED] UETP>

Step 192: Give the Command: BEGIN (UETP RUN AFTER) and Press the RETURN Key.

To begin the standard tests and all the optional software tests you enabled, type BEGIN and press the ESC key. The system prints (UETP RUN AFTER). Press the RETURN key. The system starts all the tests immediately.

UETP>BEGIN (UETP RUN AFTER) (ETTP) 10:45:17 [BEGIN COMPLETED]

UETP>

NOTE

Periodically give a STATUS command to find out which tests are running and how many times they have been run. The following is an example of the STATUS command: UETP>STATUS (RET)

[1-Nov-81 11:02:05]

| name run count limit time                 |        |
|-------------------------------------------|--------|
|                                           |        |
|                                           |        |
| VERIFY VER Ended 1 1 0 0 5-MAR-82 10      | :42:20 |
| RANCBL VER Running 0:15 0 0 0 5-MAR-82 10 | :59:27 |
| RANFOR VER Queued 0:15 0 0 0 5-MAR-82 10  | :59:27 |
| MTAO VER Queued 0:15 0 0 0 5-MAR-82 10    | :59:27 |

UETP>

From the above example you can see that the RANCBL.SUP test is running, the RANFOR.SUP and MTAO.SUP tests are in a wait state, and the VERIFY.SUP test has ended.

If under the heading ERROR COUNT there is a number other than 0, be sure to print the ERRORS.LOG file to find out what caused the error.

The UETP program does not notify you when all the tests are completed. To find out when all the tests are completed, give a STATUS command. When all the tests are completed, your output from the STATUS command resembles the following:

STATUS ®

[ 1-Nov-81 11:40:45]

| Depth | Status                                            | Cycle                                                                            | Times                  | Error                                                                                        | Error                                                                                                    | Start                                                                                                    |                                                                                                    |
|-------|---------------------------------------------------|----------------------------------------------------------------------------------|------------------------|----------------------------------------------------------------------------------------------|----------------------------------------------------------------------------------------------------|----------------------------------------------------------------------------------------------------|----------------------------------------------------------------------------------------------------|
|       |                                                   |                                                                                  | run                    | count                                                                                        | limit                                                                                                    | tıme                                                                                                    |                                                                                                    |
| ===== | ======                                            | =====                                                                            | =====                  | =====                                                                                        | =====                                                                                                    | ====                                                                                                    |                                                                                                    |
| VER   | Ended                                             | 1                                                                                | 1                      | 0                                                                                            | 0                                                                                                    | 5-MAR-82                                                                                                    | 10:42:20                                                                                                    |
| VER   | Ended                                             | 0:15                                                                             | 1                      | 0                                                                                            | 0                                                                                                    | 5-MAR-82                                                                                                    | 10:59:27                                                                                                    |
| VER   | Ended                                             | 0:15                                                                             | 1                      | 0                                                                                            | 0                                                                                                    | 5-MAR-82                                                                                                    | 10:59:27                                                                                                    |
| VER   | Ended                                             | 0:15                                                                             | 1                      | 0                                                                                            | 0                                                                                                    | 5-MAR-82                                                                                                    | 10:59:27                                                                                                    |
|       | Depth<br>=====<br>VER<br>VER<br>VER<br>VER<br>VER | Depth Status<br>===== ======<br>VER Ended<br>VER Ended<br>VER Ended<br>VER Ended | Depth Status Cycle<br> | DepthStatusCycleTimes<br>run===============VEREnded11VEREnded0:151VEREnded0:151VEREnded0:151 | DepthStatusCycleTimesError<br>count======================VEREnded110VEREnded0:1510VEREnded0:1510VEREnded0:1510 | DepthStatusCycleTimesErrorErrorruncountlimitruncountlimitruncountlimitruncountlimitruncountlimitruncountlimitruncountlimitruncountlimitruncountlimitruncountlimitruncountlimitruncountlimitrunruncountverended0:15limitlimitlimitrunruncountverended0:15limitlimitlimitrunrunrunverended0:15limitlimitlimitrunrunrunrunrunrunrunrunrunrunrunrunrunrunrunrunrunrunrunrunrunrunrunrunrunrunrunrunrunrunrunrunrunrunrunrunrunrunrunrunrunrunrunrunrunrunrunrunrunrunrunrunrunrunrunrunrunrunrunrunrun | DepthStatusCycleTimesErrorErrorErrorStartruncountlimittimetimetimeverEnded11005-MAR-82VerEnded0:151005-MAR-82VerEnded0:151005-MAR-82VerEnded0:151005-MAR-82VerEnded0:151005-MAR-82 |

▶ Step 193: Give the Command: EXIT and Press the RETURN Key.

To exit from the UETP program, type EXIT and press the RETURN key. The system prints the TOPS-20 enabled prompt.

UETP>EXIT (RET) \$

Error: If you try to exit while there are tests still running, the ERROR: system prints the message %YOU STILL HAVE TESTS RUNNING. "ABORT ALL" BEFORE EXITING. Wait until all the tests are completed and then reissue the EXIT command. Step 194: Give the Command: TAKE (COMMANDS FROM) <UETP.LIB> CLEAN-UP.CMD and Press the RETURN Key.

To delete the temporary directories, type TAKE and press the ESC key. The system prints (COMMANDS FROM). Type <UETP.LIB>CLEAN-UP.CMD and press the RETURN key. The system prints the word [OLD] for each directory it has deleted.

\$TAKE (COMMANDS FROM) <UETP.LIB>CLEAN-UP.CMD®
[OLD]
[OLD]
[OLD]
[OLD]
[OLD]
[OLD]
[OLD]
[OLD]
[OLD]
[OLD]
[OLD]
[OLD]
[OLD]
[OLD]
[OLD]

NOTE

If you did not perform the steps in Chapter 6 before proceeding to the steps in this chapter, you cannot return to the OPR program (Step 195). Instead, perform Steps 157 through 159 in Chapter 6 at this time. Then you can skip Step 195 and continue with Step 196, below.

Step 195: Type POP.

To return the CTY to the OPR program, type POP. The system prints the OPR prompt.

\$POP (RET) OPR>

Step 196: Start Timesharing.

NOTE

If you performed Steps 161 and 162 in Chapter 6, you should now give the SET TAPE-DRIVE MTAO: AVAILABLE command to the OPR program. This command returns the tape drive you were using to the pool of available resources.

### APPENDIX A

# UPDATING THE DECSYSTEM-20 TO TOPS-20 VERSION 5.1 SOFTWARE

This appendix describes how to install Version 5.1 software on a DECSYSTEM-20 now running TOPS-20 Version 5 software.

As you update the system, enter the commands printed in red. The system's replies are printed in black.

The updating procedures are divided into four sections. They are:

- INSTALLING THE VERSION 5.1 SOFTWARE (Section A.1)
- REVERTING TO VERSION 5 (Section A.2)
- MAKING THE VERSION 5.1 MONITOR THE PRIMARY MONITOR (Section A.3)
- MAKING THE VERSION 5.1 MONITOR THE PERMANENT MONITOR (Section A.4)

The steps in this Appendix assume you are using the CTY.

## A.1 INSTALLING THE VERSION 5.1 SOFTWARE

To install the TOPS-20 Version 5.1 software, you need:

- System Floppy A
- System Floppy B
- System Floppy C, which should be used for new installations only. If you are updating your software from a previous version, DO NOT USE Floppy C.
- TOPS-20 Installation Tape V5.1
- RP20 Microcode Tape (RP20 only)
- A separate tape for each optional software product you have purchased.

➡Step 1: Log in to the System with OPERATOR or WHEEL Capabilities.

LOGIN (USER) OPERATOR (PASSWORD) password (ACCOUNT) account (RET)

#### NOTE

If you are using the OPR program at the CTY, you can give the PUSH command to OPR instead of logging in another job. The PUSH command to OPR puts you at TOPS-20 command level. Below is an example of giving the PUSH command to OPR at the CTY and performing Step 2:

#### OPR>PUSH (RET)

TOPS-20 Command processor 5.1(1640) (INFORMATION (ABOUT) DISK-USAGE (RET) n pages assigned n Working pages, n Permanent pages allowed n Pages free on PS: @

Step 2: Give the Command: INFORMATION (ABOUT) DISK-USAGE and Press the RETURN Key.

You must have enough disk space on your public structure (PS:) before you can proceed. To find out how many free pages there are on PS:, type INFORMATION and press the ESCAPE key. The system prints (ABOUT); type DISK-USAGE and press the RETURN key. The system prints the number of pages assigned to you and the number of free pages on PS:.

@INFORMATION (ABOUT) DISK-USAGE (RET)

( ESC)

The system prints

n pages assigned n Working pages, n Permanent pages allowed n Pages free on PS: @

Where n = the number of pages

#### NOTE

The number of free pages on PS: must be at least 5000. If you do not have at least this number of pages free, you must dump some files to tape or delete and expunge some files. Step 3: Give the Command: ENABLE (CAPABILITIES).

@ENABLE (CAPABILITIES) (RET)

Step 4: Give the Command: TAKE PS:<UETP.LIB>CLEAN-UP.CMD and Press the RETURN Key.

To delete various directories created by the UETP program, type TAKE PS:<UETP.LIB>CLEAN-UP.CMD and press the RETURN key.

\$\$TAKE PS:<UETP.LIB>CLEAN-UP.CMD (RET)
\$

Step 5: Give the Command: ^ECREATE (DIRECTORY NAME) PS:<UETP.LIB> and Press the RETURN Key.

Before you can load the Version 5.1 UETP program onto PS:, you must delete the Version 5 PS:<UETP.LIB> directory. Type CTRL/E CREATE and press the ESC key. The system prints (DIRECTORY NAME). Type PS:<UETP.LIB> and press the ESC key. The system prints (PASSWORD). Press the RETURN key.

(TRL.) S ECREATE (DIRECTORY NAME) PS:<UETP.LIB> (PASSWORD)(RET) [OLD] \$\$

# Step 6: Give the Command: KILL and Press the RETURN Key.

To delete the Version 5 PS:</UETP.LIB> directory, type KILL and press the RETURN key. The system prints [CONFIRM].

\$\$KILL RET [CONFIRM]

Step 7: Press the RETURN Key Twice.

To confirm you are deleting the directory PS:<UETP.LIB>, press the RETURN key twice.

[CONFIRM] (RET) \$ \$ (RET) \$ Step 8: Kill Directories PS:<UETP.RUN> and PS:<UETP> in the Same Manner.

```
display

$ bCREATE PS:<UETP.RUN>(RET)

[OLD]

$$KTTL(RET)

[CONFIRM] RET

$$ KILL

[OLD]

$ KILL(ALT)

[CONFIRM](RET)

$ $ (ALT)

$ $ (ALT)

$ $ (ALT)

$ $ (ALT)

$ $ (ALT)

$ $ (ALT)

$ $ (ALT)

$ $ (ALT)

$ $ (ALT)

$ $ (ALT)

$ $ (ALT)

$ $ (ALT)

$ $ (ALT)

$ $ (ALT)

$ $ (ALT)

$ $ (ALT)

$ $ (ALT)

$ $ (ALT)

$ $ (ALT)

$ $ (ALT)

$ $ (ALT)

$ $ (ALT)

$ $ (ALT)

$ $ (ALT)

$ $ (ALT)

$ $ (ALT)

$ $ (ALT)

$ $ (ALT)

$ $ (ALT)

$ $ (ALT)

$ $ (ALT)

$ $ (ALT)

$ $ (ALT)

$ $ (ALT)

$ $ (ALT)

$ $ (ALT)

$ $ (ALT)

$ $ (ALT)

$ $ (ALT)

$ $ (ALT)

$ $ (ALT)

$ $ (ALT)

$ $ (ALT)

$ $ (ALT)

$ $ (ALT)

$ $ (ALT)

$ $ (ALT)

$ $ (ALT)

$ $ (ALT)

$ $ (ALT)

$ $ (ALT)

$ $ (ALT)

$ $ (ALT)

$ $ (ALT)

$ $ (ALT)

$ $ (ALT)

$ $ (ALT)

$ $ (ALT)

$ $ (ALT)

$ $ (ALT)

$ $ (ALT)

$ $ (ALT)

$ $ (ALT)

$ $ (ALT)

$ $ (ALT)

$ $ (ALT)

$ $ (ALT)

$ $ (ALT)

$ $ (ALT)

$ $ (ALT)

$ $ (ALT)

$ $ (ALT)

$ $ (ALT)

$ $ (ALT)

$ $ (ALT)

$ $ (ALT)

$ $ (ALT)

$ $ (ALT)

$ $ (ALT)

$ $ (ALT)

$ $ (ALT)

$ $ (ALT)

$ $ (ALT)

$ $ (ALT)

$ $ (ALT)

$ $ (ALT)

$ $ (ALT)

$ $ (ALT)

$ $ (ALT)

$ $ (ALT)

$ $ (ALT)

$ $ (ALT)

$ $ (ALT)

$ $ (ALT)

$ $ (ALT)

$ $ (ALT)

$ $ (ALT)

$ $ (ALT)

$ $ (ALT)

$ $ (ALT)

$ $ (ALT)

$ $ (ALT)

$ $ (ALT)

$ $ (ALT)

$ $ (ALT)

$ $ (ALT)

$ $ (ALT)

$ $ (ALT)

$ $ (ALT)

$ (ALT)

$ (ALT)

$ (ALT)

$ (ALT)

$ (ALT)

$ (ALT)

$ (ALT)

$ (ALT)

$ (ALT)

$ (ALT)

$ (ALT)

$ (ALT)

$ (ALT)

$ (ALT)

$ (ALT)

$ (ALT)

$ (ALT)

$ (ALT)

$ (ALT)

$ (ALT)

$ (ALT)

$ (ALT)

$ (ALT)

$ (ALT)

$ (ALT)

$ (ALT)

$ (ALT)

$ (ALT)

$ (ALT)

$ (ALT)

$ (ALT)

$ (ALT)

$ (ALT)

$ (ALT)

$ (ALT)

$ (ALT)

$ (ALT)

$ (ALT)

$ (ALT)

$ (ALT)

$ (ALT)

$ (ALT)

$ (ALT)

$ (ALT)

$ (ALT)

$ (ALT)

$ (ALT)

$ (ALT)

$ (ALT)

$ (ALT)

$ (ALT)

$ (ALT)

$ (ALT)

$ (ALT)

$ (ALT)

$ (ALT)

$ (ALT)

$ (ALT)

$ (ALT)

$ (ALT)

$ (ALT)

$ (ALT)

$ (ALT)

$ (ALT)

$ (ALT)

$ (ALT)

$ (ALT)

$ (ALT)

$ (ALT)

$ (ALT)

$ (ALT)

$ (ALT)

$ (ALT)

$ (ALT)

$ (ALT)

$ (ALT)

$ (ALT)

$ (ALT)

$ (ALT)

$ (ALT)

$ (
```

# Step 9: Give the Command: DELETE PS:<SPOOL>PRIMARY-MASTER-QUEUE-FILE .QUASAR and Press the RETURN Key.

After allowing any pending jobs to complete or after sending messages to their owners asking them to re-submit them later, you must delete the master spooling file in preparation for the batch and spooling (GALAXY) system. Type DELETE PS:<SPOOL>PRIMARY- and press the ESCAPE key. The system prints MASTER-QUEUE-FILE.QUASAR.1 and gives a message verifying the deletion.

\$DELETE PS:<SPOOL>PRIMARY-MASTER-QUEUE-FILE.QUASAR(RET) PS:<SPOOL>PRIMARY-MASTER-QUEUE-FILE.QUASAR.1 [OK] \$

NOTE

If you gave a PUSH command to OPR, at the CTY give a POP command to return to OPR command level, and perform Steps 11 through 14. Otherwise, perform Steps 10 through 14.

If you have tape drive allocation enabled, perform Steps 10 through 13. Otherwise, continue at Step 15.

# Step 10: Give the Command: OPR and Press the RETURN Key

To place yourself at OPR command level, type OPR and press the RETUF's key. The system prints the prompt OPR>.

\$CPR(RET)

OPR>
## Step 11: Give the OPR Command: SHOW STATUS TAPE-DRIVES /ALL and Press the RETURN Key

To find out what drives on the system are available to mount the Installation Tape, give the OPR command SHOW STATUS TAPE-DRIVES /ALL. The system prints the status of all tape drives on the system and then prints the prompt OPR> again.

Any tape drive that has the status of "UNLOADED" can be used for mounting the Installation tape.

(ESC) (ESC) OPR>SHOW STATUS TAPE-DRIVES /ALL(RET)

OPR>

| 10:13:09<br>DRIVE | )<br>STATE | Tape<br>VOLID | Drive<br>REQ# | Status-<br>JOB# | -<br>USER |
|-------------------|------------|---------------|---------------|-----------------|-----------|
|                   |            |               |               |                 |           |
| MTAO:             | Availab    | ole           |               |                 |           |
| MTAl:             | Unloade    | ed            |               |                 |           |
|                   | AVR: Ye    | es            |               |                 |           |
| MTA2:             | Unloade    | ed            |               |                 |           |
|                   | AVR: Ye    | es            |               |                 |           |
| MTA3:             | Unloade    | eđ            |               |                 |           |
|                   | AVR: Ye    | es            |               |                 |           |
| MTA5:             | Unloade    | eđ            |               |                 |           |
|                   | AVR: Ye    | es            |               |                 |           |
| MTA6:             | Unavai     | lable         |               |                 |           |
| MTA7:             | Unavai     | lable         |               |                 |           |
|                   |            |               |               |                 |           |

## Step 12: Give the OPR Command: SET TAPE-DRIVE MTAN UNAVAILABLE and Press the RETURN Key.

To mount the TOPS-20 Installation Tape, you should first make an available tape drive unavailable to timesharing users. To do this, give the OPR command SET TAPE-DRIVE MTAN UNAVAILABLE, and press the RETURN key. The system prints Enter text and terminate with 2. Type Installing Version 5.1 Software and type a CTRL/Z. The system prints the prompt OPR>.

The example uses MTAO: as the tape drive, but you can specify any tape drive that is not in use at the moment.

(ESC) (ISC) OPR>SET TAPE-DRIVE MTAO: UNAVAILABLE Enter text and terminate with <sup>2</sup> Installing Version 5.1 Software (IRLZ)

OPR>

Step 13: Give the OPR Command: PUSH and Press the RETURN Key.

To install the Version 5.1 software, you should be at TOPS-20 command level. To place yourself at TOPS-20 Command level, type PUSH to OPR and press the RETURN key. The system prints TOPS-20 command Processor 5(712) and then the prompt @.

OPR>PUSH (RET) TOPS-20 Command Processor 5.1(1640) @

# Step 14: Give the Command: ENABLE (CAPABILITIES) and Press the RETURN Command.

To enable your capabilities, type ENABLE and press the ESCAPE key. The system prints (CAPABILITIES). Press the RETURN key. The system prints the \$ prompt.

@ENABLE (CAPABILITIES) (RET)

ľ

Step 15: Give the Command: ASSIGN (DEVICE) MTA0: and Press the RETURN Key.

To assign tape drive 0 to your job, type ASSIGN and press the ESCAPE key. The system prints (DEVICE). Type MTA0: and press the RETURN key. The system prints the \$ prompt.

\$ASSIGN (DEVICE) MTA0: (RET)

Step 16: Mount the Installation Tape on MTA0: and Give the Following Commands:

\$REWIND (DEVICE) MTA0: (RET)

\$SKIP (DEVICE) MTAO: 2 FILES (RET)

Step 17: Give the Command: RUN (PROGRAM) MTAO: and Press the RETURN Key.

To run the DLUSER program from magnetic tape, type RUN and press the ESCAPE key. The system prints (PROGRAM). Type MTAO: and press the RETURN key. After the DLUSER program starts, the system prints the DLUSER prompt.

SRUN (PROGRAM) MTA0: (RET) DLUSER>

TOPS-20 Version 5.1

Error: If you make a typing mistake, rewind the tape, skip two files, and reissue the command above. The following example shows how to do this when the Installation tape is on MTAO:.

SREWIND (DEVICE) MTA0: RET SKIP (DEVICE) MTA0: 2 FILES RET (EX SRUN (PROGRAM) MTA0: RET

DLUSER>

Step 18: Give the DLUSER Command: LOAD (FROM FILE) MTAO: and Press the RETURN Key.

To load the parameters for the directories <UETP> and <SYSTEM-ERROR> into the file system from the TOPS-20 Installation tape, type LOAD and press the ESCAPE key. The system prints (FROM FILE). Type MTAO: and press the RETURN key. After a few seconds, the system prints DONE. and gives the DLUSER prompt.

(ESC)

DLUSER>LOAD (FROM FILE) MTA0: (RET)

The system prints

DONE. DLUSER>

Step 19: Type EXIT and Press the RETURN Key.

Type EXIT and press the RETURN key to leave the DLUSER program. The system prints the TOPS-20 enabled prompt.

DLUSER>EXIT (RET)

\$

## Step 20: Give the Command: RUN (PROGRAM) MTAO: and Press the RETURN Key.

To run the DUMPER program, type RUN and press the ESCAPE key. The system prints (PROGRAM). Type MTAO: and press the RETURN key. After the DUMPER program starts, the system prints the DUMPER prompt.

(PROGRAM) MTA0: (RET)

The system prints

DUMPER>

Error: If you receive any errors, rewind the tape, skip four files and reissue the command above. The following example shows how to do this for MTA0:. If errors still persist, contact DIGITAL Software Support.

\$REWIND (DEVICE) MTAO: (RET)

\$SKIP (DEVICE) MTAO: 4 FILES (RET)

(ESC)

LSC

\$RUN (PROGRAM) MTA0: (RFI)

The system prints

DUMPER>

## Step 21: Give the DUMPER Command: TAPE (FILESPEC) MTAO: and Press the RETURN Key.

To tell the DUMPER program which tape drive you are using, type TAPE and press the ESC key. The system prints (FILESPEC). Type MTAO: and press the RETURN key. The system prints the DUMPER prompt.

DUMPER>TAPE (FILESPEC) MTA0: (FILESPEC)

The system prints

DUMPER>

## Step 22: Give the DUMPER Command: FILES and Press the RETURN Key.

To have the files being restored into the individual directories typed on your terminal, type FILES and press the RETURN key. The system prints the DUMPER prompt.

DUMPER>FILES (RET) DUMPER>

## Step 23: Give the Command: RESTORE (TAPE FILES) PS:<\*>\*.\*.\* (TO) PS:<NEW-SYSTEM> and Press the RETURN Key.

To copy the TOPS-20 monitor and its related programs from the Installation tape to your public structure, type RESTORE and press the ESC key. The system prints (TAPE FILES). Type PS: and press the ESC key. The system prints <\*>\*.\*.\* (TO). Type PS:

This DUMPER command restores all the files in the first saveset to the directory PS:<NEW-SYSTEM>. When all the files are restored, the system prints the message END OF SAVESET and the DUMPER prompt.

DUMPER>RESTORE (TAPE FILES) PS:<\*>\*.\*.\* (TO) PS:<NEW-SYSTEM>(RET)

(ESC)

DUMPER TAPE #1, "NEW-SYSTEM FOR Version 5.1", THURSDAY, 2-AUG-81 2136 LOADING FILE(S) INTO PS:<NEW-SYSTEM>

END OF SAVESET DUMPER>

(ESC)

ESC

#### Step 24: Give the Command: RESTORE (TAPE FILES) PS:<\*>\*.\*.\* (TO) PS:<NEW-SUBSYS> and Press the RETURN Key.

Restore the system program files to the directory PS:<NEW-SUBSYS>. Type RESTORE and press the ESC key. The system prints (TAPE FILES). Type PS: and press the ESC key. The system prints <\*>\*.\*.\* (TO). Type PS:<NEW-SUBSYS> and press the RETURN key. When all the files are restored, the system prints the message END OF SAVESET and the DUMPER prompt.

DUMPER>RESTORE (TAPE FILES) PS:<\*>\*.\*.\* (TO) PS:<NEW-SUBSYS> (RET)

ESC

DUMPER TAPE #1, "SUBSYS FILES FOR TOPS-20 V5.1" THURSDAY, 2-AUG-81 2136 LOADING FILE (S) INTO PS:<NEW-SUBSYS>

END OF SAVESET DUMPER>

## ► Step 25: Give the DUMPER Command: RESTORE (TAPE FILES) PS:<\*>\*.\*.\* (TO) PS:<UETP.LIB>\*.\*.\* and Press the RETURN Key.

To restore the files for the User Environment Test Package, type RESTORE and press the ESC key. The system prints (TAPE FILES). Type PS: and press the ESC key. The system prints <\*>\*.\*.\* (TO). Type PS:<UETP.LIB> and press the ESC key. The system prints \*.\*.\* Press the RETURN key. When all the files are restored, the system prints END OF SAVESET and the DUMPER prompt.

ESC UMPER>RESTORE (TAPE FILES) PS:<\*>\*.\*.\* (TO) PS:<UETP.LIB>\*.\*.\* (RET

DUMPER TAPE #1, "UETP FILES FOR TOPS-20 V5.1", THURSDAY, 2-AUG-81 2136 LOADING FILE(S) INTO PS:<UETP.LIB>

END OF SAVESET DUMPER>

Step 26: Give the DUMPER Command: RESTORE (TAPE FILES) PS:<\*>\*.\*.\* (TO) PS:<NEW-SUBSYS>\*.\*.\*

To restore the GALAXY files into the directory PS:<NEW-SUBSYS>, type RESTORE and press the ESC key. The system prints (TAPE FILES). Type PS: and press the ESC key. The system prints <\*>\*.\*.\* (TO). Type PS:<NEW-SUB and press the ESC key. The system prints SYS>\*.\*.\*. Press the RETURN key. When all the files are restored, the system prints END OF SAVESET and the DUMPER prompt.

ESC ESC ESC DUMPER>RESTORE (TAPE FILES) PS:<\*>\*.\*.\* (TO) PS:<NEW-SUBSYS>\*.\*.\* (RET) DUMPER TAPE #1, "GALAXY V4.2 NEW-SUBSYS FILES FOR TOPS-20 V5.1 TUESDAY 21-JUL-81 2015 Loading file(s) into PS:<NEW-SUBSYS>

End of saveset DUMPER>

#### NOTE

If you have an RP20 disk system, perform the procedures in Steps 27 to 29. Otherwise, continue the installation process at Step 30.

Step 27: Give the DUMPER Command: UNLOAD and Press the RETURN Key.

To unload the Version 5.1 Installation Tape from the tape drive, give the DUMPER command UNLOAD and press the ESCAPE key. The system prints (DEVICE). Type MTAO: and press the RETURN key. The system rewinds and unloads the tape from the drive.

DUMPER>UNLOAD (RET)

(ESC)

DUMPER>

Step 28: Dismount the Installation Tape and Mount the RP20 Microcode Tape.

Step 29: Give the DUMPER Command: RESTORE (TAPE FILES) PS:<\*>\*.\*.\* (TO) PS:<NEW-SUBSYS> and Press the RETURN Key.

After you have mounted the RP20 Microcode Tape on MTAO, give the DUMPER command. RESTORE and press the ESC key. The system prints (TAPE FILES). Type PS: and press the ESC key. The system prints <\*>\*.\*.\*. (TO). Type PS:<NEW-SUBSYS> and press the ESC key. The system prints \*.\*.\*. Press the RETURN key. After all the file(s) are restored, the system prints END OF SAVESET and then the DUMPER prompt.

DUMPER>RESTORE (TAPE FILES) PS:<\*>\*.\*.\* (TO) PS:<NEW-SUBSYS>\*.\*.\* (RET)

(ESC)

DUMPER TAPE #1, "RP20 MICROCODE FOR Version 5.1, THURSDAY 21-JUNE-81 2136" LOADING FILE(S) INTO PS:<NEW-SUBSYS>

END OF SAVESET DUMPER>

TOPS-20 Version 5.1

December 1982

(ESC)

▶ Step 30: Give the DUMPER Command: EXIT and Press the RETURN Key.

To terminate the DUMPER program and return to the TOPS-20 command level, type EXIT and press the RETURN key.

DUMPER>EXIT (RET) \$

Step 31: Give the Command: UNLOAD (DEVICE) MTAO: and Press the RETURN Key.

To rewind and unload the tape on MTA0:, type UNLOAD and press the ESC key. The system prints (DEVICE). Type MTA0: and press the RETURN key.

\$UNLOAD (DEVICE) MTA0: (RET)

Step 32: Give the Command: DEASSIGN (DEVICE) MTA0: and Press the RETURN Key.

To remove the device MTAO: from your job, type DEASSIGN and press the ESC key. The system prints (DEVICE). Type MTAO: and press the RETURN key. The system prints the \$ prompt.

\$DEASSIGN (DEVICE) MTA0: RET \$

NOTE

If you performed Step 12, which removed a tape drive from system's usage, perform Steps 33 through 36. Otherwise, continue at Step 37.

Step 33: Give the Command: POP and Press the RETURN Key.

To return to OPR command level, type POP and press the RETURN key. The system prints the prompt OPR>

## \$POP (RET)

OPR>

Step 34: Give the OPR Command: SET TAPE-DRIVE MTAn: AVAILABLE and Press the RETURN Key.

To return the tape drive you removed from system usage in Step 12, give the OPR command SET TAPE-DRIVE MTAn: AVAILABLE and press the RETURN key. MTAO: is used in the example:

OPR>SET TAPE-DRIVE MTAO: AVAILABLE (RFT)

▶ Step 35: Give the OPR Command: PUSH and Press the RETURN Key.

To return to TOPS-20 command level and continue the installation procedures, type PUSH and press the RETURN Key. The system prints the Command Processor's Version number and the @ prompt.

OPR>PUSH (RET)

TOPS-20 Command Processor 5.1(1640)

Step 36: Give the Command: ENABLE (CAPABILITIES) and Press the Return Key.

To enable your capabilities, type ENABLE and press the ESC key. The system prints (CAPABILITIES). Press the RETURN key. The system prints the \$ prompt.

@ENABLE (CAPABILITIES) (RFT) \$

A.1.1 Renaming the Version 5 Monitor

In case you ever need to revert to the Version 5 monitor, you must rename it before copying the Version 5.1 monitor into <SYSTEM>MONITR.EXE.

### Step 37: Give the Command: RENAME (EXISTING FILE) PS:<SYSTEM>MONITR.EXE (TO) PS:<SYSTEM>5-MONITR.EXE and Press the RETURN Key.

To rename and save the Version 5 monitor, type RENAME and press the ESC key. The system prints (EXISTING FILE). Type PS:<SYSTEM>MONITR.EXE and press the ESC key. The system prints (TO BE). Type PS:<SYSTEM>5-MONITR.EXE and press the RETURN key. When the rename is successfully completed, the system prints a message specifying that the file was renamed correctly.

## Step 38: Give the Command: COPY (FROM) PS:<NEW-SYSTEM>montyp.EXE (TO) PS:<SYSTEM>MONITR.EXE and Press the RETURN Key.

To copy the Version 5.1 monitor into PS:<SYSTEM>, type COPY and press the ESC key. The system prints (FROM). Type PS:<NEW-SYSTEM>montyp.EXE and press the ESC key. (Montyp designates the type of monitor you have selected for your system, for example 2060-MONBIG; refer to Chapter 2, Section 2.3 of this manual for information about choosing a monitor for your system.) The system prints (TO). Type PS:<SYSTEM>MONITR.EXE and press the RETURN key. When the copy is successfully completed, the system prints a message specifying that the file was copied correctly.

ESC \$COPY (FROM) PS:<NEW-SYSTEM>montyp.EXE (TO) PS:<SYSTEM>MONITR.EXE (RET) <NEW-SYSTEM>montyp.EXE. => <SYSTEM>MONITR.EXE.1 [OK] \$

## A.1.2 Creating the File <NEW-SYSTEM>5-1-CONFIG.CMD

You must create the file <NEW-SYSTEM>5-1-CONFIG.CMD to declare system parameters.

### Step 39: Give the Command: EDIT (FILE) PS:<SYSTEM>5-CONFIG.CMD.1 (OUTPUT AS) PS:<NEW-SYSTEM>5-1-CONFIG.CMD.

To edit PS:<SYSTEM>5-CONFIG.CMD and have the changes placed in PS:<NEW-SYSTEM>5-1-CONFIG.CMD, type EDIT and press the ESC key. The system prints (FILE). Type PS:<SYSTEM>5-CONFIG.CMD and press the ESC key. The system prints the generation number of that file and (OUTPUT AS). Type PS:<NEW-SYSTEM>5-1-CONFIG.CMD and press the RETURN key. The system prints: EDIT: <SYSTEM>5-CONFIG.CMD and the EDIT prompt.

(ESC)

\$EDIT (FILE) PS:<SYSTEM>5-CONFIG.CMD.1 (OUTPUT AS) PS:<NEW-SYSTEM>5-1-CONFIG.CMD (RET)

The system prints

ESC)

EDIT: <SYSTEM>5-CONFIG.CMD.1

\*

▶ Step 40: Give the Edit Command: P^:\* and Press the RETURN Key.

To print the contents of PS:<SYSTEM>5-CONFIG.CMD, type P<sup>^</sup>:\* and press the RETURN key. The system prints the entire 5-CONFIG.CMD file and then the EDIT prompt.

EDIT: <SYSTEM>5-CONFIG.CMD.1

\*P^:\* (RET)

## A.1.3 Changing System Parameters

Read Chapter 3 of this manual (Tailoring the System), and make any changes to the system parameters that are necessary. Three parameters that must be added are the definitions for the logical names SYS:, SYSTEM:, and SERR:. Add the following commands to the 5-1-CONFIG.CMD file.

DEFINE SYS: PS:<NEW-SUBSYS>,PS:<SUBSYS>(RET) DEFINE SYSTEM: PS:<NEW-SYSTEM>, PS:<SYSTEM>(RET) DEFINE SERR: PS:<SYSTEM-ERROR>(RET)

#### NOTE

When you are making a change to existing lines of the 5-CONFIG.CMD file, use the EDIT command R line number. Any changes made to the system parameters are made only in <NEW-SYSTEM>5-1-CONFIG.CMD. The file <SYSTEM>5-CONFIG.CMD remains the same.

Step 41: Press the ESC Key, Type EU and Press the RETURN Key.

After you make all the necessary changes to the system parameters, press the ESC key, type EU, and press the RETURN key. This command ends the EDIT program and saves the file. The system prints the name of the output file.

\*EU (REI)

I

[<NEW-SYSTEM>5-1-CONFIG.CMD.1]

#### NOTE

Before bringing up the system under Version 5.1, you should check the Version 5.1 PTYCON.ATO file against the Version 5 PTYCON.ATO file. You do not have to compare these files if you have not changed the Version 5 file. However, if you have made your own changes to the Version 5 PTYCON.ATO file and you wish those changes to exist under Version 5.1, you must add the changes to the Version 5.1 PTYCON.ATO.

## A.1.4 Setting a User Group for the Operator

You must be certain that the operator is a member of user group 100. Do so by giving the following command.

Step 42: Give the Command: ^ECREATE (DIRECTORY NAME) PS:<OPERATOR> and Press the RETURN Key.

Type CTRL/E CREATE and press the ESC key. The system prints (DIRECTORY NAME). Type PS:<OPERATOR> and press the RETURN key. The system prints [Old], then the subcommand prompt.

(TRL:E) (DIRECTORY NAME) PS:<OPERATOR> (RET) [Old] \$\$

Step 43: Type USER 100 and Press the Return Key.

At the subcommand prompt type USER, press the space bar, then type 100. Press the RETURN key.

\$\$USER 100 (RET) \$\$

▶ Step 43A: Give the subcommand: IPCF and Press the RETURN key.

```
$$IPCF (RET)
$$
```

#### Step 44: Press the RETURN Key.

To exit from the subcommand level, press the RETURN key.

\$ \$ (RET) \$

## Step 45: Give the Command: ^ECEASE (TIMESHARING AT) +1 (RESUMING AT) Date and Time and Press the RETURN Key.

To bring the system down, type CTRL/E CEASE and press the ESC key. The system prints (TIMESHARING AT). Type +1 and press the ESC key. The system prints (RESUMING AT). Type the date and time and press the RETURN key.

(TRL.) \* EX \* ECEASE (TIMESHARING AT) +1 (RESUMING AT) date and time (R+1) System shutdown scheduled for 2-SEP-81 13:47:00, System going down in one minute!! System down, up again at 2-SEP-81 13:48:00

Shutdown complete

NOTE

Wait for the system to print Shutdown complete.

## ➡ Step 46: Type CTRL/\.

At the console terminal, type  $CTRL/\$  to return to the front-end Command Parser. When you are at Command Parser command level, the system prints the prompt PAR>.

Shutdown complete

## Step 47: Type SHUTDOWN and Press the RETURN Key.

To stop the TOPS-20 monitor, type SHUTDOWN and press the RETURN key. The system prints a list of messages.

PAR>SHUTDOWN (RET) \*\* HALTED \*\* %DECSYSTEM-20 NOT RUNNING

➡ Step 48: Type CTRL/\.

Type CTRL/\ to return to the front-end Command Parser. Because the system is not running now, you will see the prompt PAR%. If you see the prompt PAR> instead, go back to Step 46.

## (TRL) PAR%

#### Step 49: Type MCR PIP and Press the RETURN Key.

To load the PIP program and start it, type MCR PIP and press the RETURN key. After 1 second, PIP is ready for you to type commands. The system prints the prompt PIP>:

PAR%MCR PIP (RET)

PIP>

ł

## Step 50: Type KL.CFG;\*/DE and Press the RETURN Key.

You must delete any existing front-end configuration file from your front-end file system before bringing up the Version 5.1 front-end monitor.

PIP>KL.CFG;\*/DE (RET) PIP>

#### NOTE

If the system prints PIP -- NO SUCH FILE(S), then you did not have a front-end configuration file in your front-end file system. Proceed with Step 51. Step 51: Type CTRL/Z and  $CTRL/\backslash$ .

To end PIP and return to the front-end Command Parser, type CTRL/Z followed by  $CTRL/\backslash$ .

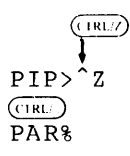

Step 52: Mount Version 5.1 System Floppy A in Floppy Drive 0 and Version 5.1 System Floppy B in Floppy Drive 1.

Step 53: Set the Switch Register to 000007 (Switches 0, 1, and 2 Up), and Press the ENABLE and SWITCH-REGISTER Buttons Simultaneously.

To bring up the Version 5.1 front-end file system, press the ENABLE and SWITCH-REGISTER buttons simultaneously. The system prints:

RSX-20F VB14-45E 6:11 5-MAR-82 [SY0: REDIRECTED TO DX0:] [DX0: MOUNTED] [DX1: MOUNTED] KLI -- Version VB12-27 RUNNING KLI -- KL10 S/N:2102., MODEL B, 60 HERTZ KLI -- KL10 HARDWARE ENVIRONMENT: MOS MASTER OSCILLATOR EXTENDED ADDRESSING INTERNAL CHANNELS CACHE KLI -- ENTER DIALOG [NO,YES,EXIT,BOOT]? KLI>

Step 54: Type NO and Press the RETURN Key.

To tell the front-end monitor that you want it to take default answers to dialog questions, type NO and press the RETURN key. The front end prints messages as the system is reloaded, and the bootstrap program gives the BOOT> prompt.

KLI -- ENTER DIALOG [NO,YES,EXIT,BOOT]?
KLI>NO(RET)
KLI -- MICROCODE Version 275 LOADED
KLI -- % NO FILE - ALL MEMORY BEING CONFIGURED

LOGICAL MEMORY CONFIGURATION. ADDRESS SIZE INT TYPE CONTROLLER 00400000 768K 4 MF20 11

KLI -- % NO FILE - LOADING BOOTSTRAP KLI -- CONFIGURATION FILE ALTERED KLI -- BOOTSTRAP LOADED AND STARTED

BOOT V10.0(151) [BOOT:LOADING RESIDENT MONITOR] [OK]

## Step 55: Press the RETURN Key.

To tell the bootstrap program to restart the system, press the RETURN key. The system prints [PS MOUNTED] and System restarting, wait... before prompting for the date and time.

BOOT>(RET)

[PS MOUNTED] [BOOT:LOADING SWAPPABLE MONITOR, PASS 1] [OK]

System restarting, wait...

ENTER CURRENT DATE AND TIME:

## Step 56: Type the Date and Time, Then Press the RETURN Key.

After the prompt, type the date and time in the format day-month-year hhmm. Then press the RETURN key.

ENTER CURRENT DATE AND TIME: 5-MAR-82 1112 (RET)

The system prints

YOU HAVE ENTERED WEDNESDAY, 5-MARCH-82 11:12AM, IS THIS CORRECT  $({\tt Y},{\tt N})$ 

## Step 57: Type Y or N and Press the RETURN Key.

If you have entered the correct date and time, type Y and press the RETURN key. Otherwise, type N and press the RETURN key. The system will ask for the date and time again.

IS THIS CORRECT (Y,N) Y (RET)

The system prints

WHY RELOAD?

## Step 58: Type SCH and Press the RETURN Key.

WHY RELOAD? SCH (RET)

The system prints

<SYSTEM>ACCOUNTS-TABLE.BIN NOT FOUND - ACCOUNT VALIDATION IS DISABLED

RUN CHECKD?

#### NOTE

The system prints the message SYSTEM ACCOUNTS TABLE.BIN NOT FOUND - ACCOUNT VALIDATION IS DISABLED because the ACTGEN program has not been run. (Refer to Chapter 6 of the TOPS-20 System Manager's Guide for more information.)

A-18

## Step 59: Type N and Press the RETURN Key.

The CHECKD program examines the entire disk file system, reports any errors, and tries to correct the errors. You do not have to run the program unless the system crashes unexpectedly or you suspect that there may be disk errors. Type N and press the RETURN key. The system runs the DDMP program. The DDMP program is a background task that moves pages from the disk swapping area to the disk file system.

RUN CHECKD? N (RET)

RUNNING DDMP

```
SYSJOB 5(10) STARTED AT 5-MAR-82 1112
RUN SYS:ORION
RUN SYS: QUASAR
* * * * *
5-MAR-82 11:12:09 - TGHA V2(6) IS RUNNING FOR THE FIRST TIME.
* * * * *
RUN SYS:MOUNTR
RUN SYS: INFO
RUN SYS:MAILER
RUN SYS:MAPPER
RUN SYS:LPTSPL
RUN SYS:CDRIVE
RUN SYS:SPRINT
JOB O /LOG OPERATOR XX OPERATOR
ENA
ESET LOGIN PSEUDO
^ESET LOGIN CONSOLE
^ESET OPERATOR
PTYCON
GET SYSTEM: PTYCON. ATO
JOB 1 /LOG OPERATOR XX OPERATOR
ENA
RUN SYS:BATCON
SJ
    0:
        10/24-INSTALLATION-TEST SYSTEM, TOPS-20 MONITOR 5.1(5050)
SJ
   0:
SJ
    1:
   1: 10/24-INSTALLATION-TEST SYSTEM, TOPS-20 MONITOR 5.1(5050)
SJ
   0: @LOG OPERATOR OPERATOR
SJ
   1: @LOG OPERATOR OPERATOR
SJ
   0: JOB 1 ON TTY206 24-OCT-81 11:12:22
SJ
SJ
   0: @ENA
   0: $^ESET LOGIN PSEUDO
0: $^ESET LOGIN CONSOLE
0: $^ESET OPERATOR
SJ
SJ
SJ
SJ
    0: $PTYCON
   1: JOB 2 ON TTY207 24-OCT-81 11:12:23
SJ
   1: @ENA
SJ
SJ
   0: PTYCON> GET SYSTEM: PTYCON. ATO
SJ
   0: PTYCON> SILENCE
   1: $RUN SYS:BATCON
SJ
[From OPERATOR on line 210: SYSTEM IN OPERATION]
SJ 0: PTYCON.LOG.1
    0: PTYCON> W ALL
SJ
SJ
    0: OPR(0)
                   3
                              OPERATOR
                                          OPR TI
                                                              0:0:1
    0: PTYCON> CONN OPR
SJ
    0: [CONNECTED TO SUBJOB OPR(0)]
SJ
```

### A.1.5 Running the CNVDSK Program

If you did not use the TOPS-20 Tape Archiving feature prior to this time, but are planning on using the Tape Archiving feature you must run the CNVDSK program to enlarge the file descriptor block of each file that is not open. The Version 5.1 files have already been formatted for the Tape Archiving feature.

Step 60 Type a CTRL/C at Another Terminal and Log In as OPERATOR.

Installation-test System, TOPS-20 Monitor 5.1(5050)

(IN) (USER) OPERATOR (PASSWORD) password (ACCOUNT) account (REI) Job 1 on TTY205 2-SEP-81 11:05:50

## Step 61: ENABLE Your Capabilities.

@ENABLE (CAPABILITIES) (RIT) \$

Step 62: Run the CNVDSK Program.

(IS) \$RUN (PROGRAM) CNVDSK.EXE (REI) Output errors to file:

Step 63: Type the Name of Any New File. (ERRORS.LOG Is Only an Example.)

Output errors to file: ERRORS.LOG (R+T)

Convert files:

Step 64: Press the ESCAPE Key. The System Prints DSK\*:<\*>\*.\*. Then Press the RETURN Key. The System Prints a List of Directories.

```
Convert files: DSK*:<*>*.*.* (Rt)
PS:<ROOT-DIRECTORY>
PS:<ACCOUNTS>
```

Ś

Step 65: Use the COPY Command to Print the Log File that You Specified in Step 63.

The CNVDSK program produces a log file containing a list of files and/or directories it was unable to convert. It will fail to convert a file if the file is open when you run CNVDSK, or if the directory in which the file resides is more than three-guarters full (a directory can contain a maximum of approximately 300 files). Use the COPY command to print the log file on PLTPO:, or give the TYPE command to print the log file on the console terminal. The example below uses the COPY command.

ESC \$COPY (FROM) ERRORS.LOG (TO) PLPT0: (RET) ERRORS.LOG => PLPT0:ERRORS [OK] \$

Step 66: Examine the Line Printer Listing of ERRORS.LOG.

Examine the listing of the error file produced by the CNVDSK program for files it was unable to convert. Normally, several files of type .EXE from directory PS:<NEW-SUBSYS> are shown. This is expected because these EXE. files represent programs that were started during the system start-up procedures of Step 48. Other files from system directories may also be shown for similar reasons. You should save this listing. The <u>TOPS-20</u> System Manager's Guide gives instructions for converting any files shown by the listing.

## A.2 REVERTING TO VERSION 5.0

If you must revert to running the TOPS-20 Version 5 software, follow the steps in this section. If you want the UETP files when you revert to Version 5, you must restore the UETP files from either the Version 5 Installation Tape or the latest backup tape.

■Step 1: Log In to the System with OPERATOR or WHEEL Capabilities.

eLOGIN (USER) OPERATOR (PASSWORD) password (ACCOUNT) account (R+1)

Step 2: Give the Command: ENABLE (CAPABILITIES) and Press the RETURN Key.

To perform the next step you must enable your capabilities. Type ENABLE and press the ESC key. The system prints (CAPABILITIES). Press the RETURN key.

€ESC ↓ @ENABLE (CAPABILITIES) (REI) \$ ▶Step 3: Give the Command: RENAME (EXISTING FILES) PS:<SYSTEM>5-MONITR.EXE (TO BE) PS:<SYSTEM>MONITR.EXE and Press the RETURN Key.

In Section A.1.1, you renamed the Version 5 monitor to PS:<SYSTEM>5-MONITR.EXE. If you are reverting to Version 5, you must put this monitor back into PS:<SYSTEM>MONITR.EXE. Type RENAME and press the ESC key. The system prints (EXISTING FILE). Type PS:<SYSTEM>5-MONITR.EXE and press the ESC key. The system prints the generation number and (TO BE). Type PS:<SYSTEM>MONITR.EXE and press the RETURN key. When the rename has been successfully executed, the system prints a message specifying that the file has been renamed correctly.

(ESC)

\$RENAME (EXISTING FILE) PS:<SYSTEM>5-MONITR.EXE (TO BE) PS:<SYSTEM>MONITR.EXE (RET)

<SYSTEM>5-MONITR.EXE.l=> <SYSTEM>MONITR.EXE [OK]

(ESC)

I

#### NOTE

Before reverting to Version 5, examine the PS:<SYSTEM>5-CONFIG.CMD file. Be sure it contains a definition of logical name SYSTEM:, and that this definition does <u>not</u> include the directory, PS:<NEW-SYSTEM>. If it does include the directory, PS:<NEW-SYSTEM>, when you revert to Version 5 the Version 5 monitor attempts to operate programs that do not function properly in a Version 5 system. If the PS:<SYSTEM>5-CONFIG.CMD file does not contain a definition of logical name SYSTEM:, insert the following command into the file:

DEFINE SYSTEM: PS:<SYSTEM>

Step 3A: Give the Command: DELETE PS:<SPOOL> PRIMARY-MASTER-QUEUE-FILE.QUASAR and Press the RETURN key.

Before reverting to the old GALAXY system, you must delete the master spooling file. Type DELETE PS:<SPOOL>PRIMARY- and press the ESCAPE key. The system prints MASTER-QUEUE-FILE.QUASAR.1 and gives a message verifying the deletion.

SDELETE PS:<SPOOL>PRIMARY-MASTER-QUEUE-FILE.QUASAR (RET) PS:<SPOOL>PRIMARY-MASTER-QUEUE-FILE.QUASAR.1 [OK] \$ Step 4: Give the Command: ^ECEASE (TIMESHARING AT) Date and Time (RESUMING AT) Date and Time and Press the RETURN Key.

To bring the system down, type CTRL/E CEASE and press the ESC key. The system prints (TIMESHARING AT). Type the date and time and press the ESC key. The system prints (RESUMING AT). Type the date and time you want timesharing to start again and press the RETURN key. The system prints a list of messages; the last message is Shutdown complete.

(IRLA) (ESC) (IRLA) (ESC) (IRLA) (ESC) (IRLA) (IRLA

Shutdown complete

Step 5: Type CTRL/\.

At the console terminal, type CTRL/\ to return to the front-end Command Parser. When you are at Command Parser command level, the system prints the prompt PAR>.

(TRL/) PAR>

Step 6: Type SHUTDOWN and Press the RETURN Key.

To stop the TOPS-20 monitor, type SHUTDOWN and press the RETURN key. The system prints a list of messages.

PAR>SHUTDOWN (RET) \*\* HALTED \*\*

%DECSYSTEM-20 NOT RUNNING

# Step 7: Reload the Version 5 Monitor Using the Version 5 Floppies or the Version 5 Disk.

To reload the Version 5 monitor using the Version 5 floppies, mount System Floppy A in floppy drive 0, press the ENABLE and FLOPPY buttons simultaneously, and answer the usual start-up guestions.

To reload the Version 5 monitor using the Version 5 disk, press the ENABLE and DISK buttons simultaneously, and answer the usual start-up questions.

NOTE

You can reload the Version 5 monitor from disk only if the Version 5 front-end software is still on the disk.

-

I

### UPDATING THE DECSYSTEM-20 TO TOPS-20 VERSION 5.1 SOFTWARE

A.3 MAKING THE VERSION 5.1 MONITOR THE PRIMARY MONITOR

In case you are presently using the Version 5 monitor, you must rename it in Step 4, below, before copying the Version 5.1 monitor into <SYSTEM>MONITR.EXE.

Step 1: Log in to the System with OPERATOR or WHEEL Capabilities.

(LOGIN (USER) OPERATOR (PASSWORD) password (ACCOUNT) account (RET) ∂

Step 2: Give the Command: ENABLE (CAPABILITIES) and Press the RETURN Key.

To perform the next few steps you must enable your capabilities. Type ENABLE and press the ESC key. The system prints (CAPABILITIES). Press the RETURN key.

@ENABLE (CAPABILITIES) (RFT) \$

Step 3: STOP.

Proceed with Step 4 if you have reverted to a Version 5 system, and your present monitor is a Version 5 monitor. You must rename this monitor in Step 4 in case you ever need to revert to Version 5 again.

Skip to Step 6 if your present monitor is a Version 5.1 monitor. You do not need to rename your present monitor in Step 4. This action was already performed in Section A.1.1, Step 37.

Step 4: Give the Command: RENAME (EXISTING FILE) PS:<SYSTEM>MONITR.EXE (TO BE) PS:<SYSTEM>5-MONITR.EXE and Press the RETURN Key.

To rename and save the Version 5 monitor, type RENAME and press the ESC key. The system prints (EXISTING FILE). Type PS:<SYSTEM>MONITR.EXE and press the ESC key. The system prints (TO BE). Type PS:<SYSTEM>5-MONITR.EXE. When the Version 5 monitor is successfully renamed, the system prints a message specifying that the file has been renamed correctly. Continue with Step 5.

ESC

\$RENAME (EXISTING FILE) PS:<SYSTEM>MONITR.EXE (TO BE) PS:<SYSTEM>5-MONITR.EXE (RET)

<SYSTEM>MONITR.EXE.1 => <SYSTEM>5-MONITR.EXE.1 [OK]

\$

ESC

### Step 5: Give the Command: COPY (FROM) PS:<NEW-SYSTEM>montyp.EXE (TO) PS:<SYSTEM> MONITR.EXE and Press the RETURN Key.

To copy the Version 5.1 monitor into PS:<SYSTEM>, type COPY and press the ESC key. The system prints (FROM). Type PS:<NEW-SYSTEM> montyp.EXE and press the ESC key. (Montyp designates the type of monitor you have selected for your system.) The system prints (TO). Type PS:<SYSTEM>MONITR.EXE and press the RETURN key. When the copy is successfully completed, the system prints a message specifying that the file was copied correctly.

ESC

\$COPY (FROM) PS:<NEW-SYSTEM>montyp.EXE (TO) PS:<SYSTEM>MONITR.EXE (RET) <NEW-SYSTEM>montyp.EXE. => <SYSTEM>MONITR.EXE.1 [OK]

## Step 6: Give the Command: ^ECEASE (TIMESHARING AT) Date and Time (RESUMING AT) Date and Time and Press the RETURN key.

Shut down the system by typing CTRL/E CEASE and pressing the ESC key. The system prints (TIMESHARING AT). Type the date and time you want timesharing to cease and press the ESC key. The system prints (RESUMING AT). Type the date and time you want timesharing to start again and press the RETURN key.

(TRL1) ESC \$ ECEASE (TIMESHARING AT) date and time (RESUMING AT) date and time (RESUMING AT)

Step 7: Put the Version 5.1 Front-End Software on Disk.

Start at Step 112 of this manual to put the Version 5.1 front-end software on disk.

NOTE

When the Version 5.1 front-end software is put on disk, the Version 5 front end is destroyed. In order to use the Version 5 front-end software again, you must reinstall it using the Version 5 floppies.

A.4 MAKING THE VERSION 5.1 MONITOR THE PERMANENT MONITOR

The steps in this section should be performed when you feel comfortable with the Version 5.1 software.

Step 1: Log In to the System with OPERATOR or WHEEL Capabilities.

eLOGIN (USER) OPERATOR (PASSWORD) password (ACCOUNT) account (RET)

(ESC)

Step 2: Give the Command: ENABLE (CAPABILITIES) and Press the RETURN Key.

To perform the next step you must enable your capabilities. Type ENABLE and press the ESC key. The system prints (CAPABILITIES). Type Press the RETURN kev.

ESC . @ENABLE (CAPABILITIES) (RET)

### Step 3: Give the Command: COPY (FROM) PS:<NEW-SYSTEM>\*.\* (TO) PS:<SYSTEM>\*.\* and Press the RETURN Key.

To copy the directory <NEW-SYSTEM> to <SYSTEM>, type COPY and press the ESC key. The system prints (FROM). Type PS:<NEW-SYSTEM>\*.\* and press the ESC key. The system prints (TO). Type PS:<SYSTEM> and press the ESC key. The system prints \*.\*. Press the RETURN key. The system prints a message specifying that each file has been copied correctly.

ESC ( ESC ) (FSC) \$COPY (FROM) PS:<NEW-SYSTEM>\*.\* (TO) PS:<SYSTE \* \* (RET)

Step 4: Give the Command: COPY (FROM) PS:<NEW-SUBSYS>\*.\* (TO) PS:<SUBSYS> and Press the RETURN Key.

To copy the directory <NEW-SUBSYS> to <SUBSYS>, type COPY and press the ESC key. The system prints (FROM). Type PS:<NEW-SUBSYS>\*.\* and press the ESC key. The system prints (TO). Type PS:<SUB and press the ESC key. The system prints SYS>\*.\*. Press the RETURN key. The system prints a message specifying that each file has been copied correctly.

(FSC) (ESC) \$COPY (FROM) PS:<NEW-SUBSYS>\*.\* (TO) PS:<SUBSYS>\*.\* (RET)

Step 5: Give the Command: CONNECT (TO DIRECTORY) PS:<SYSTEM> and Press the RETURN Key.

Connect to the directory PS:<SYSTEM> by typing CONNECT and pressing the ESC key. The system prints (TO DIRECTORY). Type PS:<SYSTEM> and press the RETURN key.

ESC \$CONNECT (TO DIRECTORY) PS:<SYSTEM>(RET) Ś

Step 6: Give the Command: EDIT (FILE) PS:<SYSTEM>5-1-CONFIG.CMD and Press the RETURN Key.

To edit the 5-1-CONFIG.CMD file, type EDIT and press the ESC key. The system prints (FILE). Type PS:<SYSTEM>5-1-CONFIG.CMD and press the RETURN key.

ESC

\$EDIT (FILE) PS:<SYSTEM>5-1-CONFIG.CMD (RET)

The system prints:

EDIT: 5-1-CONFIG.CMD

Step 7: Give the EDIT Command: P<sup>\*</sup>:\* and Press the RETURN Key.

To print the entire 5-l-CONFIG.CMD file, type  $P^{*}$  and press the RETURN key.

\*p^:\* (RET)

Step 8: Give the EDIT Command: R Line Number and Press the RETURN Key.

The parameter DEFINE SYS: PS:<NEW-SUBSYS>, PS:<SUBSYS> must be replaced by DEFINE SYSTEM: PS:<SYSTEM>. To do this, type an R and the line number where DEFINE SYS: PS:<NEW-SUBSYS>, PS:<SUBSYS> is located; then press the RETURN key. The system prints the line number you entered in the R command. In the example below, the parameter is located at line 00500.

\*R500 (RET)

The system prints

00500

➡Step 9: Type DEFINE SYSTEM: PS:<SYSTEM> and Press the RETURN Key.

To define SYSTEM: as PS:<SYSTEM>, type DEFINE SYSTEM: PS:<SYSTEM> and press the RETURN key. Also, be sure to use the EDIT program's D command to delete any line giving another definition of SYSTEM:.

00500 DEFINE SYSTEM: PS:<SYSTEM> (RIT)

The system prints

1 LINES (00500/1) DELETED

Step 10: Type EU and Press the RETURN Key.

To end the EDIT program and save the file, type EU and press the RETURN key. The system prints <SYSTEM>5-1-CONFIG.CMD.2 and the TOPS-20 command prompt.

\*EU(REI) <SYSTEM>5-1-CONFIG.CMD.2 \$

TOPS-20 Version 5.1

December 1982

UPDATING THE DECSYSTEM-20 TO TOPS-20 VERSION 5.1 SOFTWARE

➡ Step 11: Give the Command: CONNECT and Press the RETURN Key.

Connect back to your log-in directory by typing CONNECT and pressing the RETURN key.

```
$CONNECT (RET)
$
```

## Step 12: Give the Command: DELETE (FILES) PS:<NEW-SYSTEM>\*.\*.\* and Press the RETURN Key.

To delete the files in the directory PS:<NEW-SYSTEM>, type DELETE and press the ESC key. The system prints (FILES). Type PS:<NEW-SYSTEM>\*.\*.\* and press the RETURN key. The system prints an [OK] message for each file it deletes.

| (Ff      | 54      |                                          |
|----------|---------|------------------------------------------|
| \$DELETE | (FILES) | PS: <new-system>*.*.* (RET)</new-system> |
| •        |         |                                          |
| •        |         |                                          |
| •        |         |                                          |
| •        |         |                                          |
| •        |         |                                          |
| •        |         |                                          |
| •        |         |                                          |
| •<br>\$  |         |                                          |

## Step 13: Give the Command: DELETE (FILES) PS:<NEW-SUBSYS>\*.\*.\* and Press the RETURN Key.

To delete the files in the directory PS:<NEW-SUBSYS>, type DELETE and press the ESC key. The system prints (FILES). Type PS:<NEW-SUBSYS>\*.\*.\* and press the RETURN key. The system prints an [OK] message for each file it deletes.

## Step 14: Give the Command: ^ECEASE (TIMESHARING AT) Date and Time (RESUMING AT) Date and Time and Press the RETURN Key.

Shut down the system by typing CTRL/E CEASE and press the ESCAPE key. The system prints (TIMESHARING AT). Type the date and time you want timesharing to cease and press the ESCAPE key. The system prints (RESUMING AT). Type the date and time you want timesharing to start again and press the RETURN key. The system prints a list of messages. The last message is Shutdown complete.

(TRLT) (FSC) (TRLT) (FSC) (TRLT) (FSC) (TRLT) (FSC) (TRLT) (FSC) (TRLT) (FSC) (TRLT) (FSC) (TRLT) (FSC) (TRLT) (FSC) (TRLT) (TRLT) (TRL

Shutdown complete

### ■ Step 15: Type CTRL/\.

At the console terminal, type CTRL/ $\$  to return to the front-end Command Parser. When you are at Command Parser command level, the system prints the prompt PAR>.

Shutdown complete

#### Step 16: Type SHUTDOWN and Press the RETURN Key.

To stop the TOPS-20 monitor, type SHUTDOWN and press the RETURN key. The system prints a list of messages.

PAR>SHUTDOWN (RET) \*\* HALTED \*\* %DECSYSTEM-20 NOT RUNNING

Step 17: Press the ENABLE and DISK Buttons Simultaneously.

To run the Version 5.1 software from disk, press the ENABLE and DISK buttons simultaneously and answer the usual start-up questions. (Refer to Section A.1.4, Step 56, of this appendix.)

NOTE

If you ever need to revert to Version 5, you must reinstall Version 5, using the Version 5 floppies and tapes.

#### NOTE

If you are installing any unbundled software, perform the steps specified in the appropriate installation guide that accompanies each optional software product.

Step 18: Perform the Steps specified in the installation guide that accompanies each optional software product.

TOPS-20 Version 5.1

December 1982

1

## APPENDIX B

## POCKET INSTALLATION GUIDE FOR THE DECSYSTEM-20

| This appendix contains an example of a typical installation of the TOPS-20 software on a DECSYSTEM-20 Model 2060. |                                                                                                    |  |  |
|----------------------------------------------------------------------------------------------------|----------------------------------------------------------------------------------------------------|--|--|
| STEP                                                                                                    | OPERATION                                                                                                    |  |  |
| 1                                                                                                    | Read listing labeled TOPS-20.BWR.                                                                                                    |  |  |
| 2                                                                                                    | Have the disk packs formatted if necessary.                                                                                                    |  |  |
| 3                                                                                                    | Power up the system.                                                                                                    |  |  |
| 4                                                                                                    | Label the disk packs.                                                                                                    |  |  |
| 5                                                                                                    | Mount the disk packs.                                                                                                    |  |  |
| 6                                                                                                    | Check the Controller Select switches.                                                                                                    |  |  |
| 7                                                                                                    | Mount System Floppy A in drive 0.                                                                                                    |  |  |
| 8                                                                                                    | Mount System Floppy B in drive l.                                                                                                    |  |  |
| 9                                                                                                    | Mount the TOPS-20 Software Installation tape on MTAO:.                                                                                                    |  |  |
| 10                                                                                                    | Place the front-end HALT switch in the ENARLE position.                                                                                                    |  |  |
| 11                                                                                                    | Set the Switch Register to 000007 (octal).                                                                                                    |  |  |
| 12                                                                                                    | Press the ENABLE and SWITCH REGISTER buttons simultaneously.                                                                                                    |  |  |
|                                                                                                    | RSX-20F VB14-45 11:21 9-FEB-82                                                                                                    |  |  |
| 13                                                                                                    | <pre>[SY0: REDIRECTED TO DX0:]<br/>[DX0: MOUNTED]<br/>[DX1: MOUNTED]<br/>KLI VERSION VB12-27 RUNNING<br/>KLI ENTER DIALOG [NO, YES, EXIT, BOOT]?<br/>KLI&gt;YES RED<br/>KLI KL10 S/N: 2123., MODEL B, 60 HERTZ<br/>KLI KL10 HARDWARE ENVIRONMENT:<br/>MOS MASTER OSCILLATOR<br/>EXTENDED ADDRESSING<br/>INTERNAL CHANNELS<br/>CACHE</pre> |  |  |
| 14                                                                                                    | KLI RELOAD MICROCODE [YES, VERIFY, FIX, NO]?<br>KLJ>YES(mén)<br>KLI MICROCODE VERSION 274 LOADED<br>KLI RECCNFIGURE CACHE [FILE, ALL, YES, NO]?                                                                                                    |  |  |

| 16       | KLI>AIL 配<br>KLI ALL CACHES ENABLED<br>KLI CONFIGURE KL MEMORY [FILE, ALL, REVERSE, FORCE, YES, NO]?<br>KLI>AIL 配                                                                                               |
|----------|----------------------------------------------------------------------------------------------------|
|          | LOGICAL MEMORY COFIGURATION:<br>ADDRESS SIZE INT TYPE CONTROLLER<br>00000000 256K 4 MB20 0&1<br>01000000 768K 4 MF20 10<br>04000000 768K 4 MF20 11                                                              |
| 18<br>19 | KLI LOAD KL BOOTSTRAP [FILE, YES, NO, FILENAME]?<br>KLI>mTBOOT @T<br>KLI WRITE CONFIGURATION FILE [YES, NO]?<br>KLI>NO @T                                                                                       |
|          | BOOT V10.0 (151)                                                                                                    |
| 20       | MTBOOT>/L (RET)<br>[BOOT: STARTING CHN:1 DX20X:0 MICROCODE V7(0)] [OK] (DX20 ONLY)<br>[BOOT: LOADING RESIDENT MONITOR] [OK]                                                                                     |
| 21       | MTBOOT>/G143 (ñet)                                                                                                    |
|          | [FOR ADDITIONAL INFORMATION TYPE "P" TO ANY OF THE FOLLOWING QUESTIONS.]                                                                                                    |
| 22       | DO YOU WANT TO REPLACE THE FILE SYSTEM ON THE SYSTEM STRUCTURE? YES $(\bar{RET})$                                                                                                    |
| 23       | DO YOU WANT TO DEFINE THE SYSTEM STRUCTURE? YES (#1)                                                                                                    |
| 24       | HOW MANY PACKS ARE IN THIS STRUCTURE? 1 (RET)                                                                                                    |
| 26       | ON WHICH "CHANNEL, CONTROLLER, UNIT" IS LOGICAL PACK $\pm 0$ MOUNTED? 0,-1,0 (10)                                                                                                    |
| 28       | DO YOU WANT THE DEFAULT SWAPPING SPACE? YES (RET)                                                                                                    |
| 31       | DO YOU WANT THE DEFAULT SIZE FRONT END FILE SYSTEM? YES(ME)                                                                                                    |
| 33       | DO YOU WANT THE DEFAULT SIZE BOOTSTRAP AREA? YES                                                                                                    |
| 34       | WHAT IS THE NAME OF THIS STRUCTURE? PS: (ME)                                                                                                    |
|          | [STRUCTURE "PS" SUCCESSFULLY DEFINED]                                                                                                    |
|          | [PS MOUNTED]<br>[BOOT: LOADING SWAPPABLE MONITOR, PASS 1] [OK]                                                                                                    |
|          | %%NO SETSPD<br>System restarting wait                                                                                                    |
| 36       | ENTER CURRENT DATE AND TIME: 9-FEB-82 11:30AM (研)                                                                                                    |
| 37<br>38 | YOU HAVE ENTERED TUESDAY, 9-FEBRUARY-1982 11:30AM,<br>IS THIS CORRECT (Y,N) Y (#E1)<br>WHY RELOAD? NEW (#E1)<br><system>ACCOUNTS-TABLE.BIN NOT FOUND - ACCOUNT VALIDATION IS DISABLED<br/>RUNNING DDMP</system> |
| 39       | NO SYSJOB                                                                                                    |
| 40       | NO EXEC<br>MX>GET FILE MTAO: (RET)                                                                                                    |
|          | INTERRUPT AT 0                                                                                                    |
|          |                                                                                                    |

| 41<br>42 | MX>GET FILE MTAO: 確範<br>MX>S TART 應動                                                                                          |
|----------|----------------------------------------------------------------------------------------------------|
|          | TOPS-20 Command processor 5(710)                                                                                              |
|          | if Şıd                                                                                                    |
| 43       | @ENABLE (CAPABILITIES) #FIL                                                                                                   |
|          | (EŞÇ)                                                                                                    |
| 44       | \$RUN (PROGRAM) MTAO: (RFI)                                                                                                   |
|          | (Ĕ)şci                                                                                                    |
| 45       | DLUSER>LOAD (FROM FILE) MTAO: MET                                                                                             |
|          | DONE.                                                                                                    |
|          | (ÉĴÚ)                                                                                                    |
| 46       | DLUSER>EXIT (TO MONITOR)                                                                                                    |
|          | (650)                                                                                                    |
| 47       | ↓<br>\$RUN (PROGRAM) MTAO: (明印                                                                                                |
|          | 4,\$Ô                                                                                                    |
| 48       | DUMPER>TAPE (DEVICE) MTA0: RED                                                                                                |
|          | (FSC) ( <u>ÉSC</u> ) (ESC)                                                                                                    |
| 49       | DUMPER>RESTORE (TAPE FILES)PS:<*>*.*.* (TO) PS: <system>*.*.* (HE)</system>                                                   |
|          | DUMPER TAPE #1, "SYSTEM FILES FOR TOPS-20 V5", TUESDAY, 9-FEB-82 1147<br>LOADING FILE(S) INTO PS: <system></system>           |
|          | END OF SAVESET                                                                                                    |
|          | (ESC) (ESC) (ESC)                                                                                                    |
| 50       | DUMPER>RESTORE (TAPE FILES) PS:<*>*.*.* (TO) PS:SUBSYS>*.*.*                                                                  |
|          | DUMPER TAPE #1, "SUBSYS FILES FOR TOPS-20 V5", TUESDAY, 9-FEB-82 1151<br>LOADING FILE(S) INTO PS: <subsys></subsys>           |
|          | END OF SAVESET                                                                                                    |
|          | (LŞC) (F <u>SC</u> ) (FSC)                                                                                                    |
| 51       | DUMPER>PESTORE (TAPE FILES) PS: <*>*.*.* (TO) PS: <uetp.lib>*.*.* 前面</uetp.lib>                                               |
|          | DUMPER TAPE #1, "UETP FILES FOR TOPS-20 V5" TUESDAY 9-FEB-82 1159<br>LOADING FILES INTO PS: <uetp.lib></uetp.lib>             |
|          | END OF SAVESET                                                                                                    |
|          |                                                                                                    |
| 52       | ↓ ↓ ↓<br>DUMPER>RESTORE (TAPE FILES) PS:<*>*.*.* (TO) PS: <subsys>*.*.*(®①)</subsys>                                          |
|          | DUMPER TAPE #1, "GALAXY V4.0 SUBSYS FILES FOR TOPS-20 V5" TUESDAY 9-FEB-82 1204<br>LOADING FILE(S) INTO PS: <subsys></subsys> |

B-3

END OF SAVESET

NOTE If you have an RP20 disk subsystem, perform Steps 53 through 55. Otherwise, continue the installation procedures at Step 56. DUMPER>UNLOAD (RET) 53 DUMPEP> 54 Mount RP20 Microcode Tape on MTA0:. (ESC) (ESC) (ESC) 5.5 DUMPER>RESTORE (TAPE FILES) PS:<\*>\*.\*.\* (TO) PS:<SUBSYS>\*.\*.\* ④ DUMPER TAPE #1, "RP20 DX20 MICROCODE FOR TOPS-20 V5" TUESDAY 9-FEB-82 1210 LOADING FILE(S) INTO PS:<SUBSYS> END OF SAVESET 56 DUMPER>EXIT (E) (FSC) 57 SUNLOAD (DEVICE) MTA0: RD (ESC) (ESC) 58 \$INFORMATION (ABOUT) DISK-USAGE (OF DIRECTORY) PS:<\*> (RET) (ESC) 59 \$RUN (PROGRAM) PS:<SUBSYS>MAKDMP.EXE (ED) (ÊŜĈ) (ESC) 60 MAKDMP>CREATE (DUMP FILE) PS:<SYSTEM>DUMP.EXE (MEMORY SIZE) memory size (RET) 61 MAKDMP>EXIT (RET (Eșc) 62 SCONNECT (TO DIRECTORY) PS:<SYSTEM>RD ESC ↓ (ESC) 63 \$COPY (FROM) 2060-MONBIG.EXE (TO) MONITR.EXE (ED) 2060-MONBIG.EXE.1 => MONITR.EXE.1; P777700 [OK]

|            | ESC                                                                                      |
|------------|------------------------------------------------------------------------------------------|
| <b>C A</b> |                                                                                          |
| 64         | STERMINAL (MODE IS) NO RAISE(ME)                                                         |
|            | (ÉŚĆ) (ESC)                                                                              |
|            | $\downarrow$ $\downarrow$                                                                |
| 6.5        | SCOPY (FROM) TTY: (TO) MONNAM.TXT (RET)                                                  |
|            | Installation-test System BTD                                                             |
|            | (TRLZ)                                                                                   |
|            |                                                                                          |
|            | ^Z                                                                                       |
|            | LESC (ESC                                                                                |
| 66         | SCOPY (FROM) TTY: (TO) TAPNAM.TXT (RED                                                   |
|            | TTY: => TAPNAM.TXT.1                                                                     |
|            | Instal-tst(RET)                                                                          |
|            | (CTRL Z )<br>T                                                                           |
|            | $^{\sim}_{Z}$                                                                            |
|            | ESC                                                                                      |
|            |                                                                                          |
| 67         | SCREATE (FILE) 5-CONFIG.CMD(%ED)                                                         |
| 68         | 00100 / Terminal Speeds®D                                                                |
| 0.0        | 00200 ! Line 1 has input=9600 and output=9600 @                                          |
|            | 00300 TERMINAL 1 SPEED 9600 @                                                            |
|            | 00400 ! Lines 2 to 20 have input and output=2400 @D                                      |
|            | 00500 TERMINAL 2-20 SPEED 2400(M)<br>00600 L Lines 22 to 40 are shut off $\Re \tilde{I}$ |
|            | 00700 TERMINAL 22-40 SPEED 0 🗐                                                           |
|            | 00800 ! Line 21 is a dialup line 🖭                                                       |
| 69         | 00900 TERMINAL 21 REMOTE SPEED 30000                                                     |
| 70         | 01000 TERMINAL 22 REMOTE AUTO (NEU)<br>01100 DEFINE NEW, DS./NEW, SYS.COM                |
| 70         | 01200 DEFINE OLD: PS: <old>,SYS:RE</old>                                                 |
|            | 01300 DEFINE HLP: SYS: 00                                                                |
|            | 01350 DEFINE SERR: PS: <system-error>®D</system-error>                                   |
| 72         | 01400 MAGTAPE 0 24 (HEI)                                                                 |
| 73         | 01600 PRINTER O VEU SYS:NORMAL, VEU (ET)                                                 |
| , ,        | 01700 PRINTER 1 VFU SYS:NORMAL.VFU @                                                     |
| 74         | 01800 PRINTER 0 LOWERCASE RAM SYS:LP96.RAM 🕮                                             |
| 75         | 01900 PRINTER 1 RAM SYS:LP64.RAM                                                         |
| 75         | 02000 TIMEZONE SUB<br>02100 ENARLE FULL-LATENCY-OPTIMIZATION (RD) (See CAUTION, below)   |
| 79         | 02200 ENABLE WORKING-SET-PRELOADING (E)                                                  |
| 80         | 02300 BIAS 6 🕮                                                                           |
| 81         | 02400 CREATE 0 .15 @D                                                                    |
|            | 02500 CREATE 1 .20 (HE)<br>02600 CREATE 2 .40 (FD)                                       |
| 82         | $02700$ BATCH-CLASS $3$ $\mathbb{R}^{1}$                                                 |
|            | 02800 CREATE 3 .25 @                                                                     |
| 83         | 02900 ENABLE CLASS-SCHEDULING ACCOUNTS ALLOCATED (ED)                                    |
| 84         | 03000 ARCHIVE-TAPE-RECYCLE-PERIOD 1825 (ED)                                              |
| 85         | 03100 TAPE-RECYCLE-PERIOD 90(ED)<br>03200 ENABLE TAPE-DRIVE-ALLOCATION (FT)              |
| 87         | 03300 TAPE-RECOGNITION-ERRORS UNLOAD (ED)                                                |
| 88         | 03400 CHANGE WEEKDAYS 9:00 00                                                            |
|            | 03500 CHANGE WEEKDAYS 17:00 (E)                                                          |
|            | 03000 CHANGE SATURDAY U:UU(HEU)<br>03700 FSD                                             |
| 89         | *EU (RET)                                                                                |

#### CAUTION -- Step 86

Before you can use this performance feature, you must obtain from your Digital Field Service Representative the following information about your hardware.

- 1. If you have a KL10-C processor, it must be at revision level 11.
- If you have a KL10-E processor, it must be at revision level 3.
- If you have board M7772, it must be at revision level E and CS revision level F; or you may have board M7786.

If your hardware does not meet the above requirements, take the system default, which is, DISABLE FULL-LATENCY-OPTIMIZATION.

CIPL -E SĆI \$ ECREATE (DIRECTORY NAME) PS: < OPERATOR> (RET) 91 \$\$PASSWORD THINK-SUN (BEI) 92 1.30 \$\$USER-GROUP (NUMBER) 100 HET 93 94 \$\$IPCF (CABABILITY) HT \$ \$ 'RET' 95 (TE): LSCI 96 \$ ECREATE (DIRECTORY NAME) PS:<REMARKS>(BET) \$ \$ RI \* 97 150 98 \$CONNECT (TO DIRECTORY) <SUBSYS>(RET) €SC: \$CREATE (FILE) LPFORM.INI(80) 99 00100 NORMAL/BANNER:2/HEADER:2/TRAILER:2 @ub 00200 NARROW/BANNER:2/HEADER:2/TRAILER:2/WIDTH:72 @cf) 00300 ESC 100 \*ETT RET) [LPFORM.INI] \$

#### NOTE

If you are part of the ARPA network, perform the steps in APPENDIX E at this time.

NOTE

Perform Steps 101 through 111 only if you are using an RP07 disk pack for your system structure.

ESCI

- 101 \$RUN (PROGRAM) CHECKD (RE)
- i 102 CHECKD>CREATE (NEW FILE SYSTEM FOR) FE-SYS: (FF)
- 103 ENTER ALIAS: FE-SYS: (HE)
- 104 HOW MANY UNITS IN THIS STRUCTURE: 1 (80)

(ES<u>C</u>)

- 105 CHANNEL, CONTROLLER, AND UNIT NUMBER FOR LOGICAL UNIT 0: 1, -1, 0 (0)
- 106 NUMBER OF PAGES TO ALLOCATE FOR SWAPPING? 7035 (8)
- 107 NUMBER OF PAGES TO ALLOCATE FOR THE FRONT-END FILE SYSTEM? 950(9)
- 108 OWNER NAME? CPERATOR (BET)
- 109 IS THIS A SYSTEM STRUCTURE FOR STARTUP? YES BUT
- 110 SERIAL NUMBER OF CPU STARTED FROM THIS STRUCTURE? 2102(RT)
- 111 CHECKD>EXIT(BÛ)
- (CTRL ) 113 114 PAR>SHUTDOWN (RFT) \*\* HALTED \*\*

%DECSYSTEM-20 NOT RUNNING

- 115 Set the switch register to 000003 (OCTAL).
- 116 Hold ENABLE and press the SWITCH REGISTER button.

RSX-20F VB14-45 6:11 9-FEB-82

[SY0: REDIRECTED TO DX0:] [DX0: MOUNTED] [DX1: MOUNTED] CTRL/

- 119 PAR&MCR INI (RET)
- 120 INI>DB0: RET

117

- 121 122 ICTRL: PAR&MCR MOU (RE)
- 123
- MOU>DE0: (RFT) MOU -- MOUNT COMPLETE (CTRL/Z)
- 124 MOU>^Z
- (CTRL/ \_\_\_\_
- 125 PAR&MCR UFD (RT)

| 126<br>127<br>128                    | UFD>DB0:[5,5](REf) (Proceed to next step after 10 seconds.)<br>(CTRL T)<br>PAR&MCR PIP (REf)                                                                                                    |
|--------------------------------------|----------------------------------------------------------------------------------------------------|
| 129                                  | PIP>DB0:/NV=DX0:*.*,DX1:*.*(RCD)<br>CD+ 2:                                                                                                    |
| 130                                  | $\frac{\mathbf{P} \mathbf{I} \mathbf{P}^{T} \mathbf{Z}}{\mathcal{C}^{T q}}$                                                                                                    |
| 131                                  | PAR&MCR RED (#(1)                                                                                                    |
| 1 32<br>1 33<br>1 34<br>1 35<br>1 36 | RED>DB0:=SY0:(RET) (Proceed to next step after 5 seconds.)<br>(CTFL :<br>PAR%MCR SAV (RET)<br>Set Switch Register to 0<br>SAV>SY0:/WB(RET)<br>[DB0: DISMOUNTED]<br>[DX0: DISMOUNTED]<br>[DX1: DISMOUNTED] |
| 137<br>138                           | Store the floppy disks in a safe place.<br>Mount System Floppy C on Drive O.                                                                                                    |
| 139<br>140                           | ICTEL F<br>PAR&MCR MOU (BEI)                                                                                                    |
| 141                                  | MOU>DX0:(AET)<br>MOU MOUNT COMPLETE<br>(CTAL Z )                                                                                                    |
| 142                                  |                                                                                                    |
| 143                                  | PAR&MCR PIP (REI)                                                                                                    |
| 144<br>145                           | PIP>DB0:/NV=DX0:*.*(RE1)<br>PIP>DB0:/LI(RE1)                                                                                                    |

```
DIRECTORY DB0:[5,5]
9-NOV-81 11:25
```

| FllACP.TSK;1 | 77.  | С | 09-FEB-82 11:19 |  |
|--------------|------|---|-----------------|--|
| TKTN.TSK;1   | 6.   | С | 09-FEB-82 11:20 |  |
| MOU.TSK;1    | 5.   | С | 09-FEB-82 11:20 |  |
| KLX.MCB;1    | 53.  |   | 09-FEB-82 11:20 |  |
| BOOT.EXB;1   | 41.  |   | 09-FEB-82 11:20 |  |
| MTBOOT.EXB;1 | 40.  |   | 09-FEB-82 11:21 |  |
| BF16N1.A11;1 | 1.   |   | 09-FEB-82 11:21 |  |
| PARSER.CMD;1 | 10.  |   | 09-FEB-82 11:21 |  |
| PARSER.TSK;1 | 71.  | С | 09-FEB-82 11:22 |  |
| KLDISC.TSK;1 | 5.   | С | 09-FEB-82 11:22 |  |
| KLRING.TSK;1 | 6.   | С | 09-FEB-82 11:22 |  |
| LOGXFR.TSK;1 | 10.  | С | 09-FEB-82 11:22 |  |
| MIDNIT.TSK;1 | 4.   | С | 09-FEB-82 11:22 |  |
| SETSPD.TSK;1 | 5.   | С | 09-FEB-82 11:23 |  |
| KLI.TSK;1    | 72.  | С | 09-FEB-82 11:23 |  |
| T20ACP.TSK;1 | 8.   | С | 09-FEB-82 11:23 |  |
| BOO.TSK;1    | 19.  | С | 09-FEB-82 11:23 |  |
| COP.TSK;1    | 8.   | С | 09-FEB-82 11:23 |  |
| DMO.TSK;1    | 5.   | С | 09-FEB-82 11:24 |  |
| INI.TSK;1    | 23.  | С | 09-FEB-82 11:24 |  |
| PIP.TSK;1    | 56.  | С | 09-FEB-82 11:24 |  |
| RED.TSK;1    | 6.   | С | 09-FEB-82 11:24 |  |
| SAV.TSK;1    | 23.  | С | 09-FEB-82 11:25 |  |
| UFD.TSK;1    | 9.   | С | 09-FEB-82 11:25 |  |
| ZAP.TSK;1    | 38.  | С | 09-FEB-82 11:25 |  |
| RSX20F.SYS;1 | 58.  | С | 09-FEB-82 11:25 |  |
| RSX20F.MAP;1 | 150. |   | 09-NOV-81 11:25 |  |
|              |      |   |                 |  |

TOTAL OF 809. BLOCKS IN 27. FILES

(TRI Z)

PIP><sup>\*</sup>Z

146

149

- 147 PAR%MCR DMO FT
- 148 DMO>DX0: (RET)

ļ

- DMO><sup>\*</sup>Z
- <u>(CTRL777</u>) PAR%
- 150 Be sure the central processor is stopped.

```
151
           Hold ENABLE and press the DISK button.
           RSX-20F VB14-45 6:11 9-FEB-82
           [SY0:REDIRECTED TO DB0:]
           [DB0: MOUNTED]
           KLI -- VERSION VB12-27 RUNNING
KLI -- KL10 S/N: 2123, MODEL B, 60 HERTZ
KLI -- KL10 HARDWARE ENVIRONMENT
                   MOS MASTER OSCILLATOR
                   EXTENDED ADDRESSING
INTERNAL CHANNELS
                   CACHE
           KLI -- MICROCODE VERSION 274 LOADED
           KLI -- ALL CACHES ENABLED
           LOGICAL MEMORY CONFIGURATION
                              INT TYPE CONTROLLER
            ADDRESS SIZE
           00000000
                      256K
                              4
                                    MB20
                                           0&1
                      768K
                               4
           01000000
                                    MF20
                                            10
           04000000
                      768K
                               4
                                    MF20
                                           11
           KLI -- CONFIGURATION FILE ALTERED
           KLI -- BOOTSTRAP LOADED AND STARTED
           BOOT V10.0(151)
           [BOOT: STARTING CHN: 1DX2X:A MICROCODE V7(0)] [OK] DX20 ONLY
           [BOOT: LOADING RESIDENT MONITOR] [OK]
           [PS MOUNTED]
           [BOOT: LOADING SWAPPABLE MONITOR, PASS 1] [OK]
           System restarting wait . . .
152
           ENTER CURRENT DATE AND TIME: 9-FEB-82 1300 (RET)
           YOU HAVE ENTERED TUESDAY, 9-FEBRUARY-1982 1:00PM,
           IS THIS CORRECT (Y,N) Y HT
WHY RELOAD? TO HE
153
154
           <SYSTEM>ACCOUNTS-TABLE.BIN NOT FOUND - ACCOUNT
           VALIDATION IS DISABLED
RUN CHECKD?N HE
155
           RUNNING DDMP
           SYSJOB 5(10) STARTED AT 9-FEB-82 1112
           RUN SYS:ORION
           RUN SYS:QUASAR
           *****
           9-FEB-82 11:12:09 - TGHA V2 IS RUNNING FOR THE FIRST TIME.
           * * * * *
           RUN SYS:MOUNTR
           RUN SYS: INFO
           RUN SYS:MAILER
           RUN SYS:MAPPER
           RUN SYS:LPTSPL
           RUN SYS:CDRIVE
           RUN SYS:SPRINT
           JOB 0 /LOG OPERATOR XX OPERATOR
           ENA
            ESET LOGIN PSEUDO
           ^ESET LOGIN CONSOLE
^ESET OPERATOR
```

|     | PTYCON                                                        |
|-----|---------------------------------------------------------------|
|     | GET SYSTEM: PTYCON. ATO                                       |
|     |                                                               |
|     | JOB 1 /LOG OPERATOR XX OPERATOR                               |
|     | ENA                                                           |
|     | RUN SYS:BATCON                                                |
|     |                                                               |
|     | SJ 0:                                                         |
|     | SJ 0: 10/24-INSTALLATION-TEST SYSTEM, TOPS-20 MONITOR 5(3117) |
|     | SJ 1:                                                         |
|     | SJ 1: 10/24-INSTALLATION-TEST SYSTEM, TOPS-20 MONITOR 5(3117) |
|     | SJ 0: @LOG OPERATOR OPERATOR                                  |
|     | SJ 1: @LOG OPERATOR OPERATOR                                  |
|     | SJ 0: JOB 1 ON TTY206 9-FEB-82 11:12:22                       |
|     | SJ 0: (ENA                                                    |
|     | SJ 0: \$ ESET LOGIN PSEUDO                                    |
|     | SJ 0: \$ ESET LOGIN CONSOLE                                   |
|     | SJ U: S ESET OPERATOR                                         |
|     | $S_{1}$ $U$ ; $SPIICON$                                       |
|     | SI 1. ADMA                                                    |
|     | SU I. CENA $SI$ O. DEVCONS CET SUSTEMADIVION ATO              |
|     | SJ 0. PTYCONS SLENCE                                          |
|     | SJ 1: SRUN SYS:BATCON                                         |
|     |                                                               |
|     | [From OPERATOR on line 210: SYSTEM IN OPERATION]              |
|     | SJ 0: PTYCON.LOG.1                                            |
|     | SJ 0: PTYCON> W ALL                                           |
|     | SJ 0: OPR(0) 3 OPERATOR OPR TI 0:0:1                          |
|     | SJ 0: PTYCON> CONN OPR                                        |
|     | SJ 0: [CONNECTED TO SUBJOB OPR(0)]                            |
|     |                                                               |
| 156 | (CIRL C)                                                      |
|     | Installation-test System, TOPS-20 Monitor 5(710)              |
| 157 |                                                               |
| 10/ | (SYSTAT OPERATOR (R))                                         |
|     |                                                               |
|     |                                                               |
|     | 2 207  BATCON                                                 |
|     | 3 210 OPR OPERATOR                                            |
|     |                                                               |
|     | (FSC) (ESC)                                                   |
|     |                                                               |
| 158 | (ATTACH (USER) OPERATOR (JOB #) 1 (BHT)                       |
|     | [PSEUDO-TERMINAL, CONFIRM]                                    |
| 159 | PASSWORD: your password Ben Set                               |
| 160 | OPR>SHOW STATUS TAPE-DRIVE /ALL(RE)<br>OPR>                                                                         |  |  |  |  |  |  |
|-----|----------------------------------------------------------------------------------------------------|--|--|--|--|--|--|
|     | 9:35:49 Tape Drive Status                                                                                           |  |  |  |  |  |  |
|     | DRIVE STATE VOLID REQ# JOB# USER                                                                                    |  |  |  |  |  |  |
|     | MTAO: Unloaded<br>AVR: Yes                                                                                          |  |  |  |  |  |  |
|     | MTAl: In Use DEK 31 45 LARRUP<br>AVR: Yes, Write: Yes, Unlabeled                                                    |  |  |  |  |  |  |
|     | MTA2: Loaded                                                                                                    |  |  |  |  |  |  |
|     | MTA3: Unloaded                                                                                                    |  |  |  |  |  |  |
|     | MTA4: Unloaded                                                                                                    |  |  |  |  |  |  |
|     | MTA5: Unloaded<br>AVR: Yes                                                                                          |  |  |  |  |  |  |
| 161 | OPR>SET TAPE-DRIVE MTAO: UNAVAILABLE (#T)                                                                           |  |  |  |  |  |  |
| 102 | INSTALLING OPTIONAL SOFTWARE (順前)<br>DTALLING OPTIONAL SOFTWARE (順前)                                                |  |  |  |  |  |  |
|     | Z                                                                                                    |  |  |  |  |  |  |
| 163 | OPR>PUSH (RET)                                                                                                    |  |  |  |  |  |  |
|     | 250                                                                                                    |  |  |  |  |  |  |
| 164 | QASSIGN (DEVICE) MTAO: (81)                                                                                         |  |  |  |  |  |  |
|     | ÊŞÔ                                                                                                    |  |  |  |  |  |  |
| 165 | @ENABLE (CAPABILITIES) 100                                                                                          |  |  |  |  |  |  |
| 166 | SDUMPER (RET)                                                                                                    |  |  |  |  |  |  |
|     | (( <u>\$</u> C)                                                                                                    |  |  |  |  |  |  |
| 167 | DUMPER>TAPE (DEVICE) MTA0: 00                                                                                       |  |  |  |  |  |  |
| 168 | Mount the optional or update software tape.                                                                         |  |  |  |  |  |  |
| 169 | DUMPER>REWIND 應的                                                                                                    |  |  |  |  |  |  |
|     | (EŞĈ) ( <u>ESĈ</u> )                                                                                                |  |  |  |  |  |  |
| 170 | DUMPER>RESTORE (TAPE FILES) PS: <*>*.*.* (TO) PS: <operator> @D</operator>                                          |  |  |  |  |  |  |
|     | DUMPER TAPE # 1, <documents>, TUESDAY, 9-FEB-82 17:41<br/>LOADING FILE(S) INTO PS:<operator></operator></documents> |  |  |  |  |  |  |
|     | END OF SAVESET                                                                                                    |  |  |  |  |  |  |
|     | (ESC) (ESC)                                                                                                    |  |  |  |  |  |  |
| 171 | DUMPER>RESTORE (TAPE FILES) PS: ****** (TO) PS: <subsys>@]</subsys>                                                 |  |  |  |  |  |  |
|     | DUMPER TAPE # 1, <binary>, TUESDAY, 9-FEB-82 17:45<br/>LOADING FILE(S) INTO PS:<subsys></subsys></binary>           |  |  |  |  |  |  |
|     | END OF SAVESET                                                                                                    |  |  |  |  |  |  |

| 173 | Dismount the tape and store it in a safe place.                                                                                                    |  |  |  |  |
|-----|----------------------------------------------------------------------------------------------------|--|--|--|--|
| 174 | Go back to Step 168 if you want to restore other software products.                                                                                                    |  |  |  |  |
| 175 | DUMPER>EXIT (RF1)                                                                                                    |  |  |  |  |
|     | (ĽŠĆ)<br>L                                                                                                    |  |  |  |  |
| 176 | \$DEASSIGN (DEVICE) MTA0:(HFT)                                                                                                    |  |  |  |  |
|     | NOTE                                                                                                    |  |  |  |  |
|     | If you performed Steps 156 through 176, you may now skip to Step 18].                                                                                                    |  |  |  |  |
| 178 | ETRUCI<br>Installation-test System, TOPS-20 Monitor 5(3117)                                                                                                    |  |  |  |  |
|     | (az)) (az))<br>↓ ↓ ↓                                                                                                    |  |  |  |  |
| 179 | @LOGIN (USER) OPERATOR (PASSWORD) password (ACCOUNT) OPERATOR (REI)                                                                                                    |  |  |  |  |
| 180 | (ESG)<br>↓<br>@ENABLE (CAPABILITIES) act)                                                                                                    |  |  |  |  |
|     | it sc)                                                                                                    |  |  |  |  |
| 181 | \$TAKE (COMMANDS FROM) <uetp.lib>SET-UP.CMD (RE)</uetp.lib>                                                                                                    |  |  |  |  |
|     | û.Su                                                                                                    |  |  |  |  |
| 182 | \$CONNECT (TO DIRECTORY) <uetp.run> (HE)</uetp.run>                                                                                                    |  |  |  |  |
|     | 4800<br>1                                                                                                    |  |  |  |  |
| 183 | \$RUN (PROGRAM) UETP.EXE 師)<br>[9-FEB-82 10:42:41 User Environment Test Package]                                                                                                    |  |  |  |  |
|     | (E <sub>S</sub> O)                                                                                                    |  |  |  |  |
| 184 | UETP>TAKE (COMMANDS FROM) <uetp.lib>VERIFY.CMD (ME)<br/>UETP&gt;ENABLE VERIFY/CYCLE:1 (MF)<br/>10:38:07 [ENABLE COMPLETED]<br/>UETP&gt;BEGIN (MET)<br/>10:42:07 [BEGIN COMPLETED]<br/>UETP&gt;DEFAULT/CYCLE:00:30 (MET)<br/>10:43:01 [DEFAULT COMPLETED]<br/>UETP&gt;ENABLE RANCBL (MET)<br/>10:43:07 [ENABLE COMPLETED]<br/>UETP&gt;ENABLE RANFOR(MET)<br/>10:43:07 [ENABLE COMPLETED]<br/>UETP&gt;ENABLE NTAO(MET)<br/>10:43:07 [ENABLE COMPLETED]<br/>UETP&gt;STATUS (MET)</uetp.lib> |  |  |  |  |

|     | [ 9-FEB-8                                                                             | 2 9:42                          | :47]                                    |                                    |                           |                           |                                |                    |          |
|-----|---------------------------------------------------------------------------------------|---------------------------------|-----------------------------------------|------------------------------------|---------------------------|---------------------------|--------------------------------|--------------------|----------|
|     | Test<br>name                                                                          | Depth                           | Status                                  | Cycle                              | Times<br>run              | Error<br>count            | Error<br>limit                 | Start<br>time      |          |
|     | ======<br>VERIFY<br>RANCBL<br>RANFOR<br>MTAO                                          | VER<br>VER<br>VER<br>VER<br>VER | gueued<br>Enabled<br>Enabled<br>Enabled | =====<br>1<br>0:15<br>0:15<br>0:15 | =====<br>0<br>0<br>0<br>0 | =====<br>0<br>0<br>0<br>0 | =====<br>0<br>0<br>0<br>0<br>0 | =====<br>dd-mmm-yy | hh:mm:ss |
|     | UETP>                                                                                 |                                 |                                         |                                    |                           |                           |                                |                    |          |
| 185 | Mount a s                                                                             | cratch                          | tape on M                               | та0:,                              |                           |                           |                                |                    |          |
|     | UETP>ENAE                                                                             | BLE MTA                         | 0 (RET)                                 |                                    |                           |                           |                                |                    |          |
| 186 | UETP>REGI                                                                             | N RET:                          |                                         |                                    |                           |                           |                                |                    |          |
|     | The following steps are optional. Perform only the steps that pertain to your system. |                                 |                                         |                                    |                           |                           |                                |                    |          |
|     |                                                                                       | 151                             |                                         |                                    |                           |                           |                                |                    |          |
| 188 | UETP>ENAE<br>10:45:08                                                                 | BLE (TES<br>3 [ENABL            | T) BASIC®<br>E COMPLET                  | ₩<br>ED]                           |                           |                           |                                |                    |          |
|     |                                                                                       | FSC                             |                                         |                                    |                           |                           |                                |                    |          |
| 189 | UETP>ENAE<br>10:45:08                                                                 | BLE (TES<br>B [ENABI            | T) ALGOL<br>E COMPLET                   | RE]<br>[ED]                        |                           |                           |                                |                    |          |
|     |                                                                                       | EŚCI                            |                                         |                                    |                           |                           |                                |                    |          |
| 190 | UETP>ENA<br>10:45:08                                                                  | BLE (TES<br>3 [ENABI            | ST) DBMS:80<br>Le COMPLET               | <sup>()</sup><br>[ED]              |                           |                           |                                |                    |          |
|     |                                                                                       | 150                             |                                         |                                    |                           |                           |                                |                    |          |
| 191 | UETP>ENAI<br>10:45:08                                                                 | BLE (TES<br>B [ENABI            | ET) APL(RE)<br>LE COMPLET               | [ED]                               |                           |                           |                                |                    |          |
|     |                                                                                       | ¥SC<br>i                        |                                         |                                    |                           |                           |                                |                    |          |
| 192 | UETP>BEG<br>10:45:0                                                                   | IN (UETH<br>9 [BEGIN            | PRUNAFTE<br>COMPLETE                    | ER) nei<br>ED]                     |                           |                           |                                |                    |          |

NOTE

Do not perform the following steps until all the tests are completed.

193 UETP>EXIT (SFD)

|     | 1 SQ                                                           |
|-----|----------------------------------------------------------------|
| 194 | STAKE (COMMANDS FROM) PS: <uetp.lib>CLEAN-UP.CMD ()</uetp.lib> |
|     | [OLD]                                                          |
|     | [OLD]                                                          |
|     | [OLD]                                                          |
|     | [OLD]                                                          |
|     | [OLD]                                                          |
|     | [OLD]                                                          |
|     | [OLD]                                                          |
|     | [OLD]                                                          |
|     | OLD                                                            |
|     | [OLD]                                                          |
|     |                                                                |
|     | IOLDI                                                          |
|     | End of <uetp.lib>CLEAN-UP.CMD.3</uetp.lib>                     |
| 195 | \$ POP (RÊT)                                                   |
|     | OPR>                                                           |
| 196 | Start timesharing.                                             |

#### APPENDIX C

#### TAILORING YOUR SYSTEM FOR ARPANET

Perform the steps in this appendix only if you are using the ARPA network.

At this point you have installed the ARPANET software.

Step 1: Give the Command: CONNECT (TO DIRECTORY) PS:<SYSTEM> and Press the RETURN Key.

If you are part of the ARPA network, you must add a parameter to the PS:<SYSTEM>5-CONFIG.CMD file. Type CONNECT and press the ESC key. The system prints (TO DIRECTORY). Type PS:<SYSTEM> and press the RETURN key.

\$CONNECT (TO DIRECTORY) PS:<SYSTEM>®∏

## Step 2: Give the Command: EDIT (FILE) 5-CONFIG.CMD and Press the RETURN Key.

If you are using the ARPA network you must set up a HOST number in the 5-CONFIG.CMD file. Type EDIT and press the ESC key. The system prints (FILE). Type 5-CONFIG.CMD and press the RETURN key.

ESC ↓ \$EDIT (FILE) 5-CONFIG.CMD®ET

#### C.1 DEFINING THE HOST NUMBER

You should have received a HOST number from ARPA when you were given permission to connect to the ARPANET. If you do not know your HOST number, you can get it by phoning the ARPANET Network Control Center at BB&N. The format for the HOST command is:

HOST octal-host-number

➡ Step 3: Give the Edit Command: I Line Number. Press the RETURN Key. To insert the HOST command into the 5-CONFIG.CMD file, type I and then the number of the line at which you want to insert the HOST command. \* I 2150 (RET) Step 4: Type the HOST Number. Type HOST followed by the OCTAL-HOST-NUMBER and press the RETURN key. 02150 HOST 45 (RET) Step 5: Type EU and Press the RETURN Key. Type EU and press the RETURN key to save the file without line numbers. The system prints the file specification and the \$ prompt. \* EU (RET) [5-CONFIG.CMD.1] \$ C.1.1 Entering the Host Number, Name, and Other Pertinent Information The following information must be entered into a file named HSTNAM.TXT: 1. Host number 2. Host name 3. System type 4. Flaqs 5. NEW The format for the command is: NNN,SSSS,TT,F1,...,Fn Where: NNN is the host number in octal. SSSSS is the name string. TT is the system type spelled out. (A null string means no system type or insufficient representation.) Current valid types are:

#### TAILORING YOUR SYSTEM FOR ARPANET

TENEX -- Systems running some version of BBN-Tenex or TOPS-20. ITS ----System running a version of ITS. DEC -- System running DECsystem-10. TIP -- a TIP. MTIP -- Magtape TIP. ANTS -some ANTS. ELF ELF operating system for PDP-11. ----MULTICS --MULTICS

Fl,..., Fn are flags, as follows:

USER -- Doesn't run Server TELNET.

- SERVER -- Runs some type of Server TELNET on Sockets 1 and/or 27(8).
- nickname -- This is another name you can give for the host.

NEW -- Uses new network protocol (RAR/RAS, etc).

#### NOTE

The following section shows you how to edit the file HSTNAM.TXT to include information that pertains to your own A version of HSTNAM.TXT is svstem. included with every new DECSYSTEM-20. However, to be sure of using the most up-to-date version, you should use the FTP program to copy the file, <SYSTEM>HOST-NAME/DESCRIPTOR-FILE. TXT from node SRI-KA of the ARPANET network. Copy this file into the file PS:<SYSTEM>HSTNAM.TXT. Then proceed with Step 6 below.

## Step 6: Give the Command: EDIT (FILE) HSTNAM.TXT and Press the RETURN Key.

You must enter your Host Number, Host Name, and other pertinent information into the file HSTNAM.TXT. Type EDIT and press the ESC key. The system prints (FILE). Type HSTNAM.TXT and press the RETURN key. The system prints the name of the file being edited, the generation number, and the EDIT prompt.

ESC ↓ \$EDIT (FILE) HSTNAM.TXT RED EDIT: HSTNAM.TXT.1 \*

Step 7: Give the EDIT Command: I Line Number and Press the RETURN Key.

To inform the EDIT program where to insert the information, type I and then the line number you have chosen to place the information in. Press the RETURN key. The system prints the line number you entered. The following is an example:

\*I150 RET) 00150 Step 8: Type the Information for Your System.

Type the information for your system. The following is just an example. You must enter the information pertaining to your system.

00150 145, DEC-MARLBORO, TENEX, SERVER, USER, NEW (E)

NOTE

The previous example assumes that the line number you selected was between two existing line numbers. If the line number you selected was at the end of the file, the system will print another line number. If the latter is the case, press the ESC key and continue at the next step.

Step 9: Type EU and Press the RETURN Key.

To end the EDIT program and save the file without line numbers, type EU and press the RETURN key. The system prints the name of the file and the TOPS-20 enabled prompt.

\*EU(RET) [HSTNAM.TXT.2] \$

NOTE

Proceed at Chapter 4 (Creating the Front-end File System).

#### APPENDIX D

#### GENERATING A TAILORED BATCH AND SPOOLING SYSTEM

#### D.1 INTRODUCTION

This appendix shows you how to generate a TOPS-20 batch and spooling (GALAXY) system specifically tailored for your installation. To do this you must have already installed a standard Release 4.2 GALAXY system. The standard GALAXY system is satisfactory for most sites. The procedures shown in Chapters 1 through 7 of this manual, or in Appendix A or B, show you how to install Release 5.1 TOPS-20 software, including a standard Release 4.2 GALAXY system. After performing those procedures, you can use the steps in this appendix if you need to generate a GALAXY system having different parameters from the standard one.

#### NOTE

While the steps in generating a tailored Release 4.2 GALAXY system can be used with timesharing users logged in, the critical phase of stopping the standard Release 4.2 system and starting up your tailored one (Steps 29-56) should, for safety reasons, be performed on а stand-alone system. The queues need not be empty, however, as long as a Release (as opposed to Release 4.0 or 4.2 earlier) GALAXY system is already running.

The following paragraphs summarize the procedure for generating and starting up a new GALAXY system. The actual steps you would perform are shown in the next section.

- 1. Run the DUMPER program to transfer the GALAXY source files from the TOPS-20 bundled system software tape (also called the TOPS-20 Distribution Tape) to a disk directory. This directory is referred to as the build area. In addition to the source code, this directory contains a special batch control file called GALAXY.CTL.
- 2. Run the GALGEN program to create a file containing the new GALAXY system parameters. The name of the parameter file is GALCNF.MAC.

- 3. Submit the control file GALAXY.CTL to your currently running batch system. The batch job that is created by GALAXY.CTL reads the parameter file created by GALGEN and generates a new set of GALAXY files of type .EXE in a temporary area. The batch job creates a log file that should be saved for reference, at least until the new GALAXY system is correctly operating.
- 4. Stop all the components of the currently running GALAXY system (QUASAR, LPTSPL, etc.).
- 5. Copy all old GALAXY files from their current area (usually SYS:) to some other area.
- 6. Copy all new GALAXY files from the temporary area to SYS:.
- 7. Start up the components of the new batch system.
- 8. When you are sure that the new batch system is operating correctly, you can delete the .EXE files of the old system. If you want to be cautious, you can save the old .EXE files on tape. You can also delete the GALAXY source files (and the unrelated files restored along with them from the Distribution Tape) from the build area. However, if your installation can spare the disk space, it is more convenient to leave the sources on disk. Then, if any code patches must be made to the batch system, you have the sources readily available. Otherwise, you have to restore the sources from the software tape if patching is required.

#### NOTE

The procedures described below assume that you have a Release 4.2 GALAXY system currently running. These procedures can be carried out during normal timesharing.

D.2 RESTORING THE GALAXY FILES

I

#### NOTE

These procedures assume that you are using the console terminal (CTY) and are attached to the system PTYCON job.

#### ▶ Step 1: Give the Command: WHAT ALL and Press the RETURN Key.

To find out which PTYCON subjob is running the OPR program, give the PTYCON command WHAT ALL and press the RETURN key. The system responds with a list of PTYCON subjobs, followed by the PTYCON> prompt.

PTYCON>WHAT ALL (REI)

Step 2: Give the Command: CONNECT (TO SUBJOB) 0 and Press the RETURN Key.

To connect to the subjob running the OPR program, type CONNECT and press the ESC key. The system prints (TO SUBJOB). Type OPR and press the RETURN key. The system prints the OPR prompt.

PTYCON>CONNECT (TO SUBJOB) OPR

OPR>

# Step 3: Give the Command: SHOW STATUS TAPE-DRIVE /ALL and Press the RETURN Key.

To find out which tape drives are not in use, give the SHOW STATUS TAPE-DRIVE /ALL command, and press the RETURN key. The system responds with a list of tape drives and their status.

OPR>SHOW STATUS TAPE-DRIVE /ALL (REI)

## Step 4: Give the Command: SET TAPE-DRIVE MTAO: UNAVAILABLE and Press the RETURN Key.

To allow the use of a tape drive without the intervention of the MOUNTR program, give the command SET TAPE-DRIVE, and insert the number of a tape drive that is not presently in use (MTAO: is only an example). Type UNAVAILABLE and press the RETURN key. The system prints, Enter Text and Terminate with ^2.

OPR>SET TAPE-DRIVE MTAO: UNAVAILABLE (RFT)

Enter Text and Terminate with <sup>2</sup>

Error: If you see an error message similar to ?Tape drive allocation is not enabled, your site does not have tape drive allocation enabled. Therefore, you do not have to set any drives unavailable. Skip to Step 6.

Step 5: Type USING GALGEN PROCEDURE <sup>2</sup>.

To give a reason for setting a tape drive unavailable, enter USING GALGEN PROCEDURE and type a CTRL/Z. The system prints ^Z and gives the OPR> prompt.

Enter Text and Terminate with <sup>2</sup>Z USING GALGEN PROCEDURE <sup>Z</sup>Z

OPR>

Step 6: Type PUSH and Press the RETURN key. Type PUSH to move to another level and press the RETURN key. OPR>PUSH (RET) @

Step 7: Type ASSIGN MTAO: and Press the RETURN Key.

Assign to your job the tape drive that you set unavailable in Step 4.

@ASSIGN MTAO: (RET)

6

#### NOTE

The examples in this manual show MTAO: as the tape drive used to restore files from the Distribution Tape. However, you can assign and use any tape drive. Be sure to use the name of the tape drive you assign in this step whenever MTAO: appears in this appendix.

Step 8: Type ENABLE and Press the RETURN Key.

@ENABLE (RFT)

\$

# Step 9: Give the Command: ^ECREATE (DIRECTORY NAME) PS:<BUILD> and Press the RETURN Key.

Create a directory to hold the GALAXY source files. Although you can give it any name, a reasonable name for this directory is PS:<BUILD>, because it is also known as the build area. Type CTRL/E CREATE and press the ESC key. The system prints (DIRECTORY NAME). Type PS:<BUILD> and press the RETURN key. The system prints [NEW] and the subcommand prompt (\$\$).

(THLT) (ES) \$ CREATE (DIRECTORY NAME) PS:<BUILD>(RET) [NEW] \$\$

Step 10: Give the Subcommands: WORKING 3000 and PERMANENT 3000 and Press the RETURN Key.

Assign sufficient storage space to the directory to allow copying of the entire fourth save set (not just the GALAXY sources). Then complete the command with a final carriage return.

\$\$WORKING 3000 (RFT) \$\$PERMANENT 3000 (RET) \$\$ (RET) \$ Step 11: Mount the Distribution Tape on MTAO:.

To restore the GALAXY files from tape, mount the Distribution Tape (the TOPS-20 bundled system software tape) on the tape drive you assigned in Step 7. If you need help, refer to Chapter 2, Section 2.1.1, Step 9, of this manual.

Step 12: Type DUMPER and Press the RETURN Key.

You need the DUMPER program to restore the GALAXY source files from tape. Type DUMPER and press the RETURN key. The system prints the DUMPER> prompt.

\$DUMPER (RET)

DUMPER>

Step 13: Give the Command: TAPE (DEVICE) MTAO: and Press the RETURN Key.

To tell the DUMPER program the tape drive you are using, type TAPE and press the ESC key. The system prints (DEVICE). Type the name of the tape drive on which you mounted the Distribution tape in Step 16 (MTAO: is only an example). Press the RETURN key. The system prints the DUMPER> prompt.

DUMPER>TAPE (DEVICE) MTA0: (RET)

DUMPER>

▶ Step 14: Give the Command: SKIP 3 and Press the RETURN Key.

To skip over the first three save sets on the Distribution Tape, give the command SKIP 3 and press the RETURN key. The DUMPER program prints a message identifying each save set it skips, and then gives the DUMPER> prompt. Be prepared for a 5- to 10-minute wait while DUMPER positions the tape.

DUMPER>SKIP 3 (RET)

DUMPER>

Step 15: Give the Command: RESTORE (TAPE FILES) PS:<\*>\*.\*.\* (TO) PS:<BUILD>\*.\*.\* and Press the RETURN Key.

To restore all the files from the fourth save set (including the GALAXY source files), type RESTORE and press the ESC key. The system prints (TAPE FILES). Type PS: and press ESC. The system prints <\*>\*.\*.\* (TO). Type PS:<BUILD> and press ESC. The system prints \*.\*.\*. Press the RETURN key. The system prints a message identifying the tape and then the message, Loading file(s) into PS:<BUILD>. Be prepared for a wait of approximately 10 minutes between this message and the next DUMPER> prompt.

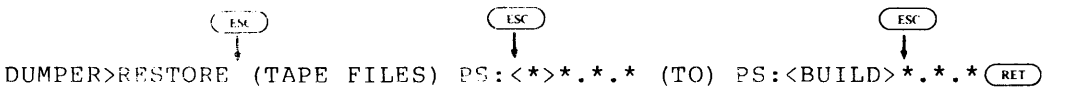

- Error: If DUMPER does not print a message identifying the save set as "Language Sources for TOPS-20 V5.1", the tape is not positioned at the correct save set. Give the REWIND command to DUMPER and begin again at Step 14.
- Error: If the message, Loading files into PS:<BUILD>, does not appear, no files are being restored from tape. Be sure that the correct tape is mounted on the tape drive you have assigned to your job. Then begin again at Step 9. If errors persist, the tape may be bad. Contact your DIGITAL Field Service Representative for assistance.

#### Step 16: Give the DUMPER Commands: REWIND and EXIT.

Once the fourth save set has been restored from tape, rewind the tape and exit from DUMPER. Give the DUMPER command REWIND, and press the RETURN key. The DUMPER program prints the DUMPER> prompt. Give the DUMPER command EXIT. The DUMPER program finishes, and the system prints the TOPS-20 enabled prompt (\$).

DUMPER>REWIND (RET)

DUMPER>EXIT(RHT)

\$

## ▶ Step 17: Give the Command: INFORMATION (ABOUT) DISK-USAGE (OF DIRECTORY) PS:<BUILD> and Press the RETURN Key.

To verify that you have restored all the files from the fourth save set of the TOPS-20 Distribution Tape, type INFO and press the ESCAPE key; the system prints RMATION (ABOUT). Type DIS and press the ESCAPE key; the system prints K-USAGE (OF DIRECTORY). Type PS:<BUILD> and press the RETURN key. The system prints information about the amount of disk space used by the directory.

(INC) SINFORMATION (ABOUT) DISK-USAGE (OF DIRECTORY) PS:<BUILD> PS:<BUILD> 2865 Pages assigned 3000 Working, 3000 Permanent pages allowed 7971 Pages free on PS: \$

#### ■Step 18: STOP.

If the number of pages assigned does not approximately match the number shown in this manual, you may not have restored all the files necessary for creating a GALAXY system. Check to be sure you have the correct tape mounted, then begin again at Step 12.

# Step 19: Give the Commands: UNLOAD (DEVICE) MTA0: and DEASSIGN (DEVICE) MTA0: and Press the RETURN Key.

Once the GALAXY source files have been restored from the Distribution Tape, you should unload the tape and return the tape drive to the pool of available resources. Type UNLOAD and press the ESC key; the system prints (DEVICE). Type MTA0: (or the name of the tape drive on which you mounted the Distribution Tape in Step 11) and press the RETURN key. The system prints the TOPS-20 enabled prompt (\$). Type DEASSIGN and press the ESC key; the system prints (DEVICE). Type MTA0: and press the RETURN key. The system prints the TOPS-20 enabled prompt.

SUNLOAD (DEVICE) MTA0: RET SUNLOAD (DEVICE) MTA0: RET SUNLOAD (DEVICE) MTA0: RET

You can now remove the Distribution Tape from the tape drive. If you need help, refer to Chapter 2, Section 2.5, Step 57 of this manual.

#### Step 20: STOP.

If in Step 4 you set unavailable the tape drive you used, you should make it available again to timesharing users: go on to Step 21. Otherwise, skip to Step 24.

#### Step 21: Type POP and Press the RETURN Key.

To return the tape drive to the pool of tape drives under control of the MOUNTR program, you must return to the previous level. Type POP and press the RETURN key. The system prints the OPR> prompt.

\$POP (RET)

OPR>

Step 22: Give the Command: SET TAPE-DRIVE MTAO: AVAILABLE and Press the RETURN Key.

OPR>SET TAPE-DRIVE MTAO: AVAILABLE (RET) OPR>

Step 23: Give the Command: PUSH and Press the RETURN Key.

OPR>PUSH (RET)

\$

TOPS-20 Version 5.1

D.3 RUNNING THE GALGEN PROGRAM

Step 24: Type GALGEN and Press the RETURN Key.

You must run the GALGEN program to create the GALAXY configuration file PS:<BUILD>GALCNF.MAC, which will contain the parameters describing the tailored GALAXY system you are building. Type GALGEN and press the RETURN key. The GALGEN program responds by giving its name and version number, and then printing several paragraphs of information.

\$GALGEN (RET)

ł

GALGEN Version 4(2031)

[Starting GALAXY Generation Procedure for TOPS-20 System] [Writing GALAXY Configuration File PS:<BUILD>GALCNF.MAC.3]

In the following dialog, all questions are of the form:

Text of guestion (List or range of answers) [Default answer]

The line starts with the actual text of the question. Following the question is a description of the possible answers enclosed in parentheses. This description might be a range of numbers, a list of keywords, or a textual description. Following this description is the default answer, enclosed in square brackets. The default will be assumed if you only press the RETURN key.

You have the choice of carrying on a LONG dialog in which an explanation of each question is provided automatically, or a SHORT dialog in which it is assumed that you are familiar with the GALAXY generation procedure. In either case, you can always obtain the help text by typing a question mark (?) in response to any question.

Answer the following question either LONG (for a long dialog) or SHORT (for a short one). Simply pressing the RETURN key implies SHORT.

Dialog Length (SHORT, LONG) [SHORT]

## Step 25: STOP.

You have the option of a long dialog, in which GALGEN explains the choices it offers you, or a short one, in which only the choices themselves are displayed. If you are an experienced user of GALGEN, you may want the short dialog, which is faster; in this case, press the RETURN key and skip to Step 35.

## Step 26: Type LONG and Press the RETURN key.

To request the long dialog with GALGEN, type LONG and press the RETURN key. GALGEN responds with some information and then the first question about GALGEN parameters.

Step 27: Answer the Questions in the GALGEN Display.

GALGEN presents a series of questions, one at a time, for you to answer. If you asked for a long dialog in Step 26, an explanation of each question is included. Otherwise, you see only the questions, the range of choices, and the default answer. The default answer is the one that appears in brackets ([]). This value is used if you answer the question by pressing the RETURN key.

Below is a sample of the dialog you would see if you typed LONG in Step 26. Press the RETURN key when you want to see the next question in the GALGEN dialog.

NOTE

You must supply the correct values for your own system.

#### Administrative Controls and Parameters

The questions in this section determine absolute GALAXY parameters, which cannot be overridden by user or operator controls.

The system logs all operator interactions in a disk file in the spooling area. Your answer to the following question specifies the name to be used for this file.

Operator log filename(3-20 Characters) [OPERATOR-SYSTEM]

Users can specify a priority for their batch and spooling requests with the /PRIORITY switch. The allowable values on this parameter range between 1 (representing lowest priority) and 63 (representing the highest). The following two questions relate to this switch. The first question requests the maximum priority that may be specified by a non-privileged user.

Maximum priority non-privileged users may specify(10-63) [20]

You can specify the value to be used if the user does not specify a /PRIORITY switch. This value must be between 1 and the maximum that you specified in the previous guestion.

Default for /PRIORITY on batch and spooling requests(1-63) [10]

#### Applications

The following section establishes parameters for applications supported by GALAXY (for example, NCP). These applications will be accessible through OPR, the operator interface.

You can enable applications through your answers to the following questions.

Will you be running applications? (YES, NO) [YES]

L

Each application must be associated with an application table name (for example, NCPTAB).

Application name or carriage return to exit(1-20 characters)

#### Batch Job Defaults

The guestions in this section are used to define default values for the various options that a user can specify when submitting a batch job.

The batch user can specify a maximum runtime for his batch job using the /TIME switch. If he does not specify this switch, the following default will be used:

Default batch job runtime limit (5-9999 Seconds) [300] (RET)

Every batch job has maximum limits for each type of spooled output. These limits can be set by the batch user with appropriate switches to the SUBMIT command. If the user doesn't specify these switches, the following defaults will be used:

Line printer output limit(0-9999 pages) [200] Card punch output limit(0-9999 cards) [1000] Paper tape punch output limit(0-5000 feet) [200] Plotter output limit(0-5000 minutes) [30]

The user can specify whether or not the batch log file should be printed after the job terminates by using the /OUTPUT switch to the SUBMIT command. The action is specified by: LOG to always print the log file, NOLOG to never print the log file, and ERROR to print the log file only if the job ended with an unhandled error. If the user doesn't specify this switch, the following value will be used:

Default for batch SUBMIT/OUTPUT (LOG, NOLOG, ERROR) [LOG]

#### Line Printer Defaults and Parameters

The questions in this section are used to set default values for the line printer spoolers.

Job banner pages printed at the beginning of each print request. The user's name and any /NOTE value is printed on them.

Number of job banner pages (0-5) [2]

Job trailer pages are printed at the end of each print request. The user's name and any spooler checkpoint information is printed on them.

Number of job trailer pages(0-5) [2]

File header pages are printed before each file or copy in each print request. The file name is printed in BOLD letters on each header page.

Number of file header pages(0-5) [2]

The user can specify a special form for a print request with the /FORMS switch. If this switch is not specified, the following default will be used:

Name for standard output forms (of 4-6 characters) [NORMAL]

The number of characters that uniquely identifies a form is compared with the current form name to determine if a forms change is required for a specific user request.

Number of characters that uniquely identifies form(2-6) [4]

#### Tape Label Action

The system administrator can allow non-privileged users to bypass label processing.

Allow bypassing for non-privileged users? (YES, NO) [NO]

#### Miscellaneous Defaults and Parameters

The questions in this section refer to general GALAXY parameters.

The following section establishes default bias and disk-page-to-spooler unit conversion factors.

Do you want the standard limit computation(YES,NO) [YES]

The default action to be taken when output exceeds the specified limit for an output spooler may be to ABORT the job and ignore all remaining output, ASK the operator what to do, or PROCEED to finish processing the job.

Default output-limit-exceeded action(ABORT,ASK,PROCEED) [ASK] ABORT (RET)

[End of Galgen Dialog] \$

TOPS-20 Version 5.1

December 1982

#### D.4 ASSEMBLING THE NEW GALAXY SYSTEM

# Step 28: Give the Command: SUBMIT (BATCH JOB) GALAXY.CTL /TIME:0:30:00/RESTARTABLE.

In the last step you completed the GALGEN program, which produced the GALAXY parameter file, GALCNF.MAC. This file contains your choice of options for a tailored batch and spooling system. To create this batch and spooling system you must submit the GALAXY control file, GALAXY.CTL, to your present batch system. GALAXY.CTL reads GALCNF.MAC and generates the files and programs for a tailored GALAXY system.

Type SUBMIT and press the ESC key; the system prints (BATCH JOB). Type GALAXY and press the ESC key; the system prints .CTL.1. Type /TIME:0:30:00/RESTARTABLE and press the RETURN key. The system prints a message giving the job name, the request I.D., and the time limit of the batch job.

ESC ESC \$SUBMIT (BATCH JOB) GALAXY.CTL.1 /TIME:0:30:00/RESTARTABLE (REI) [Job GALAXY Queued, Request-ID 170, Limit 0:30:00] \$

#### NOTE

If assembly is unsuccessful, examine the appropriate .LOG file to see if you can find the problem. If you can, correct it (which might involve editing the control file), delete the .LOG file, and resubmit the specified .CTL file. If you are unable to determine what caused the failure, consult your systems programmer or software specialist.

When the GALAXY system assembly succeeds, you see a series of messages similar to the following printed on your terminal:

LPTSPL ASSEMBLY SUCCESSFUL

CDRIVE ASSEMBLY SUCCESSFUL

A message is printed for each control file generated.

•

The new batch system can now be run. However, before you proceed to the next step, it is advisable to check the .LOG files to be sure that no problems arose during batch system generation. It is conceivable that a %-type (warning) error occurred. Such an error might not cause processing of GALAXY.CTL to be unsuccessful, but could create problems later when you attempt to use the new batch system. Therefore, it is important that you correct any problems now, before you stop running the current batch system.

#### GENERATING A TAILORED BATCH AND SPOOLING SYSTEM

#### D.5 SHUTTING DOWN THE OLD GALAXY SYSTEM

Once you have checked the .LOG files to be sure that no errors occurred during the build procedure, you are ready to stop all old GALAXY programs and start the new ones.

NOTE

During the following steps, Steps 29-56, it is important <u>not</u> to have timesharing users logged in to the system, as their jobs could initiate batch or spooling requests during the critical period of changeover. However, it is acceptable for requests to be present in the queues at the time of Step 29 as long as the old GALAXY system is a Release 4.2 system.

Step 29: Type POP and Press the RETURN Key.

To return to the CPR program so you can stop the old GALAXY objects type POP and press the RETURN key. The system prints the OPR> prompt.

\$POP (RET)

OPR>

#### ▶ Step 30: Give the Command: SHOW STATUS and Press the RETURN key.

To determine which GALAXY objects are in use, give the SHOW STATUS command, and press the RETURN key. The system responds with a list of GALAXY objects.

| OPR>SHOW STATUS<br>OPR><br>13:42:58 | System Device Status |
|-------------------------------------|----------------------|
| Printer Status:<br>Unit Status      |                      |
| 0 Idle                              |                      |
| Batch-Stream Status:                |                      |

Strm Status ---- 0 Idle 1 Idle 2 Idle 1

#### GENERATING A TAILORED BATCH AND SPOOLING SYSTEM

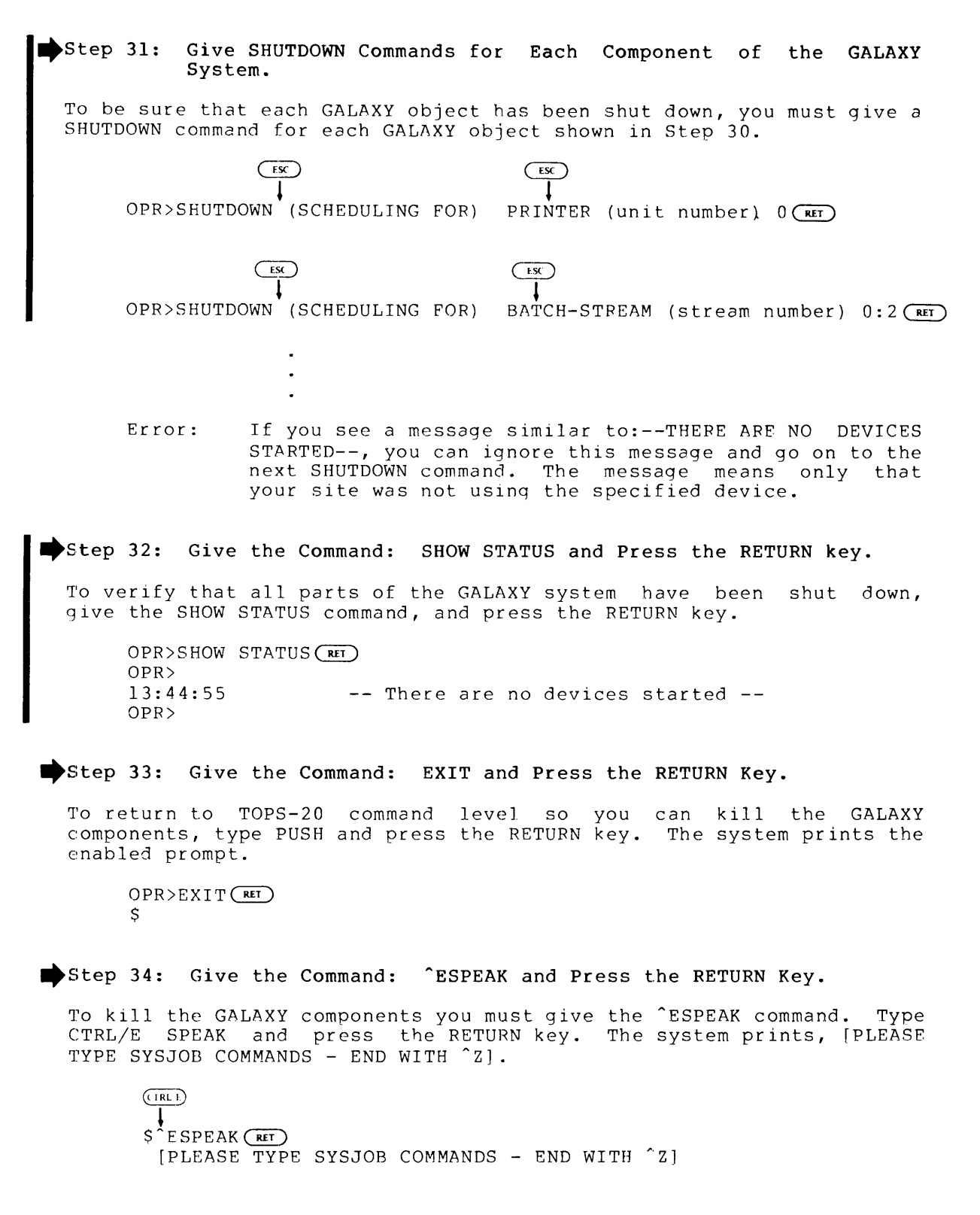

➡ Step 35: Give the KILL Command for each GALAXY Component.

You should KILL all the components referenced in SYSJOB.RUN. You should also KILL BATCON, which normally runs as a separate job under SYSJOB.

```
[PLEASE TYPE SYSJOB COMMANDS - END WITH <sup>2</sup>]
KILL QUASAR (MET)
KILL ORION (MET)
KILL MOUNTR (MET)
.
```

■Step 36: Type CCJOB 1, and Press the RETURN key.

CCJOB 1 (RET)

Step 37: Type STATUS and Press the RETURN Key.

STATUS (RET)

■ Step 38: Type <sup>2</sup> and Press the RETURN Key.

To return to TOPS-20 command level, type CTRL/Z. The system prints the TOPS-20 enabled prompt.

(1R1/7) ↓<sub>z</sub> \$

Step 39: Give the Command: ^ECREATE (DIRECTORY) PS:<OLD-GALAXY> and Press the RETURN Key.

You should create a directory to store your old GALAXY system before copying your new one into SYS:. Type CTRL/E CREATE and press the ESCAPE key. The system prints (DIRECTORY). Type PS:<OLD-GALAXY> and press the RETURN key. The system prints [NEW] and the enabled subcommand prompt.

(TRLT) ESC \$ ECREATE (DIRECTORY NAME) PS:<OLD-GALAXY>(RET) [NEW] \$ \$

Step 40: Press the RETURN Key.

To create a directory with default characteristics, press the RETURN key.

[NEW] \$\$ (RET) \$ Step 41: Give the Command: COPY (FROM) SYS:QUASAR.EXE (TO) PS:<OLD-GALAXY> and Press the RETURN Key.

To copy your old QUASAR program into the back-up directory that you just created, type COPY and press the ESCAPE key. The system prints (FROM). Type SYS:QUASAR.EXE and press the ESCAPE key. The system prints (TO). Type PS:<OLD-GALAXY> and press the RETURN key. The system prints a message verifying that it has copied the file.

(FROM) SYS:QUASAR.EXE (TO) PS:<OLD-GALAXY> (RET) PS:<SUBSYS>QUASAR.EXE.1 => PS:<OLD-GALAXY>QUASAR.EXE.1 [OK] \$

Step 42: Copy the other files of Your GALAXY System into PS:<OLD-GALAXY>.

Repeat Step 41 as many times as necessary to copy all the files of your present GALAXY system into PS:<OLD-GALAXY>. You must copy all of the following files, if they exist.

# QUASAR.EXE BATCON.EXE CDRIVE.EXE GLXLIB.EXE SPRINT.EXE LPTSPL.EXE OPR.EXE ORION.EXE PLEASE.EXE QMANGR.EXE SPROUT.EXE MOUNTR.EXE

#### D.6 STARTING UP THE NEW GALAXY SYSTEM

Now you are ready to replace the old GALAXY system on SYS: with your new tailored system.

#### Step 43: Give the Command: COPY (FROM) PS:<BUILD>QUASAR.EXE (TO) PS:<SUBSYS>QUASAR.EXE and Press the RETURN Key.

To copy the QUASAR.EXE component of the new GALAXY system into the system area, type COPY and press the ESCAPE key. The system prints (FROM). Type PS:<BUILD>QUASAR.EXE and press the ESCAPE key. The system prints (TO). Type PS:<SUBSYS>QUASAR.EXE and press the RETURN key. The system prints a message verifying the file it has copied correctly.

ESC SCOPY (FROM) PS:<BUILD>QUASAR.EXE (TO) PS:<SUBSYS>QUASAR.EXE (RET) PS:<GALAXY>QUASAR.EXE.1 => PS:<SUBSYS>QUASAR.EXE.1 [OK]

\$

# Step 44: Copy the other components of the GALAXY system into the system area.

Repeat Step 43 as many times as it is necessary to copy all the files of your new GALAXY system into PS:<SUBSYS>. You must copy all the files listed in Step 42.

#### Step 45: Give the Command: ^ESPEAK and Press the RETURN Key.

To start the new GALAXY system you must give the <sup>^</sup>ESPEAK command. Type CTRL/E SPEAK and press the RETURN key. The system prints, [PLEASE TYPE SYSJOB COMMANDS - END WITH <sup>^</sup>Z]

(TRLT) \$^ESPEAK(RET) [PLEASE TYPE SYSJOB COMMANDS - END WITH ^Z]

Step 46: Give the RUN Command for each component in the new GALAXY system.

To be sure that all components of the GALAXY system are started, you must give the RUN command for each component shown in Step 35.

[PLEASE TYPE SYSJOB COMMANDS - END WITH <sup>2</sup>]

```
RUN SYS:QUASAR RET
RUN SYS:ORION RET
RUN SYS:BATCON RET
```

•

Step 47: Type JOB 1 / and Press the RETURN Key. RUN SYS: OUASAR RUN SYS:ORION RUN SYS:BATCON . JOB 1 / (RET) Step 48: Give the Command: RUN SYS:BATCON and Press the RETURN Key. JOB 1 / RUN SYS: BATCON (RET) Step 49: Type / and Press the RETURN Key. JOB 1 / RUN SYS:BATCON / (RET) Step 50: Give the Command: STATUS and Type <sup>2</sup>Z and Press the RETURN Key. RUN SYS: BATCON / (IRL Z) STATUS Z (RET) Ś Step 51: Type OPR and Press the RETURN Key. You must return to OPR command level to start the components of your new GALAXY system. At TOPS-20 command level, type OPR and press the RETURN key. The system prints the OPR prompt. \$OPR (RET) OPR> Step 52: Type TAKE SYSTEM:SYSTEM.CMD and Press the RETURN key. To start all the components of the new GALAXY system, type TAKE SYSTEM:SYSTEM.CMD and press the RETURN key.

```
OPR>TAKE SYSTEM:SYSTEM.CMD (RET) OPR>
```

GENERATING A TAILORED BATCH AND SPOOLING SYSTEM

▶ Step 53: Give the Command: SHOW STATUS and Press the RETURN key.

To verify that each component of your GALAXY system is running properly, you should now give a SHOW STATUS command and press the RETURN key.

OPR>SHOW STATUS (RET)

Step 54: Type PUSH and Press the RETURN key.

To move to another level, type PUSH and press the RETURN key.

OPR>PUSH (RET) @

■ Step 55: Type ENABLE and Press the RETURN key.

@ENABLE (RET) \$

#### D.7 MAKING YOUR NEW GALAXY SYSTEM THE PERMANENT SYSTEM

Once your new system is successfully running, you may want to delete all the files from PS:<BUILD>, PS:<GALAXY>, and PS:<OLD-GALAXY> to make more disk space available.

Step 56: Give the Command: DELETE PS:<BUILD>\*.\*, PS:<OLD-GALAXY>\*.\* and Press the RETURN Key.

SDELETE (FILES) PS:<BUILD>\*.\*, PS:<OLD-GALAXY>\*.\* (RET)

#### Step 57: Type POP and Press the RETURN key.

To return to OPR level to supervise your new GALAXY system, type POP and press the RETURN key.

\$POP (RET) OPR>

#### INDEX

5-1-CONFIG.CMD, creating the, 3-6 2060-MONBIG.EXE parameters, 3 - 22060-MONMAX.EXE parameters, 3 - 2<SYSTEM-ERROR>, 2-19 Abbreviations, reload, 5-3 Account validation, 2-20, 3 - 14Accounting shift changes, 3-19 Administrative controls, D-9 Administrative parameters, D-9 ALGOL test, 7-6 Allocating tape drives, 3 - 18AN-MONBIG.EXE characteristics, 3-3 AN-MONLGE.EXE characteristics, 3-3AN-MONMED.EXE characteristics, 3-3 AN-MONSML.EXE parameters, 3-2 APL test, 7-6 Applications, D-10 Archive recycle period, 3-18 Archiving, file, 3-18 ARPANET system, tailoring an, C-l Assembling the GALAXY system, D-12 Auto speed lines, 1-3 AUTOSPEED lines, defining, 3-9

BANNER command, 3-23 BASIC test, 7-5 Batch classes, creating, 3-17 Batch job defaults, D-10 Batch system, 1-6 tailoring a, D-1 BIAS command, 3-16 Bias control, 3-16 Bootstrap area, default, 2-17 Building a non-ps structure, 3-25

Cache, configuring, 2-10 CHANGE command, 3-20 Changing operator's password, 3-21 Changing operator's user-group, 3-21 Changing system name, 3-4 Changing system parameters, A-14 Channel number, 1-2 Characteristics, AN-MONBIG.EXE, 3-3 AN-MONLGE.EXE, 3-3 AN-MONMED.EXE, 3-3 CHECKD program, 3-25 Checking CONTROLLER SELECT switches, 2-4 Checking TOPS-20 software package, 2-1 Class scheduling, 3-16 CNVDSK program, running the, A-21 COBOL test, 7-4 COBOL-68 test, 7-6 COBOL-74 test, 7-7 Command, BANNER, 3-23 BIAS, 3-16 CHANGE, 3-20 HEADER, 3-23 RAM, 3-13 TIMEZONE, 3-13 TRAILER, 3-23 VFU, 3-12 Configuration file, writing RSX-20F, 2-11 Configuring cache, 2-10 Configuring KL memory, 2-10 Contents summary, 1-1 Controller number, 1-2

CONTROLLER SELECT switches, checking, 2-4Controls, scheduler, 3-16 Copying from floppy disks, 4 - 3Creating a front-end file system, 4-1 Creating a TOPS-20 file system, 2-1 Creating batch classes, 3-17 Creating directories, 2-21 Creating LPFORM.INI file, 3-23 Creating PS:<REMARKS> directory, 3-22 Creating scheduler classes, 3-17 Creating system defaults, 3-6 Creating the 5-1-CONFIG.CMD, 3-6

Date and time, entering, 5-3 DBMS test, 7-6 DDMP program, 2-20 DECnet-20 software, 6-1 Default bootstrap area, 2-17 Default front-end file system, 2-17 Default swapping space, 2-15 Defaults, batch job, D-10 creating system, 3-6 line printer, D-11 miscellaneous, D-11 Defining a HOST NUMBER, C-1 Defining AUTOSPEED lines, 3-9 Defining line printer parameters, 3-11 Defining logical names, 3-9 Defining remote lines, 3-8 Defining the system structure, 2-14 Defining the timezone, 3-13 Determining available disk space, A-2 Directories, creating, 2-21 Directory parameter setting, 3 - 14

Disabling account validation, 3-14 Disk drive information, 1-2 Disk pack, RP04, 2-3 RP06, 2-3 RP07, 2-3 RP20, 2-3 Disk packs, labeling, 2-2
mounting, 2-3 Disk space, determining available, A-2 Disk usage, system, 2-30 Disks, copying from floppy, 4-3 Distribution tape, Installing, 6-1 Distribution tape savesets, 1-5 Distribution tapes, TOPS-20, 1-5 DLUSER program, 2-22 DOCUMENTS, 6-1 Drive information, disk, 1-2 DUMP.EXE file, 2-31 DUMPER from tape, running, 2-23 DUMPER program, 2-23 DX20 microcode tape, 1-5

Edit numbers, 2-8 EDIT.EXE, 3-9 Editor, selecting an, 3-9 Enabling capabilities, 2-22 Enabling class scheduling, 3-16 Entering date and time, 2-19, 5-3 ERROR.SYS, 2-19 ERRORS.LOG, A-22

File, DUMP.EXE, 2-31 HSTNAM.TXT, C-3 specifying a RAM, 3-12 specifying a VFU, 3-12 SYSJOB.RUN, 5-4 TOPS20.BWR, 1-2, 2-2 VERIFY.CMO, 7-3 File (Cont.)
writing RSX-20F
configuration, 2-11
File archiving, 3-18
File migrating, 3-18
Floppy disks,
copying from, 4-3
Formatting disk, 2-2
FORTRAN test, 7-4, 7-6
Front-end file system,
creating a, 4-1
default, 2-17
Front-end monitor, 2-7
restarting, 4-2

```
GALAXY files,
  restoring, D-2
GALAXY system,
  assembling the, D-12
  starting, D-17
  stopping, D-13
<GALAXY-SUBSYS>,
  restoring, 2-28
GALGEN program,
  running the, D-8
Guide,
  Pocket installation, B-1
```

Halting the monitor, 4-1 HEADER command, 3-23 HOST NUMBER, defining a, C-1 HSTNAM.TXT file, C-3

```
IBM emulation/termination,
    6-1
Improving performance, 3-14
INI program, 4-1
Initializing the file
    system, 2-13
Installation,
  preparing for, 2-2
Installation guide,
  Pocket, B-1
Installation tape,
  mounting, 2-5
Installation tape contents,
    1-5
Installation tape savesets,
    1-5
Installation tfape,
  TOPS-20, 1-5
Installation tools, 1-5
```

Installing distribution tape, 6-1 Installing update tape, 6-1 KL memory, configuring, 2-10 KL10 microcode, 2-9 Labeling disk packs, 2-2 Latency optimization, 3-15 Line numbers, 1-3Line printer defaults, D-11 Line printer models, 1-4 Line printer parameters, D-11 defining, 3-11 Lines, auto speed, 1-3 defining AUTOSPEED, 3-9 defining remote, 3-8 remote, 1-3 terminal, 1-3 Loading resident monitor, 2-12 Loading the TOPS-20 monitor, 2-6 Logical unit, magnetic tape, 3-10 LP20A, 3-11 LP20B, 3-11 LP20C, 3-11 LP20D, 3-11 LP20F, 3-11 LP20H, 3-11 LPFORM.INI file, creating, 3-23

```
Magnetic tape logical unit,

3-10

Magnetic tapes serial

numbers, 1-4

MAKDMP.EXE program, 2-31

Making version 5.1

permanent monitor, A-26

Making version 5.1 primary

monitor, A-25

Maximum system name, 3-4

Maximum structure size, 3-3

.MEM, 6-1

Memory,

random-access, 3-12

Memory configuration, 2-10
```

Microcode, KL10, 2-9 Microcode tape, DX20, 1-5 Migrating, file, 3-18 Miniexec, starting, 2-20 Miscellaneous defaults, D-11 Miscellaneous parameters, D-11 Monitor, . front-end, 2-7 halting the, 4-1 making version 5.1 permanent, A-26 making version 5.1 primary, A-25 reloading version 5, A-24 restarting front-end, 4-2 starting the TOPS-20, 2 - 19Monitors, TOPS-20, 1-6, 3-4 MONNAM.TXT, 3-5 MOU program, 4-1 Mounting disk packs, 2-3 Mounting floppy disks, 2-4 Mounting installation tape, 2 - 5Mounting TU45 tape drive, 2-5 Mounting TU77 tape drive, 2-6 Mounting TU78 tape drive, 2-6 mtboot program, Running the, 2-11

```
Names,
defining logical, 3-9
Naming the structure, 2-18
Number,
channel, 1-2
controller, 1-2
serial, 3-10
slave, 3-10
unit, 1-2, 3-10
Numbers,
edit, 2-8
version, 2-8
```

Operator's password, changing, 3-21

changing, 3-21 Parameters, 2060-MONBIG.EXE, 3-2 2060-MONMAX.EXE, 3-2 AN-MONSML.EXE, 3-2 defining line printer, 3-11 line printer, D-11 miscellaneous, D-11 Password, changing operator's, 3-21 Performance, improving, 3-14 Performance improvements, 3-14 PIP program, 4-1 Pocket installation guide, B-1Powering-up system, 2-2 Preloading, working set, 3-15 Preparing for installation, 2-2 Printer models, line, 1-4 Printer parameters, defining line, 3-11 Processor, starting command, 2-21 Program, CHECKD, 3-25 DDMP, 2-20DLUSER, 2-22 DUMPER, 2-23INI, 4-1MAKDMP.EXE, 2-31 MOU, 4-1 PIP, 4-1 RED, 4-1 running the CNVDSK, A-21 running the GALGEN, D-8 Running the mtboot, 2-11 SAV, 4-1 UFD, 4-1 PS:<NEW-SUBSYS>, A-9 PS:<NEW-SYSTEM>, A-8 PS:<REMARKS> directory, creating, 3-22 PS:<subsys>, Restoring, 2-26 PS:<SYSTEM>, Restoring, 2-25 PS:<UETP.>, Restoring, 2-27 PS:<UETP.LIB>, 7-2

Operator's user-group,

RAM command, 3-13 RAM file, specifying a, 3-12 Random-access memory, 3-12 RED program, 4-1 REGISTER, SWITCH, 2-7 Reload abbreviations, 5-3 Reloading version 5 monitor, A-24 Remote lines, 1-3 defining, 3-8 Renaming the monitor, A-12 Restarting front-end monitor, 4-2Restarting the system, 5-1 Restoring GALAXY files, D-2 Restoring <GALAXY-SUBSYS>, 2 - 28Restoring PS:<subsys>, 2-26 Restoring PS:<SYSTEM>, 2-25 Restoring PS:<UETP.>, 2-27 Restoring RP20 microcode, 2-29 Restoring TOPS-20 software, 2 - 24Reverting to version 5, A-22 RP04 disk pack, 2-3 RP06 disk pack, 2-3 RP07 disk pack, 2-3 RP20 disk pack, 2-3 RP20 microcode, restoring, 2-29 RSX-20F configuration file, writing, 2-11 Running DUMPER from tape, 2 - 23Running the CNVDSK program, A-21 Running the GALGEN program, D-8Running the mtboot program, 2-11 Running UETP, 7-1

 $PS:\langle UETP.RUN \rangle$ , 7-2

SAV program, 4-1
Scheduler classes,
 creating, 3-17
Scheduler controls, 3-16
.SD, 6-1
SELECT switches,
 checking CONTROLLER, 2-4

Selecting an editor, 3-9 Serial number, 3-10 Setting, directory parameter, 3-14 Setting terminal speeds, 3 - 6Slave number, 3-10 Software, testing other, 7-5 updating TOPS-20, A-1 SORT-20 test, 7-7 Space, default swapping, 2-15 Specifying a RAM file, 3-12 Specifying a VFU file, 3-12 Spooling system, 1-6 tailoring a, D-1 Starting command processor, 2-21 Starting GALAXY system, D-17 Starting miniexec, 2-20 Starting the TOPS-20 monitor, 2-6, 2-19 Stopping GALAXY system, D-13 Structure, defining the system, 2-14 naming the, 2-18 Structure size, maximun, 3-3 Swapping, working set, 3-15 Swapping space default, 2-15 SWITCH REGISTER, 2-7 Switches, checking CONTROLLER SELECT, 2-4SYS:LP64.RAM, 3-12 SYS:LP96.RAM, 3-12 SYS:NORMAL.VFU, 3-12 SYSJOB.RUN file, 5-4 System, batch, 1-6 creating a TOPS-20 file, 2-1 initializing the file, 2 - 13restarting the, 5-1 spooling, 1-6 tailoring a batch, D-1 tailoring a spooling, D-1 tailoring an ARPANET, C-1 tailoring your, 3-1 System defaults, creating, 3-6 System disk usage, 2-30 System floppy A, 1-5

System floppy B, 1-5 System floppy C, 1-5 System name, changing, 3-4 maximum, 3-4 System parameters, changing, A-14

Tailoring a batch system, D-1 Tailoring a spooling system, D-1 Tailoring an ARPANET system, C-1 Tailoring your system, 3-1 Tape, DX20 microcode, 1-5 Tape contents, installation, 1-5 Tape drive allocation, 3-18 Tape label action, D-11 Tape recycle period, 3-18 Tape savesets, distribution, 1-5 installation, 1-5 Tape verification test, 7-4 Tapes, TOPS-20 distribution, 1-5 Tapes serial numbers, magnetic, 1-4 TAPNAM.TXT, 3-5 Terminal lines, 1-3 Terminal speeds, setting, 3-6 Testing other software, 7-5 Tfape, TOPS-20 installation, 1-5 Time, entering date and, 5-3 Timezone, defining the, 3-13 TIMEZONE command, 3-13 TOPS-20 distribution tapes, 1-5 TOPS-20 file system, creating a, 2-1 TOPS-20 installation tfape, 1-5 TOPS-20 monitor, loading the, 2-6 starting the, 2-6, 2-19 TOPS-20 monitors, 1-6, 3-4

TOPS-20 software, restoring, 2-24 updating, A-1 TOPS-20 software package, checking, 2-1 TOPS20.BWR file, 1-2, 2-2 TRAILER command, 3-23 TU45 tape drive, mounting, 2-5 TU77 tape drive, mounting, 2-6 TU78 tape drive, mounting, 2-6 TV.EXE, 3-9

UETP, running, 7-1 UETP package, 7-1 UETP.EXE, 7-2 UFD program, 4-1 Unit number, 1-2, 3-10 Update tape, Installing, 6-1 Updating TOPS-20 software, A-1 User-group, changing operator's, 3-21

```
Validation,
    account, 3-14
Verification tests, 7-3
VERIFY.CMO file, 7-3
Version 5.1 permanent
    monitor,
    making, A-26
Version 5.1 primary monitor,
    making, A-25
Version numbers, 2-8
VFU command, 3-12
VFU file,
    specifying a, 3-12
```

Working set preloading, 3-15 Working set swapping, 3-15 Writing RSX-20F configuration file, 2-11

TOPS-20 KL Model B Installation Guide AD-M229A-T1

## **READER'S COMMENTS**

NOTE: This form is for document comments only. DIGITAL will use comments submitted on this form at the company's discretion. If you require a written reply and are eligible to receive one under Software Performance Report (SPR) service, submit your comments on an SPR form.

Did you find this manual understandable, usable, and well-organized? Please make suggestions for improvement.

Did you find errors in this manual? If so, specify the error and the page number.

Please indicate the type of reader that you most nearly represent.

| Assembly language programmer            |           |            |
|-----------------------------------------|-----------|------------|
| Higher-level language programmer        |           |            |
| Occasional programmer (experienced)     |           |            |
| User with little programming experience |           |            |
| Student programmer                      |           |            |
| Other (please specify)                  |           |            |
|                                         |           |            |
| Name                                    | Date      |            |
| Organization                            | Telephone |            |
| Street                                  | <u></u>   |            |
| City                                    | State     | _ Zip Code |
| -                                       |           | or Country |

Do Not Tear - Fold Here and Tape -

# digital

# **BUSINESS REPLY MAIL**

No Postage Necessary if Mailed in the United States

FIRST CLASS PERMIT NO. 33 MAYNARD MASS.

POSTAGE WILL BE PAID BY ADDRESSEE

SOFTWARE PUBLICATIONS200 FOREST STREETMRO1-2/L12MARLBOROUGH, MA01752

- Do Not Tear – Fold Here and Tape -

Cut Along Dotted Line

# UPDATE NOTICE TOPS–20 KL Model B Installation Guide AD–M229A–T1

## December 1982

Insert this Update Notice in the *TOPS-20 KL Model B Installation Guide* to maintain an up-to-date record of changes to the manual.

**Changed Information** 

The changed pages contained in this update package reflect TOPS-20, Version 5.1 and GALAXY, Version 4.2.

The instructions for inserting this update start on the next page.

© Digital Equipment Corporation 1982. All Rights Reserved.

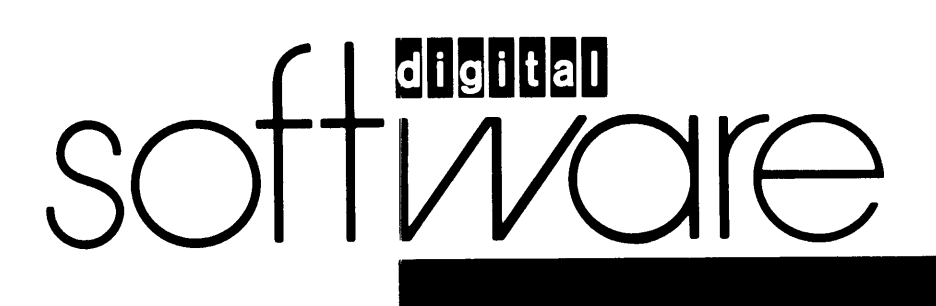
## INSTRUCTIONS AD-M229A-T1

The following list of page numbers specifies which pages are to be placed in the TOPS–20 KL Model B Installation Guide as replacements for, or additions to, current pages.

| Title page<br>Copyright page               | [A-1<br>A-29        |
|--------------------------------------------|---------------------|
| [v                                         | [D-1<br>D-19        |
| $\begin{bmatrix} 3-1\\ 3-27 \end{bmatrix}$ | [Index-1<br>Index-6 |

## KEEP THIS UPDATE NOTICE IN YOUR MANUAL TO MAINTAIN AN UP-TO-DATE RECORD OF CHANGES.

## TYPE AND IDENTIFICATION OF DOCUMENTATION CHANGES.

Five types of changes are used to update documents contained in the TOPS–20 software manuals. Change symbols and notations are used to specify where, when, and why alterations were made to each update page. The five types of update changes and the manner in which each is identified are described in the following table.

The Following Symbols and/or Notations

- 1. Change bar in outside margin; version number and change date printed at bottom of page.
- 2. Change bar in outside margin; change date printed at bottom of page.
- 3. Change date printed at bottom of page.
- 4. Bullet (●) in outside margin; version number and change date printed at bottom of page.
- 5. Bullet (●) in outside margin; change date printed at bottom of page.

Identify the Following Types of Update Changes

- 1. Changes were required by a new version of the software being described.
- 2. Changes were required to either clarify or correct the existing material.
- 3. Changes were made for editorial purposes but use of the software is not affected.
- 4. Data was deleted to comply with a new version of the software being described.
- 5. Data was deleted to either clarify or correct the existing material.